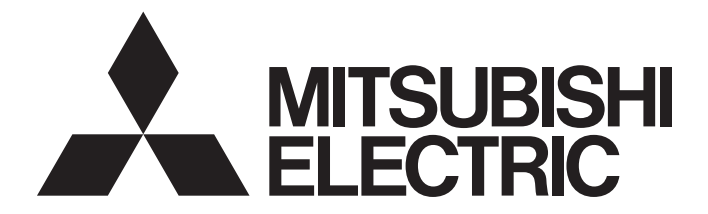

# Mitsubishi Programmable Controller

# MELSEC iQ-R

# MELSEC iQ-R MES Interface Module User's Manual (Startup)

-RD81MES96N -RD81MES96 -SW1DND-RMESIF-E(MX MESInterface-R)

# SAFETY PRECAUTIONS

(Read these precautions before using this product.)

Before using this product, please read this manual and the relevant manuals carefully and pay full attention to safety to handle the product correctly.

In this manual, the safety precautions are classified into two levels: " / WARNING" and " / CAUTION".

|                                                                                                    | WARNING         Indicates that incorrect handling may cause hazardous conditions, resulting i death or severe injury. |                                                                                                    |
|----------------------------------------------------------------------------------------------------|----------------------------------------------------------------------------------------------------|----------------------------------------------------------------------------------------------------|
| <b>CAUTION</b> Indicates that incorrect handling may cause hazardous conditions, resulting in minor or moderate injury or property damage. |                                                                                                    | Indicates that incorrect handling may cause hazardous conditions, resulting in minor or moderate injury or property damage. |

Under some circumstances, failure to observe the precautions given under " / CAUTION" may lead to serious consequences.

Observe the precautions of both levels because they are important for personal and system safety.

Make sure that the end users read this manual and then keep the manual in a safe place for future reference.

### [Design Precautions]

- Configure safety circuits external to the programmable controller to ensure that the entire system
  operates safely even when a fault occurs in the external power supply or the programmable controller.
  Failure to do so may result in an accident due to an incorrect output or malfunction.
  - (1) Emergency stop circuits, protection circuits, and protective interlock circuits for conflicting operations (such as forward/reverse rotations or upper/lower limit positioning) must be configured external to the programmable controller.
  - (2) When the programmable controller detects an abnormal condition, it stops the operation and all outputs are:
    - Turned off if the overcurrent or overvoltage protection of the power supply module is activated.
    - Held or turned off according to the parameter setting if the self-diagnostic function of the CPU module detects an error such as a watchdog timer error.
  - (3) All outputs may be turned on if an error occurs in a part, such as an I/O control part, where the CPU module cannot detect any error. To ensure safety operation in such a case, provide a safety mechanism or a fail-safe circuit external to the programmable controller. For a fail-safe circuit example, refer to "General Safety Requirements" in the MELSEC iQ-R Module Configuration Manual.
  - (4) Outputs may remain on or off due to a failure of a component such as a relay and transistor in an output circuit. Configure an external circuit for monitoring output signals that could cause a serious accident.
- In an output circuit, when a load current exceeding the rated current or an overcurrent caused by a load short-circuit flows for a long time, it may cause smoke and fire. To prevent this, configure an external safety circuit, such as a fuse.
- Configure a circuit so that the programmable controller is turned on first and then the external power supply. If the external power supply is turned on first, an accident may occur due to an incorrect output or malfunction.
- For the operating status of each station after a communication failure, refer to manuals relevant to the network. Incorrect output or malfunction due to a communication failure may result in an accident.
- When connecting an external device with a CPU module or intelligent function module to modify data of a running programmable controller, configure an interlock circuit in the program to ensure that the entire system will always operate safely. For other forms of control (such as program modification, parameter change, forced output, or operating status change) of a running programmable controller, read the relevant manuals carefully and ensure that the operation is safe before proceeding. Improper operation may damage machines or cause accidents.
- Especially, when a remote programmable controller is controlled by an external device, immediate action cannot be taken if a problem occurs in the programmable controller due to a communication failure. To prevent this, configure an interlock circuit in the program, and determine corrective actions to be taken between the external device and CPU module in case of a communication failure.

## [Design Precautions]

## 

- Do not write any data to the "system area" and "write-protect area" of the buffer memory in the module. Also, do not use any "use prohibited" signals as an output signal from the CPU module to each module. Doing so may cause malfunction of the programmable controller system. For the "system area", "write-protect area", and the "use prohibited" signals, refer to the user's manual for the module used.
- If a communication cable is disconnected, the network may be unstable, resulting in a communication failure of multiple stations. Configure an interlock circuit in the program to ensure that the entire system will always operate safely even if communications fail. Incorrect output or malfunction due to a communication failure may result in an accident.
- To maintain the safety of the programmable controller system against unauthorized access from external devices via the network, take appropriate measures. To maintain the safety against unauthorized access via the Internet, take measures such as installing a firewall.

### [Design Precautions]

- Do not install the control lines or communication cables together with the main circuit lines or power cables. Keep a distance of 100 mm or more between them. Failure to do so may result in malfunction due to noise.
- During control of an inductive load such as a lamp, heater, or solenoid valve, a large current (approximately ten times greater than normal) may flow when the output is turned from off to on. Therefore, use a module that has a sufficient current rating.
- After the CPU module is powered on or is reset, the time taken to enter the RUN status varies depending on the system configuration, parameter settings, and/or program size. Design circuits so that the entire system will always operate safely, regardless of the time.
- Do not power off the programmable controller or do not reset the CPU module while the settings are being written. Doing so will make the data in the flash ROM or SD memory card undefined. The values need to be set in the buffer memory and written to the flash ROM or the SD memory card again. Doing so may cause malfunction or failure of the module.
- When changing the operating status of the CPU module from external devices (such as remote RUN/ STOP functions), select "Do Not Open in Program" for "Open Method Setting" in the module parameters. If "Open in Program" is selected, an execution of remote STOP causes the communication line to close. Consequently, the CPU module cannot reopen the communication line, and the external device cannot execute the remote RUN.

# 

• Shut off the external power supply (all phases) used in the system before mounting or removing the module. Failure to do so may result in electric shock or cause the module to fail or malfunction.

# [Installation Precautions]

# 

- Use the programmable controller in an environment that meets general specifications written in Safety Guidelines included in the base unit. Failure to do so may result in electric shock, fire, malfunction, or damage to or deterioration of the product.
- To mount a module, place the concave part(s) located at the bottom onto the guide(s) of the base unit, and push in the module, and make sure to fix the module with screws since this module has no module fixing hook. Incorrect interconnection may cause malfunction, failure, or drop of the module.
- Tighten the screws within the specified torque range. Undertightening can cause drop of the screw, short circuit, or malfunction. Overtightening can damage the screw and/or module, resulting in drop, short circuit, or malfunction.
- When using an extension cable, connect it to the extension cable connector of the base unit securely. Check the connection for looseness. Poor contact may cause malfunction.
- When using an SD memory card, fully insert it into the memory card slot. Check that it is inserted completely. Poor contact may cause malfunction.
- Securely insert an extended SRAM cassette or a battery-less option cassette into the cassette connector of the CPU module. After insertion, close the cassette cover and check that the cassette is inserted completely. Poor contact may cause malfunction.
- Do not directly touch any conductive parts and electronic components of the module, SD memory card, extended SRAM cassette, battery-less option cassette, or connector. Doing so can cause malfunction or failure of the module.

# [Wiring Precautions]

- Shut off the external power supply (all phases) used in the system before installation and wiring. Failure to do so may result in electric shock or cause the module to fail or malfunction.
- After installation and wiring, attach the included terminal cover to the module before turning it on for operation. Failure to do so may result in electric shock.

# 

- Individually ground the FG and LG terminals of the programmable controller with a ground resistance of 100 ohms or less. Failure to do so may result in electric shock or malfunction.
- Use applicable solderless terminals and tighten them within the specified torque range. If any spade solderless terminal is used, it may be disconnected when the terminal screw comes loose, resulting in failure.
- Check the rated voltage and signal layout before wiring to the module, and connect the cables correctly. Connecting a power supply with a different voltage rating or incorrect wiring may cause fire or failure.
- Connectors for external devices must be crimped or pressed with the tool specified by the manufacturer, or must be correctly soldered. Incomplete connections may cause short circuit, fire, or malfunction.
- Securely connect the connector to the module. Poor contact may cause malfunction.
- Do not install the control lines or communication cables together with the main circuit lines or power cables. Keep a distance of 100 mm or more between them. Failure to do so may result in malfunction due to noise.
- Place the cables in a duct or clamp them. If not, dangling cables may swing or inadvertently be pulled, resulting in malfunction or damage to modules or cables.

In addition, the weight of the cables may put stress on modules in an environment of strong vibrations and shocks.

Do not clamp the extension cables with the jacket stripped. Doing so may change the characteristics of the cables, resulting in malfunction.

- Check the interface type and correctly connect the cable. Incorrect wiring (connecting the cable to an incorrect interface) may cause failure of the module and external device.
- Tighten the terminal screws or connector screws within the specified torque range. Undertightening can cause drop of the screw, short circuit, fire, or malfunction. Overtightening can damage the screw and/or module, resulting in drop, short circuit, fire, or malfunction.
- When disconnecting the cable from the module, do not pull the cable by the cable part. For the cable with connector, hold the connector part of the cable. For the cable connected to the terminal block, loosen the terminal screw. Pulling the cable connected to the module may result in malfunction or damage to the module or cable.
- Prevent foreign matter such as dust or wire chips from entering the module. Such foreign matter can cause a fire, failure, or malfunction.
- A protective film is attached to the top of the module to prevent foreign matter, such as wire chips, from entering the module during wiring. Do not remove the film during wiring. Remove it for heat dissipation before system operation.

## [Wiring Precautions]

# 

- Programmable controllers must be installed in control panels. Connect the main power supply to the power supply module in the control panel through a relay terminal block. Wiring and replacement of a power supply module must be performed by qualified maintenance personnel with knowledge of protection against electric shock. For wiring, refer to the MELSEC iQ-R Module Configuration Manual.
- For Ethernet cables to be used in the system, select the ones that meet the specifications in the user's manual for the module used. If not, normal data transmission is not guaranteed.

## [Startup and Maintenance Precautions]

- Do not touch any terminal while power is on. Doing so will cause electric shock or malfunction.
- Correctly connect the battery connector. Do not charge, disassemble, heat, short-circuit, solder, or throw the battery into the fire. Also, do not expose it to liquid or strong shock. Doing so will cause the battery to produce heat, explode, ignite, or leak, resulting in injury or fire.
- Shut off the external power supply (all phases) used in the system before cleaning the module or retightening the terminal screws, connector screws, or module fixing screws. Failure to do so may result in electric shock.

## [Startup and Maintenance Precautions]

# 

- When connecting an external device with a CPU module or intelligent function module to modify data of a running programmable controller, configure an interlock circuit in the program to ensure that the entire system will always operate safely. For other forms of control (such as program modification, parameter change, forced output, or operating status change) of a running programmable controller, read the relevant manuals carefully and ensure that the operation is safe before proceeding. Improper operation may damage machines or cause accidents.
- Especially, when a remote programmable controller is controlled by an external device, immediate action cannot be taken if a problem occurs in the programmable controller due to a communication failure. To prevent this, configure an interlock circuit in the program, and determine corrective actions to be taken between the external device and CPU module in case of a communication failure.
- Do not disassemble or modify the modules. Doing so may cause failure, malfunction, injury, or a fire.
- Use any radio communication device such as a cellular phone or PHS (Personal Handy-phone System) more than 25cm away in all directions from the programmable controller. Failure to do so may cause malfunction.
- Shut off the external power supply (all phases) used in the system before mounting or removing the module. Failure to do so may cause the module to fail or malfunction.
- Tighten the screws within the specified torque range. Undertightening can cause drop of the component or wire, short circuit, or malfunction. Overtightening can damage the screw and/or module, resulting in drop, short circuit, or malfunction.
- After the first use of the product, do not perform each of the following operations more than 50 times (IEC 61131-2/JIS B 3502 compliant).

Exceeding the limit may cause malfunction.

Mounting/removing the module to/from the base unit

Inserting/removing the extended SRAM cassette or battery-less option cassette to/from the CPU module

Mounting/removing the terminal block to/from the module

- After the first use of the product, do not insert/remove the SD memory card to/from the CPU module more than 500 times. Exceeding the limit may cause malfunction.
- Do not touch the metal terminals on the back side of the SD memory card. Doing so may cause malfunction or failure of the module.
- Do not touch the integrated circuits on the circuit board of an extended SRAM cassette or a batteryless option cassette. Doing so may cause malfunction or failure of the module.
- Do not drop or apply shock to the battery to be installed in the module. Doing so may damage the battery, causing the battery fluid to leak inside the battery. If the battery is dropped or any shock is applied to it, dispose of it without using.
- Startup and maintenance of a control panel must be performed by qualified maintenance personnel with knowledge of protection against electric shock. Lock the control panel so that only qualified maintenance personnel can operate it.

## [Startup and Maintenance Precautions]

# 

• Before handling the module, touch a conducting object such as a grounded metal to discharge the static electricity from the human body. Failure to do so may cause the module to fail or malfunction.

## [Operating Precautions]

# 

- When changing data and operating status, and modifying program of the running programmable controller from an external device such as a personal computer connected to an intelligent function module, read relevant manuals carefully and ensure the safety before operation. Incorrect change or modification may cause system malfunction, damage to the machines, or accidents.
- Do not power off the programmable controller or reset the CPU module while the setting values in the buffer memory are being written to the flash ROM in the module. Doing so will make the data in the flash ROM or SD memory card undefined. The values need to be set in the buffer memory and written to the flash ROM or SD memory card again. Doing so can cause malfunction or failure of the module.

### [Disposal Precautions]

# 

- When disposing of this product, treat it as industrial waste.
- When disposing of batteries, separate them from other wastes according to the local regulations. For details on battery regulations in EU member states, refer to the MELSEC iQ-R Module Configuration Manual.

### [Transportation Precautions]

- When transporting lithium batteries, follow the transportation regulations. For details on the regulated models, refer to the MELSEC iQ-R Module Configuration Manual.
- The halogens (such as fluorine, chlorine, bromine, and iodine), which are contained in a fumigant used for disinfection and pest control of wood packaging materials, may cause failure of the product. Prevent the entry of fumigant residues into the product or consider other methods (such as heat treatment) instead of fumigation. The disinfection and pest control measures must be applied to unprocessed raw wood.

# **CONDITIONS OF USE FOR THE PRODUCT**

(1) Mitsubishi programmable controller ("the PRODUCT") shall be used in conditions;

i) where any problem, fault or failure occurring in the PRODUCT, if any, shall not lead to any major or serious accident; and

ii) where the backup and fail-safe function are systematically or automatically provided outside of the PRODUCT for the case of any problem, fault or failure occurring in the PRODUCT.

(2) The PRODUCT has been designed and manufactured for the purpose of being used in general industries. MITSUBISHI SHALL HAVE NO RESPONSIBILITY OR LIABILITY (INCLUDING, BUT NOT LIMITED TO ANY AND ALL RESPONSIBILITY OR LIABILITY BASED ON CONTRACT, WARRANTY, TORT, PRODUCT LIABILITY) FOR ANY INJURY OR DEATH TO PERSONS OR LOSS OR DAMAGE TO PROPERTY CAUSED BY the PRODUCT THAT ARE OPERATED OR USED IN APPLICATION NOT INTENDED OR EXCLUDED BY INSTRUCTIONS, PRECAUTIONS, OR WARNING CONTAINED IN MITSUBISHI'S USER, INSTRUCTION AND/OR SAFETY MANUALS, TECHNICAL BULLETINS AND GUIDELINES FOR the PRODUCT.

("Prohibited Application")

- Prohibited Applications include, but not limited to, the use of the PRODUCT in;
- Nuclear Power Plants and any other power plants operated by Power companies, and/or any other cases in which the public could be affected if any problem or fault occurs in the PRODUCT.
- Railway companies or Public service purposes, and/or any other cases in which establishment of a special quality assurance system is required by the Purchaser or End User.
- Aircraft or Aerospace, Medical applications, Train equipment, transport equipment such as Elevator and Escalator, Incineration and Fuel devices, Vehicles, Manned transportation, Equipment for Recreation and Amusement, and Safety devices, handling of Nuclear or Hazardous Materials or Chemicals, Mining and Drilling, and/or other applications where there is a significant risk of injury to the public or property.

Notwithstanding the above, restrictions Mitsubishi may in its sole discretion, authorize use of the PRODUCT in one or more of the Prohibited Applications, provided that the usage of the PRODUCT is limited only for the specific applications agreed to by Mitsubishi and provided further that no special quality assurance or fail-safe, redundant or other safety features which exceed the general specifications of the PRODUCTs are required. For details, please contact the Mitsubishi representative in your region.

# INTRODUCTION

Thank you for purchasing the Mitsubishi Electric MELSEC iQ-R series programmable controllers.

This manual describes the performance specifications, procedure before operation, wiring, and operation examples to use the module listed below.

Before using this product, please read this manual and the relevant manuals carefully and develop familiarity with the functions and performance of the MELSEC iQ-R series programmable controller to handle the product correctly.

When applying the program examples provided in this manual to an actual system, ensure the applicability and confirm that it will not cause system control problems.

Please make sure that the end users read this manual.

#### Point P

The program examples shown in this manual are the examples in which an MES interface module (RD81MES96N or RD81MES96) is assigned to the input/output No. X/Y0 to X/Y1F unless otherwise specified. To use the program examples shown in this manual, the input/output number assignment is required. For details on the assignment of input/output number, refer to the following:

#### **Relevant product**

RD81MES96N RD81MES96

# COMPLIANCE WITH THE EMC AND LOW VOLTAGE DIRECTIVES

#### Method of ensuring compliance

To ensure that Mitsubishi programmable controllers maintain EMC and Low Voltage Directives when incorporated into other machinery or equipment, certain measures may be necessary. Please refer to one of the following manuals.

- CDMELSEC iQ-R Module Configuration Manual
- DSafety Guidelines (included in a base unit)

The CE mark on the side of the programmable controller indicates compliance with EMC and Low Voltage Directives.

#### Additional measures

To ensure that this product maintains EMC and Low Voltage Directives, please refer to one of the following manuals.

- CDMELSEC iQ-R Module Configuration Manual
- DSafety Guidelines (included in a base unit)

# CONTENTS

| SAFETY PRECAUTIONS                                 | 1  |
|----------------------------------------------------|----|
| CONDITIONS OF USE FOR THE PRODUCT                  | 9  |
| INTRODUCTION                                       | 10 |
| COMPLIANCE WITH THE EMC AND LOW VOLTAGE DIRECTIVES | 10 |
| RELEVANT MANUALS                                   | 13 |
| TERMS                                              | 14 |
|                                                    |    |

#### CHAPTER 1 PART NAMES

#### CHAPTER 2 SPECIFICATIONS

| СНА | APTER 2 SPECIFICATIONS                      | 19 |
|-----|---------------------------------------------|----|
| 2.1 | Performance Specifications                  |    |
|     | Hardware specifications                     |    |
|     | Software specifications                     |    |
| 2.2 | Access Specifications for a CPU Module      |    |
|     | Accessible CPU modules                      |    |
|     | Accessible routes                           |    |
|     | Accessible devices                          |    |
|     | Access units                                |    |
| 2.3 | Access Specifications for a Database.       |    |
|     | Accessible databases and supported software |    |
|     | Access type                                 |    |
| 2.4 | Data Specifications                         |    |
|     | Data category                               |    |
|     | Data type                                   |    |
|     | Device tag component or variable            |    |
|     | Constant                                    |    |
|     | Macro                                       |    |

#### CHAPTER 3 FUNCTION LIST

| СНА | PTER 3 FUNCTION LIST                                       | 51   |
|-----|------------------------------------------------------------|------|
| 3.1 | Function Overview                                          | . 51 |
| 3.2 | Function List of an MES Interface Module                   | . 52 |
| 3.3 | Function List of MES Interface Function Configuration Tool | . 53 |
| 3.4 | Function List of DB Connection Service                     | . 55 |
| 3.5 | Function List of DB Connection Service Setting Tool        | . 55 |
| 3.6 | Function List of Project File Conversion Tool              | . 55 |

#### CHAPTER 4 PROCEDURE BEFORE OPERATION

| 4.1 | Starting a Server                                                      |    |
|-----|------------------------------------------------------------------------|----|
|     | DB Connection Service/DB Connection Service Setting Tool               |    |
| 4.2 | Starting an MES Interface Module and a Configuration Personal Computer |    |
|     | MES Interface Function Configuration Tool                              | 61 |
|     | Parameter settings                                                     | 67 |
| 4.3 | SD Memory Card                                                         | 69 |
|     | Connectable SD memory cards (sold separately).                         | 69 |
|     | Insertion/removal method of an SD memory card                          | 69 |
|     | Considerations for using an SD memory card                             | 70 |

16

#### CHAPTER 5 SYSTEM CONFIGURATION

| СН      | APTER 5 SYSTEM           | I CONFIGURATION              | 72  |
|---------|--------------------------|------------------------------|-----|
| 5.1     | System Configuration     |                              | 72  |
|         | Overall system configu   | ration                       |     |
|         | Software configuration   | of MX MESInterface-R         |     |
|         | System configuration w   | /hen installing              |     |
|         | System configuration for | or the initial setting       |     |
| 5.2     | Operating Environme      | nt                           |     |
|         | Configuration personal   | computer                     |     |
|         | Server (Database serv    | er/Application server)       |     |
| 5.3     | Considerations for Sy    | /stem Configuration          |     |
| 5.4     | Supported Software       | ackages.                     | 81  |
| СН      | APTER 6 WIRING           |                              | 82  |
| 6.1     | Ethernet Cable           |                              |     |
|         | Connectable twisted pa   | air cables (sold separately) |     |
|         | Wiring of an Ethernet of | able                         |     |
|         | Wiring considerations    |                              |     |
|         |                          |                              |     |
| CH      | APTER 7 INSTAL           | LATION AND UNINSTALLATION    | 84  |
| 7.1     | Installation Procedure   | э                            | 85  |
|         | Environment after insta  | Illation                     |     |
| 7.2     | Uninstallation Proced    | lure                         | 86  |
|         | Environment after unin   | stallation                   |     |
| <u></u> |                          |                              | 07  |
| CHA     | APTER 8 OPERA            |                              | 87  |
| 8.1     | Overview                 |                              |     |
| 8.2     | Setup                    |                              |     |
|         | System configuration.    |                              |     |
|         | Device setup             |                              |     |
| 8.3     | Creating a Database      | lable                        |     |
|         | Database table creatio   | n procedure                  |     |
| 8.4     | ODBC Setting             |                              |     |
|         | ODBC setting procedu     | re                           |     |
| 8.5     | MES Interface Function   | on Setting                   |     |
|         | Parameter setting proc   | edure                        |     |
|         | Operation check          |                              |     |
| APF     | PENDIX                   |                              | 113 |
| Арре    | endix 1 External Dimen   | sions                        |     |
| Appe    | endix 2 ODBC Setting.    |                              |     |
| IND     | EX                       |                              | 122 |
| REV     | ISIONS                   |                              |     |
| WAR     | RANTY                    |                              |     |
| TRA     |                          |                              | 126 |
| 11///   |                          |                              |     |

# **RELEVANT MANUALS**

| Manual name [manual number]                                                                 | Description                                                                                                    | Available form                |
|---------------------------------------------------------------------------------------------|----------------------------------------------------------------------------------------------------|-------------------------------|
| MELSEC iQ-R MES Interface Module User's Manual<br>(Startup)<br>[SH-081422ENG] (this manual) | Specifications, procedure before operation, wiring, and operation examples of an MES interface module                                                                             | Print book<br>e-Manual<br>PDF |
| MELSEC iQ-R MES Interface Module User's Manual<br>(Application)<br>[SH-081423ENG]           | Functions, MES Interface Function Configuration Tool, DB Connection<br>Service, parameter setting, troubleshooting, input/output, and buffer memory<br>of an MES interface module | Print book<br>e-Manual<br>PDF |
| GX Works3 Operating Manual<br>[SH-081215ENG]                                                | System configurations, parameter settings, and operation methods for the online function in GX Works3                                                                             | e-Manual<br>PDF               |

This manual does not include detailed information on the following:

- General specifications
- · Applicable CPU modules and the number of mountable modules
- · Applicable remote head modules and the number of mountable modules
- Installation

For details, refer to the following:

MELSEC iQ-R Module Configuration Manual

#### Point P

e-Manual refers to the Mitsubishi Electric FA electronic book manuals that can be browsed using a dedicated tool.

- e-Manual has the following features:
- Required information can be cross-searched in multiple manuals.
- Other manuals can be accessed from the links in the manual.
- · Hardware specifications of each part can be found from the product figures.
- Pages that users often browse can be bookmarked.
- Sample programs can be copied to an engineering tool.

# TERMS

Unless otherwise specified, this manual uses the following terms.

| Term                                          | Description                                                                                                    |
|-----------------------------------------------|----------------------------------------------------------------------------------------------------|
| Account                                       | A right to use MES interface module or a server, or an ID necessary for their use.                                                                                                    |
| Action                                        | A unit for processing defined in a job.<br>There are three kinds of actions: DB communication action for communicating with a database, operation action for<br>calculating values of device tag component, and external communication action for executing programs in an application<br>server.<br>The DB communication action is a processing unit for sending one SQL statement (Select, Update, Insert, Multiple<br>Select, or Delete) or one DB procedure execution request.<br>The operation action is a processing unit for performing a maximum of 20 binary operations. |
| Configuration personal computer               | A personal computer to set various settings required for operating MES interface module.<br>This computer can be shared with a server.                                                                                                    |
| Data source                                   | Connection information which is necessary for accessing data using ODBC.<br>With Windows, a data source name is assigned to connection information for management. The database is accessed<br>via ODBC by specifying the data source name with the information linkage function.                                                                                                    |
| Database (DB) or relational<br>database (RDB) | Data management method that follows relational data model logic.<br>A piece of data is expressed as a collection of multiple items (fields) and a data collection is expressed as a table.<br>Data can be easily merged and selected using key data.                                                                                                    |
| DB buffering                                  | A function that temporarily stores SQL statements, that failed to be sent due to a communication error, to an SD memory card, and resends them when the communications have been recovered.                                                                                                    |
| DB procedure                                  | A program that combines sequential processing procedures into one program against the database, and saves it to the database management system.<br>This performs processing based on arguments received from MES interface module, and returns the results to MES interface module.                                                                                                    |
| Device memory or device                       | Various kinds of memory data in a CPU module.<br>There are devices handled in each bit and in each word.                                                                                                    |
| Device tag (Tag)                              | Data table that contains a set of information (component) required to access device data in each CPU module on a network.<br>MES interface module collects device data for each tag at an interval defined in the tag.                                                                                                    |
| Device tag component (component)              | A generic term for components (device data) which configures a device tag.<br>Data that contains communication routes, data types, devices, etc. required to access device data in each CPU module.                                                                                                    |
| Engineering tool                              | A tool used for setting up programmable controllers, programming, debugging, and maintenance.<br>For the supported tools, refer to the following:<br>CIMELSEC iQ-R Module Configuration Manual                                                                                                    |
| FX5CPU                                        | A generic term for MELSEC iQ-F series CPU modules.                                                                                                    |
| FXCPU                                         | A generic term for MELSEC-F series CPU modules.                                                                                                    |
| Handshake                                     | A generic term for single handshakes and multiple handshakes.<br>For highly reliable processing, devices in a CPU module are used for managing processing between the CPU module<br>and MES interface module.                                                                                                    |
| High-speed access                             | A generic term for the following access types.<br>• High-speed access (interval specification)<br>• High-speed access (each scan)                                                                                                    |
| Item                                          | A setting group unit that each setting type in the edit items has.                                                                                                    |
| Job                                           | A unit of process for linking information by a MES interface module.                                                                                                    |
| LCPU                                          | A generic term for MELSEC-L series CPU modules.                                                                                                    |
| MES                                           | An abbreviation for Manufacturing Execution Systems.<br>A system for controlling and monitoring the plant status in real time to optimize production activities.<br>The system enables to speed up responses to changes of a production plan and situation that lead to efficient<br>production processes and optimization of production activities.                                                                                                    |
| MES Interface Function<br>Configuration Tool  | An abbreviation for MELSEC iQ-R series MES Interface Function Configuration Tool.                                                                                                    |
| MES interface module                          | An abbreviation for RD81MES96 and RD81MES96N MES interface modules.                                                                                                    |
| MX MESInterface-R                             | A product name for SW1DND-RMESIF-E.                                                                                                    |
| Network module                                | A generic term for the following modules:                                                                                                    |
|                                               | CC-Link IE Controller Network module     CC-Link IE Field Network module     MELSECNET/H network module     Ethernet interface module     CC-Link module                                                                                                    |
| QCPU (Q mode)                                 | A generic term for MELSEC-Q series CPU modules and MELSEC-Q series C Controller modules.                                                                                                    |

| Term                          | Description                                                                                                    |
|-------------------------------|----------------------------------------------------------------------------------------------------|
| RCPU                          | A generic term for MELSEC iQ-R series CPU modules and MELSEC iQ-R series C Controller modules.                                                                                                    |
| RnENCPU                       | A generic term for R04ENCPU, R08ENCPU, R16ENCPU, R32ENCPU, and R120ENCPU.                                                                                                    |
| RnPCPU                        | A generic term for R08PCPU, R16PCPU, R32PCPU, and R120PCPU.                                                                                                    |
| Server                        | A generic term for a database server and application server.<br>A database server is a computer with a relational database which links information with an MES interface module.<br>An application server is a computer with a program which runs upon request from an MES interface module.                                                                                               |
| Server service                | A generic term for the services of a server on which DB Connection Service is installed.<br>There are a database server service and an application server service.<br>A database server service is a service for accessing a database.<br>An application server service is a service for linking with a program.                                                                           |
| SQL                           | An abbreviation for Structured Query Language.<br>A database manipulation language that is used for operating a relational database.                                                                                                    |
| Trigger buffering             | When trigger conditions (conditions for data transmission) of multiple jobs are satisfied at the same time, their data and times are buffered in a internal memory of a module so that actions (data operation/transmission) can be executed later using the buffered data.<br>Even if the frequency of data transmission triggers is high, jobs are executed without missing any trigger. |
| Trigger condition             | Startup conditions for job operation.                                                                                                    |
| Update settings               | Processing that updates the settings in MES interface module using MES Interface Function Configuration Tool.                                                                                                    |
| Variable (temporary variable) | A variable that can be used for saving values selected from a database temporarily, and for writing operation values to a database or device tag components.<br>There are two types of variables: local variable which has variable area for each job and global variable which can be used for other jobs since it has a common variable area for all jobs.                               |
| Windows 8 or later            | A generic term for Windows 8, Windows 8.1, and Windows 10.                                                                                                    |

For definitions of terms for safety CPUs, refer to the following:

MELSEC iQ-R CPU Module User's Manual (Application)

# **1** PART NAMES

This chapter shows the part names of an MES interface module.

#### RD81MES96N

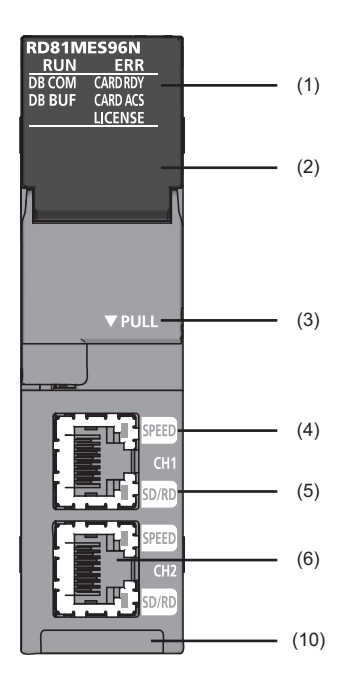

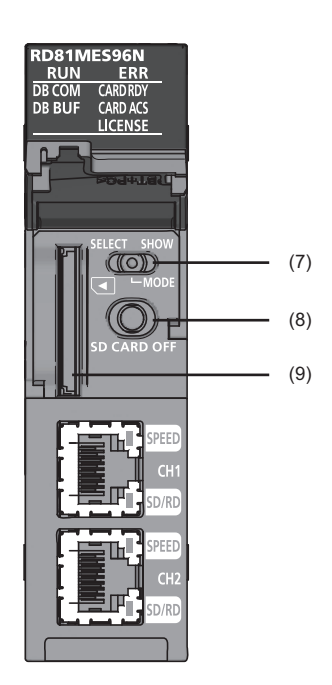

RD81MES96

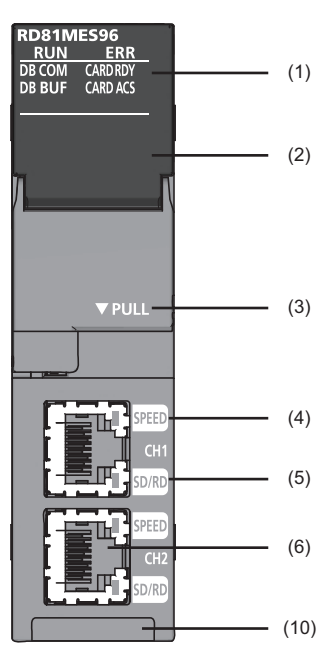

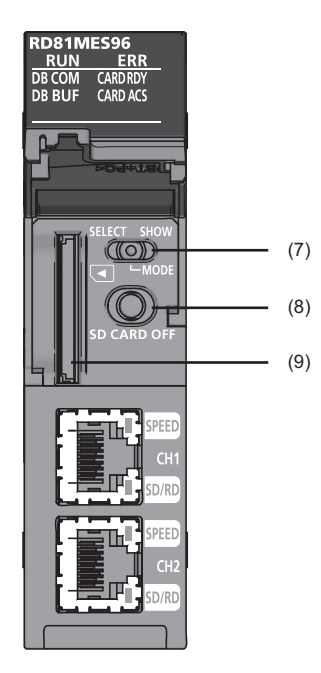

| No. | Name                | Description                                                                                                    |                                                                                                    |
|-----|---------------------|----------------------------------------------------------------------------------------------------|----------------------------------------------------------------------------------------------------|
|     |                     | RD81MES96N                                                                                                    | RD81MES96                                                                                                    |
| (1) | RUN LED             | <ul> <li>Indicates the operating status.</li> <li>ON: In operation</li> <li>Flashing: Checking module, selecting the module for online module change<br/>(Flashes for 10 seconds when checking modules by clicking the [Module Confirmation] button in the "MES<br/>Interface Module Search" screen of MES Interface Function Configuration Tool.)</li> <li>OFF: Watchdog timer error (hardware failure), module replacement allowed in the process of the online<br/>module change</li> </ul>                                                                                                 |                                                                                                    |
|     | ERR LED             | • ON: Module continuation error or watchdog timer error (hardware failure) • Flashing: Module stop error • OFF: In normal status                                                                                                    |                                                                                                    |
|     | DB COM LED          | <ul> <li>Indicates the connection status with a database.</li> <li>ON: Database normal connection status<br/>(Communication is normally being established with a</li> <li>Flashing: Database communication error status<br/>(A communication error is detected in communication</li> <li>OFF: Database unconnected status<br/>(Communication has never been established with ar<br/>module, or updating the setting.)</li> </ul>                                                                                                    | all databases excluding unconnected databases.)<br>n with some or all databases.)<br>ny database after powering ON, resetting a CPU                                                                                                    |
|     | DB BUF LED          | <ul> <li>Indicates the execution status of DB buffering.</li> <li>ON: Executing DB buffering<br/>(Turns ON when the DB buffering setting is enabled and while buffering, or when either DB buffering<br/>setting 1 or 2 is buffer full<br/>(Flashes when the DB buffering setting is enabled and the buffer is full (no capacity), or when either DB<br/>buffering setting 1 or 2 is buffer full.)</li> <li>OFF: DB buffering unexecuted<br/>(The DB buffering setting is disabled, or the DB buffering setting is enabled and the buffer is empty.)</li> </ul>                                |                                                                                                    |
|     | CARD RDY LED        | Indicates the availability of SD memory card.<br>• ON: Accessible status<br>• Flashing: In preparation or formatting<br>• OFF: Inaccessible status (removable status)<br>For the considerations for using an SD memory card, refer to the following:<br>© Page 70 Considerations for using an SD memory card                                                                                                    |                                                                                                    |
|     | CARD ACS LED        | Indicates the access status of an SD memory card.<br>• ON: Accessing<br>• OFF: Not accessed                                                                                                    |                                                                                                    |
|     | LICENSE LED         | <ul> <li>Indicates the certification status of a license when<br/>using an option function that requires license<br/>certification.</li> <li>ON: Certification succeeded</li> <li>Flashing: Temporarily authenticated</li> <li>OFF: No licenses</li> </ul>                                                                                                    | _                                                                                                    |
| (2) | Dot matrix LED      | <ul> <li>Displays the contents of each display mode or the result The following contents are displayed in each display mode or the result of the following contents are displayed in each displayed or user specification character: Scrolled and displayed characters).</li> <li>Error code: Displayed in four digits in hexadecimal (V displayed.)</li> <li>IP address: Scrolled and displayed by 4 characters in DB buffer use rate: Displayed in three digits in decim For the display when performing the self-diagnostic test IMELSEC iQ-R MES Interface Module User's Manual</li> </ul> | ults of the self-diagnostic test.<br>node.<br>by the width of approximately 3 characters (3.3<br>When multiple errors occur, only the latest error code is<br>in decimal.<br>nal + %.<br>st, refer to the following:<br>ial (Application) |
| (3) | Slot cover          | A cover of the SD memory card slot and the switches.<br>Open this cover to insert/remove an SD memory card<br>Close the cover unless inserting/removing an SD mem<br>material intrusion such as dust.                                                                                                    | or to operate the switches.<br>lory card or operating the switches to prevent foreign                                                                                                    |
| (4) | SPEED LED(CH1, CH2) | Indicates the communication speed and the link status<br>• ON (orange): Linking-up (1000 Mbps)<br>• ON (green): Linking-up (100 Mbps)<br>• OFF: Linking-down or linking-up (10 Mbps)                                                                                                    | for Ethernet.                                                                                                    |
| (5) | SD/RD LED(CH1, CH2) | Indicates the data sending/receiving status for Etherne<br>• ON: Sending/receiving data<br>• OFF: Data not sent/received                                                                                                    | st                                                                                                    |

| No.  | Name                                                            | Description                                                                                                    |           |
|------|-----------------------------------------------------------------|----------------------------------------------------------------------------------------------------|-----------|
|      |                                                                 | RD81MES96N                                                                                                    | RD81MES96 |
| (6)  | Ethernet port (CH1, CH2)*1                                      | A port for connecting to an Ethernet device<br>(IEEE802.3, 1000BASE-T/100BASE-TX/10BASE-T standards-compliant)                                                                                                    |           |
| (7)  | Dot matrix LED display mode switch<br>(SELECT/MODE/SHOW switch) | <ul> <li>A switch for switching the display of dot matrix LED.</li> <li>MODE: To display the display mode name that is currently selected.</li> <li>SELECT: To select (switch) the display mode<br/>Order: USR → ENo. → IP1 → IP2 → BUF1 → BUF2 → USR</li> <li>SHOW: To display the contents of the selected display mode (SF Page 18 Dot matrix LED display)</li> <li>Put this display mode switch to 'SHOW' during operation, and move it only when switching the display mode.</li> </ul> |           |
| (8)  | SD memory card lock switch<br>(SD CARD OFF button)              | A switch for disabling access to an SD memory card to remove it.<br>Removing an SD memory card is prohibited while the CARD RDY LED is ON or flashing.<br>For the procedures for inserting and removing an SD memory card, refer to the following:                                                                                                    |           |
| (9)  | SD memory card slot                                             | A slot to insert an SD memory card<br>(SD, SDHC standards-compliant: 2 GB (SD) to 16 GB (SDHC))                                                                                                    |           |
| (10) | Product information marking                                     | Displays the product information (16 digits) of a module.                                                                                                    |           |

\*1 Only CH1 can be connected to MES Interface Function Configuration Tool with direct connection.

#### Dot matrix LED display

The following table shows the contents of the display mode displayed on the dot matrix LED when switching the display mode to 'SHOW'.

| Display mode name | Description                                                                                                    |
|-------------------|----------------------------------------------------------------------------------------------------|
| USR               | Displays the characters specified in the action.<br>Substitute characters to display on the S_MATRIXLED_DISP (dot matrix LED display) of the system variable in the<br>action. For details on the action, refer to the following:<br>IMMELSEC iQ-R MES Interface Module User's Manual (Application) |
| ENo.              | To display an error code.                                                                                                    |
| IP1               | To display the IP address of Ethernet port CH1.                                                                                                    |
| IP2               | To display the IP address of Ethernet port CH2.                                                                                                    |
| BUF1              | To display the use rate of DB buffer 1.                                                                                                    |
| BUF2              | To display the use rate of DB buffer 2.                                                                                                    |

#### Point *P*

The following display switching of dot matrix LED can be set by using MES Interface Function Configuration Tool.

- Default display mode at power ON (Initial value: USR)
- The display mode is switched to ENo. (error code) forcibly when an error occurs.
- ENo. (error code) is highlighted.

# **2** SPECIFICATIONS

This chapter explains the specifications of an MES interface module.

# **2.1** Performance Specifications

This section shows the performance specifications of hardware (MES interface module) and software (MX MESInterface-R).

### Hardware specifications

The following table shows the specifications of an MES interface module.

| Item                               |                                             | Specification                                                                                                    |                                                     |                          |  |
|------------------------------------|---------------------------------------------|----------------------------------------------------------------------------------------------------|-----------------------------------------------------|--------------------------|--|
| SD memory card slot                | Interface                                   | SD memory card/SDHC memory card (2 GB to 16 GB)                                                                                                    |                                                     | ory card (2 GB to 16 GB) |  |
|                                    | Power supply +3.3 VDC, up to 200 mA         |                                                                                                    |                                                     |                          |  |
| Ethernet port                      | Number of channels                          | 2                                                                                                    |                                                     |                          |  |
|                                    | Interface <sup>*1</sup>                     | 1000BASE-T                                                                                                    | 100BASE-<br>TX                                      | 10BASE-T                 |  |
|                                    | Data transmission rate                      | 1000 Mbps                                                                                                    | 100 Mbps                                            | 10 Mbps                  |  |
|                                    | Number of cascaded stages <sup>*2</sup>     | _                                                                                                    | Maximum 2<br>stages                                 | Maximum 4 stages         |  |
|                                    | Communication mode                          | Full-duplex/ha                                                                                                    | lf-duplex                                           |                          |  |
|                                    | Transmission method                         | Base band                                                                                                    |                                                     |                          |  |
|                                    | Maximum segment<br>length <sup>*3</sup>     | 100 m (length between a hub and a node)                                                                                                    |                                                     |                          |  |
|                                    | Applicable connector for<br>external wiring | RJ45                                                                                                    |                                                     |                          |  |
|                                    | Supported function                          | Auto-negotiation (automatic recognition of 1000BASE-T/100BASE-TX/10BASE-T)     Auto-MDI/MDI-X (automatic recognition of a straight/crossing cable) |                                                     |                          |  |
| Number of occupied I/O point       | S                                           | 32 points/slot                                                                                                    | 32 points/slot (I/O assignment: Intelli. 32 points) |                          |  |
| Clock                              |                                             | Acquired from a CPU module (CPU No.1 in a multiple CPU system).                                                                                    |                                                     |                          |  |
| 5 VDC internal current consumption |                                             | 1.25 A                                                                                                    |                                                     |                          |  |
| External dimensions                | Height                                      | 106 mm                                                                                                    |                                                     |                          |  |
|                                    | Width                                       | 27.8 mm                                                                                                    |                                                     |                          |  |
|                                    | Depth                                       | 110 mm                                                                                                    |                                                     |                          |  |
| Weight                             |                                             | 0.25 kg                                                                                                    |                                                     |                          |  |

\*1 1000BASE-T/100BASE-TX/10BASE-T, and full-duplex/half-duplex communication mode are identified by an MES interface module depending on the hub.

For connection with a hub not having the auto-negotiation function, set the setting on the hub side according to the communication mode.

\*2 It is for a repeater hub.

For a switching hub, consult the manufacturer of the hub used.

\*3 For the maximum segment length (length between hubs), consult the manufacturer of the switching hub used.

# Software specifications

| Item                                     | Description                                                                                  | Reference                          |
|------------------------------------------|----------------------------------------------------------------------------------------------|------------------------------------|
| Basic operation specification            | Specification for the operation (job), startup condition for the job (trigger condition),    | Page 20 Basic operation            |
|                                          | operation unit of a job (action), and network information.                                   | specification                      |
| Device memory input/output specification | Specification for the accessible target device types and access units (device tags).         | Page 22 Device memory input/output |
| DB input/output specification            | Specification for the accessible databases, access units (access table/procedure,            | Page 23 DB input/output            |
|                                          | time of disconnection.                                                                       |                                    |
| Variable input/output                    | Specification for user variables (local variables, global variables) which can be            | Page 24 Variable input/output      |
| specification                            | defined freely, system variables to refer to system information, and data types of variable. |                                    |
| Data operation and processing            | Specification for the operation processing such as addition and subtraction.                 | Page 24 Data operation and         |
| specification                            |                                                                                              | processing                         |
| External communication client            | Specification for the communication from an MES interface module to external                 | Page 24 External communication     |
|                                          | devices.                                                                                     | client                             |
| Security                                 | Specification for security.                                                                  | Page 24 Security                   |

#### The following table shows the specifications of MX MESInterface-R.

### Basic operation specification

| Item                                                                                                    |                                                                | Specification                                                                                                    |                                                                                                    |  |  |  |
|----------------------------------------------------------------------------------------------------|----------------------------------------------------------------|----------------------------------------------------------------------------------------------------|----------------------------------------------------------------------------------------------------|--|--|--|
|                                                                                                    |                                                                | RD81MES96N RD81MES96                                                                                                    |                                                                                                    |  |  |  |
| Job (number of settings)                                                                                                    | Maximum                                                        | 64 jobs                                                                                                    |                                                                                                    |  |  |  |
| Action (number of                                                                                                    | Maximum                                                        | 1920 actions                                                                                                    |                                                                                                    |  |  |  |
| settings)                                                                                                    | For one job                                                    | 30 actions<br>• Main processing: 20 actions<br>• Pre/post-processing: 10 actions                                                                                                    |                                                                                                    |  |  |  |
| Trigger condition                                                                                                    | For one job                                                    | 2 events/condition                                                                                                    |                                                                                                    |  |  |  |
|                                                                                                    | Configuration<br>type                                          | <ul> <li>Single event</li> <li>Multiple events</li> <li>Condition combination event</li> <li>Precondition × Event</li> <li>Single handshake</li> <li>Multiple handshake</li> </ul>                                                                                           | <ul> <li>Single event</li> <li>Multiple events</li> <li>Condition combination event</li> <li>Precondition × Event</li> <li>Single handshake</li> </ul> |  |  |  |
| Event/condition       • Condition (value monitoring)         type       • Condition (period of time)         • Event (value changed)       • Event (fixed time)         • Event (fixed cycle) (timer interval/time interval         • Event (module monitoring) (MES interface module monitoring) |                                                                | <ul> <li>Condition (value monitoring)</li> <li>Condition (period of time)</li> <li>Event (value changed)</li> <li>Event (fixed time)</li> <li>Event (fixed cycle) (timer interval/time interval)</li> <li>Event (module monitoring) (MES interface module/control</li> </ul> | CPU)                                                                                                    |  |  |  |
|                                                                                                    | Condition combination type                                     | OR combination     AND combination                                                                                                    |                                                                                                    |  |  |  |
|                                                                                                    | Trigger buffering count                                        | 192 times (A value is cleared due to power interruption/reset/setting update.)                                                                                                    |                                                                                                    |  |  |  |
| Time information                                                                                                    | Time                                                           | Acquired from a CPU module (CPU No.1 in a multiple CPU system).                                                                                                    |                                                                                                    |  |  |  |
| handling (time<br>information) <sup>*1</sup>                                                                                                    | Daylight saving<br>time                                        |                                                                                                    |                                                                                                    |  |  |  |
|                                                                                                    | Time zone                                                      |                                                                                                    |                                                                                                    |  |  |  |
| Ethernet                                                                                                    | Connection<br>method                                           | IPv4                                                                                                    |                                                                                                    |  |  |  |
|                                                                                                    | Number of channels                                             | 2 channels (CH1/CH2) (Note that they cannot be connected to a same network, and no routing function between CH1 and CH2.)                                                                                                    |                                                                                                    |  |  |  |
|                                                                                                    | Number of default gateways                                     | 1 (It can be registered only in CH1 or CH2.)                                                                                                    |                                                                                                    |  |  |  |
| MES Interface<br>Function<br>Configuration Tool                                                                                                    | Number of pieces<br>that can be<br>connected<br>simultaneously | 5 (Maximum number of connections to a single MES interface module)                                                                                                    |                                                                                                    |  |  |  |

\*1 When using the daylight saving time function of a CPU module for an RD81MES96, use an RD81MES96 the firmware version of which is '03' or later. If using one the firmware version of which is '02' or earlier, it may cause the malfunction due to the time information difference with the CPU module.

For information on the firmware version of a CPU module, refer to the manual of a CPU module used.

#### **Device memory input/output**

| Item                                                                                                    |                                                                                | Specification                                                                                                    |                                                                                                    |  |  |
|----------------------------------------------------------------------------------------------------|--------------------------------------------------------------------------------|----------------------------------------------------------------------------------------------------|----------------------------------------------------------------------------------------------------|--|--|
|                                                                                                    |                                                                                | RD81MES96N RD81MES96                                                                                                    |                                                                                                    |  |  |
| Access target                                                                                                    | Maximum                                                                        | 64 devices                                                                                                    | 16 devices                                                                                                  |  |  |
| device                                                                                                    | Access target<br>device type                                                   | RCPU     QCPU (Q mode)     LCPU     FX5CPU     FXCPU                                                                                                    | RCPU     QCPU (Q mode)     LCPU                                                                             |  |  |
| Device tag                                                                                                    | Maximum                                                                        | 64 device tags                                                                                                    |                                                                                                    |  |  |
|                                                                                                    | Access type                                                                    | <ul> <li>General access</li> <li>High-speed access (interval specification)</li> <li>High-speed access (each scan)</li> </ul>                                                                                                    |                                                                                                    |  |  |
|                                                                                                    | Shortest access interval                                                       | Each scan                                                                                                    |                                                                                                    |  |  |
|                                                                                                    | Access interval (general access)                                               | <ul> <li>1 to 9 × 100 ms</li> <li>1 to 3600 sec.</li> </ul>                                                                                                    |                                                                                                    |  |  |
|                                                                                                    | Access interval<br>(high-speed access<br>(interval<br>specification))          | <ul> <li>1 to 9 ms</li> <li>1 to 9 × 10 ms</li> <li>1 to 9 × 100 ms</li> <li>1 to 60 sec.</li> </ul>                                                                                                    |                                                                                                    |  |  |
| Access interval • Each sca<br>(high-speed access<br>(each scan))                                                                                                    |                                                                                | <sup>,</sup> Each scan                                                                                                    |                                                                                                    |  |  |
| Device tag                                                                                                    | Maximum                                                                        | 65536 components/project (64 tags $\times$ 1024 components) <sup>*1</sup>                                                                                                    |                                                                                                    |  |  |
| component                                                                                                    | Maximum (for one device tag)                                                   | 1024 components                                                                                                    |                                                                                                    |  |  |
|                                                                                                    | Maximum (for one<br>job)                                                       | 20480 components <sup>*2</sup>                                                                                                    |                                                                                                    |  |  |
| Number of data<br>points<br>(Device tag                                                                                                    | Maximum number<br>of points (per<br>project) <sup>*3</sup>                     | 131072 (total number without array tag setting)<br>2621440 (total number with array tag setting)                                                                                                    |                                                                                                    |  |  |
| component)                                                                                                    | Maximum number<br>of points (for one<br>device tag<br>component) <sup>*3</sup> | 40960 (at Multiple Select)                                                                                                    |                                                                                                    |  |  |
| Number of data<br>points<br>(Job) <sup>*4</sup>                                                                                                    | Maximum number<br>of points (per<br>project) <sup>*1,*3</sup>                  | 131072 (total number excluding the data assignment settings of the Multiple Select setting) 2949120 (total number only for the data assignment settings of the Multiple Select)                                                                                                    |                                                                                                    |  |  |
| Maximum number 46080 <sup>*2</sup><br>of points (for one The total size of the total size of total size of the total size of total size of total size o |                                                                                | 46080 <sup>*2</sup><br>The total size of character string type: 2048 characters/jo                                                                                                    | size of character string type: 2048 characters/job (total of the device tag, variable, constant, and macro) |  |  |
| Access data Data type • Bit<br>• Word [unsigned]/Bit stri<br>• Double word [unsigned]<br>• Word [signed]<br>• Double word [signed]<br>• 16bit BCD<br>• 32bit BCD<br>• Single-precision real nu<br>• Double-precision real nu<br>• Character string [Unico<br>• Character string [ASCII                                                                                                    |                                                                                | <ul> <li>Bit</li> <li>Word [unsigned]/Bit string [16-bit]</li> <li>Double word [unsigned]/Bit string [32-bit]</li> <li>Word [signed]</li> <li>Double word [signed]</li> <li>16bit BCD</li> <li>32bit BCD</li> <li>Single-precision real number</li> <li>Double-precision real number</li> <li>Character string [Unicode]</li> <li>Character string [ASCII/SJIS]</li> </ul> |                                                                                                    |  |  |

\*1 For high-speed access, up to 8192 components (points) can be set.

\*2 When the trigger buffering is enabled, the maximum is 8192 components (points).

\*3 A double word device is counted as 2 points.

\*4 Counted redundantly when using a device tag component in multiple jobs. Not counted redundantly when using multiple device tag components in a job.

| Item                               |                                                                                                    | Specification                                                                                                    |                                                                                                    |  |  |
|------------------------------------|----------------------------------------------------------------------------------------------------|----------------------------------------------------------------------------------------------------|----------------------------------------------------------------------------------------------------|--|--|
|                                    |                                                                                                    | RD81MES96N                                                                                                    | RD81MES96                                                                                                    |  |  |
| Access target Database type server |                                                                                                    | Oracle     Microsoft SQL Server     Microsoft Access     MySQL     PostgreSQL                                                                                                    |                                                                                                    |  |  |
|                                    | Access type                                                                                         | Connection via service     Direct DB connection                                                                                                    | Connection via service                                                                                                    |  |  |
|                                    | Maximum number of settings                                                                          | 16 servers                                                                                                    |                                                                                                    |  |  |
| Access table/<br>procedure         | DB communication type                                                                               | <ul> <li>Select</li> <li>Insert</li> <li>Update (Data can be inserted if no update tan</li> <li>Delete</li> <li>Multiple Select</li> <li>Stored Procedure</li> </ul>                                                                                                    | get data exist.)                                                                                                    |  |  |
|                                    | Maximum number of settings (for one project)                                                        | 64 tables/procedures                                                                                                    |                                                                                                    |  |  |
|                                    | Maximum number of settings (for one job)                                                            | 20 tables/procedures                                                                                                    |                                                                                                    |  |  |
|                                    | Maximum number of settings (for one action)                                                         | 1 table/procedure                                                                                                    |                                                                                                    |  |  |
|                                    | Maximum number of settings (per access table)                                                       | Total length of DB field name: 16384 characters                                                                                                    | ;                                                                                                    |  |  |
| Access field/<br>procedure         | Maximum number of settings (per project) <sup>*1</sup>                                              | 65536 settings                                                                                                    |                                                                                                    |  |  |
| argument                           | Maximum number of settings<br>(for one job) <sup>*1</sup>                                           | <ul> <li>When the trigger buffering is disabled: 20480</li> <li>When the trigger buffering is enabled: 8192 s</li> <li>Note that the following limits apply:</li> <li>Date and time type access field/procedure ar</li> <li>The total number of characters of character s<br/>(The total number of characters of character s)</li> </ul> | settings<br>ettings<br>gument: Up to 50 settings<br>tring type: Up to 2048 characters<br>string type for the device tag, variable, and constant)                                                                                                    |  |  |
|                                    | Maximum number of settings for access field (for one table) <sup>*2</sup>                           | 1024 fields                                                                                                    |                                                                                                    |  |  |
|                                    | Maximum number of settings<br>for access procedure<br>argument (for one<br>procedure) <sup>*2</sup> | 256 settings                                                                                                    |                                                                                                    |  |  |
|                                    | Data type                                                                                           | <ul> <li>Integer</li> <li>Real number<sup>*3</sup></li> <li>Real number [floating point]<sup>*4</sup></li> <li>Real number [fixed point]<sup>*4</sup></li> <li>Character string [Unicode]<sup>*5</sup></li> <li>Character string [Unicode(NCHAR)]<sup>*6</sup></li> <li>Character string [Unicode(CHAR)]<sup>*6</sup></li> </ul>         | <ul> <li>Integer</li> <li>Real number<sup>*3</sup></li> <li>Real number [floating point]<sup>*4</sup></li> <li>Character string [Unicode]<sup>*5</sup></li> <li>Character string [Unicode(NCHAR)]<sup>*6</sup></li> <li>Character string [Unicode(CHAR)]<sup>*6</sup></li> <li>Date and time</li> </ul> |  |  |

\*1 Maximum number of settings in the job setting.

Number of settings

Maximum capacity

DB buffer

\*2 Maximum number of settings in the access table/procedure settings.

\*3 A data type when a real number is set for an access procedure argument.

\*4 A data type when a real number is set for an access field.

\*5 A data type when a character string is set for an access procedure argument.

Date and time

2048 MB (up to 1024 MB for each buffer)

2 settings

\*6 A data type when a character string is set for an access field.

| /ariable input/output |                                                  |                                                                                                    |  |  |
|-----------------------|--------------------------------------------------|----------------------------------------------------------------------------------------------------|--|--|
| Item                  |                                                  | Specification                                                                                                    |  |  |
| Variable type         | Туре                                             | <ul> <li>Local variable (retains data only at a job execution and can be used in a same job.)</li> <li>Global variable (retains data until the power supply is turned OFF or a CPU module is reset, and can be used between different jobs.)</li> <li>System variable</li> </ul>              |  |  |
| Data type             | Туре                                             | <ul> <li>Bit</li> <li>Word [unsigned]/Bit string [16-bit]</li> <li>Double word [unsigned]/Bit string [32-bit]</li> <li>Word [signed]</li> <li>Double word [signed]</li> <li>Single-precision real number</li> <li>Double-precision real number</li> <li>Character string [Unicode]</li> </ul> |  |  |
| Capacity              | Maximum number of settings (per project)         | <ul> <li>Local variable: 1024 words (2048 bytes)<sup>*1</sup></li> <li>Global variable: 4096 words (8192 bytes)<sup>*1</sup></li> <li>System variable: A defined variable is used.</li> </ul>                                                                                                 |  |  |
|                       | Maximum number of settings (for one job) $^{*2}$ | Local variable: 1024 words (2048 bytes)     Global variable: 512 words (1024 bytes)                                                                                                    |  |  |

\*1 The number of settings depends on the data size. However, 2 bytes are used even when the data type is bit.

\*2 The total number of characters of character string type for one job is up to 2048 characters.

#### Data operation and processing

| Item               |                            | Specification                                  |
|--------------------|----------------------------|------------------------------------------------|
| Operator           | Substitution               | -                                              |
|                    | Arithmetic operation       | 5 types                                        |
|                    | Character string operation | 8 types                                        |
|                    | Bit operation              | 5 types                                        |
|                    | Type conversion            | 4 types                                        |
| Maximum number of  | Maximum                    | 38400 settings (600 settings $\times$ 64 jobs) |
| operation settings | For one job                | 600 settings (20 settings $\times$ 30 actions) |
|                    | For one action             | 20 settings                                    |

#### External communication client

| Item                                              |                                            | Specification                                                                    |
|---------------------------------------------------|--------------------------------------------|----------------------------------------------------------------------------------|
| External communication client (program execution) | Number of characters for execution command | Up to 127 characters                                                             |
|                                                   | Function                                   | <ul><li> Return value evaluation</li><li> Execution completion standby</li></ul> |

| Security                       |                    |               |  |
|--------------------------------|--------------------|---------------|--|
| Item                           |                    | Specification |  |
| Security (user authentication) | Number of accounts | 16 accounts   |  |

# **2.2** Access Specifications for a CPU Module

This section shows the access specifications for a CPU module.

# Accessible CPU modules

#### RD81MES96N

| Series             |                                          | Model name                                                                                                    | Access type                                                                                                    |
|--------------------|------------------------------------------|----------------------------------------------------------------------------------------------------|----------------------------------------------------------------------------------------------------|
| RCPU <sup>*1</sup> | Programmable controller<br>CPU           | R00CPU, R01CPU, R02CPU, R04CPU, R04ENCPU, R08CPU,<br>R08ENCPU, R16CPU, R16ENCPU, R32CPU, R32ENCPU, R120CPU,<br>R120ENCPU                                                                                                    | <ul> <li>General access</li> <li>High-speed access<br/>(interval specification)</li> <li>High-speed access<br/>(each scan)</li> </ul> |
|                    | Process CPU (process mode) <sup>*2</sup> | R08PCPU, R16PCPU, R32PCPU, R120PCPU                                                                                                    | General access                                                                                                    |
|                    | Safety CPU                               | R08SFCPU, R16SFCPU, R32SFCPU, R120SFCPU                                                                                                    |                                                                                                    |
|                    | C Controller module <sup>*3</sup>        | R12CCPU-V                                                                                                    |                                                                                                    |
| QCPU (Q mode)      | Programmable controller<br>CPU           | Q00JCPU, Q00UJCPU, Q00CPU, Q00UCPU, Q01CPU, Q01UCPU,<br>Q02CPU, Q02HCPU, Q02UCPU, Q03UDCPU, Q03UDECPU,<br>Q03UDVCPU, Q04UDHCPU, Q04UDEHCPU, Q04UDVCPU,<br>Q06HCPU, Q06UDHCPU, Q06UDEHCPU, Q06UDVCPU,<br>Q10UDHCPU, Q10UDEHCPU, Q12HCPU, Q13UDHCPU,<br>Q13UDEHCPU, Q13UDVCPU, Q20UDHCPU, Q20UDEHCPU,<br>Q25HCPU, Q26UDHCPU, Q26UDEHCPU, Q26UDVCPU,<br>Q50UDEHCPU, Q100UDEHCPU                                                                                                    |                                                                                                    |
|                    | Process CPU                              |                                                                                                    |                                                                                                    |
|                    | C Controller module <sup>*3</sup>        | Q12DCCPU-V <sup>*4</sup> , Q24DHCCPU-V, Q24DHCCPU-LS, Q24DHCCPU-<br>VG, Q26DHCCPU-LS                                                                                                    |                                                                                                    |
| LCPU               | Programmable controller<br>CPU           | L02SCPU, L02SCPU-P, L02CPU, L02CPU-P, L06CPU, L06CPU-P,<br>L26CPU, L26CPU-P, L26CPU-BT, L26CPU-PBT                                                                                                    |                                                                                                    |
|                    |                                          | FX5U-64MT/ES, FX5U-64MT/ESS, FX5U-80MR/ES, FX5U-80MT/ES,<br>FX5U-80MT/ESS, FX5U-32MR/DS, FX5U-32MT/DS,<br>FX5U-32MT/DSS, FX5U-64MR/DS, FX5U-64MT/DS,<br>FX5U-64MT/DSS, FX5U-80MR/DS, FX5U-80MT/DS,<br>FX5U-80MT/DSS, FX5UC-32MT/D, FX5UC-32MT/DSS,<br>FX5UC-32MT/DS-TS, FX5UC-32MT/DSS-TS, FX5UC-64MT/D,<br>FX5UC-64MT/DSS, FX5UC-96MT/D, FX5UC-96MT/DSS                                                                                                    |                                                                                                    |
| FXCPU              |                                          | <ul> <li>FX3U-16MR/ES, FX3U-16MT/ES, FX3U-16MT/ESS, FX3U-32MR/ES,</li> <li>FX3U-32MT/ES, FX3U-32MT/ESS, FX3U-32MS/ES, FX3U-48MR/ES,</li> <li>FX3U-48MT/ES, FX3U-48MT/ESS, FX3U-64MR/ES, FX3U-64MT/ES,</li> <li>FX3U-64MT/ESS, FX3U-128MR/ES, FX3U-128MT/ES,</li> <li>FX3U-128MT/ESS, FX3U-128MR/ES, FX3U-128MT/ES,</li> <li>FX3U-128MT/ESS, FX3U-16MR/DS, FX3U-16MT/DS,</li> <li>FX3U-16MT/DSS, FX3U-32MR/DS, FX3U-32MT/DS,</li> <li>FX3U-32MT/DSS, FX3U-48MR/DS, FX3U-48MT/DS,</li> <li>FX3U-48MT/DSS, FX3U-48MR/DS, FX3U-48MT/DS,</li> <li>FX3U-48MT/DSS, FX3U-48MR/DS, FX3U-48MT/DS,</li> <li>FX3U-48MT/DSS, FX3U-48MR/DS, FX3U-48MT/DS,</li> <li>FX3U-64MT/DSS, FX3U-64MR/DS, FX3U-64MT/DS,</li> <li>FX3U-64MT/DSS, FX3U-64MT/DS,</li> <li>FX3U-64MT/DSS, FX3U-64MT/DS,</li> <li>FX3U-16MT/D, FX3UC-16MT/DS, FX3U-64MT/DS,</li> <li>FX3UC-32MT/D, FX3UC-64MT/D, FX3UC-64MT/DS,</li> <li>FX3UC-32MT/D, FX3UC-64MT/D, FX3UC-64MT/DSS,</li> <li>FX3UC-96MT/D, FX3UC-64MT/DS, FX3UC-64MT/DSS,</li> <li>FX3UC-32MT-LT-2, FX3UC-16MR/D-T, FX3UC-16MR/DS-T,</li> <li>FX3G-14MR/ES, FX3G-60MT/ES, FX3G-40MT/ES,</li> <li>FX3G-14MT/ES, FX3G-60MR/ES, FX3G-60MT/ES,</li> <li>FX3G-14MR/DS, FX3G-60MR/ES, FX3G-60MT/ES,</li> <li>FX3G-14MR/DS, FX3G-60MR/DS, FX3G-40MT/DS,</li> <li>FX3G-14MR/DS, FX3G-60MR/DS, FX3G-60MT/DS,</li> <li>FX3G-40MT/DS, FX3G-60MR/DS, FX3G-60MT/DS,</li> <li>FX3G-60MT/DS, FX3G-60MT/DS,</li> <li>FX3G-60MT/DS, FX3G-60MT/DS,</li> <li>FX3G-60MT/DS, FX3G-60MT/DS,</li> <li>FX3G-60MT/DS, FX3G-60MT/DS,</li> <li>FX3G-60MT/DS, FX3G-60MT/DS,</li> <li>FX3G-60MT/DS, FX3G-60MT/DS,</li> <li>FX3G-60MT/DS, FX3S-10MT/ES, FX3S-10MT/ES,</li> <li>FX3S-10MR/ES, FX3S-10MT/ES, FX3S-20MT/ES,</li> <li>FX3S-20MT/ES, FX3S-30MT/ES, FX3S-30MT/ESS,</li> </ul> |                                                                                                    |

\*1 When using high-speed access, use a CPU module supporting the sequence scan synchronization sampling function.

For a CPU module supporting the sequence scan synchronization sampling function, refer to the manual for the CPU module.

- \*2 Process CPUs (redundant mode) are not supported.
- \*3 Cannot be used as a relay station.
- \*4 Only a module with a serial number of which the first five digits are 12042 or higher can be accessed.

#### Point

When using a multiple CPU system, refer to the following:

| RD81MES96                   |                                             |                                                                                                    |                                                                                                    |  |
|-----------------------------|---------------------------------------------|----------------------------------------------------------------------------------------------------|----------------------------------------------------------------------------------------------------|--|
| Series                      |                                             | Model name                                                                                                    | Access type                                                                                                    |  |
| RCPU <sup>*1</sup>          | Programmable controller<br>CPU              | R00CPU <sup>*2</sup> , R01CPU <sup>*2</sup> , R02CPU <sup>*2</sup> , R04CPU, R04ENCPU <sup>*3</sup> , R08CPU,<br>R08ENCPU <sup>*3</sup> , R16CPU, R16ENCPU <sup>*3</sup> , R32CPU, R32ENCPU <sup>*3</sup> ,<br>R120CPU, R120ENCPU <sup>*3</sup>                                                                                                    | <ul> <li>General access</li> <li>High-speed access<br/>(interval specification)</li> <li>High-speed access<br/>(each scan)</li> </ul> |  |
|                             | Process CPU (process mode) <sup>*3,*4</sup> | R08PCPU, R16PCPU, R32PCPU, R120PCPU                                                                                                    | General access                                                                                                    |  |
|                             | Safety CPU*5                                | R08SFCPU, R16SFCPU, R32SFCPU, R120SFCPU                                                                                                    |                                                                                                    |  |
|                             | C Controller module*3,*6                    | R12CCPU-V                                                                                                    |                                                                                                    |  |
| QCPU (Q mode) <sup>*3</sup> | Programmable controller<br>CPU              | Q00JCPU, Q00UJCPU, Q00CPU, Q00UCPU, Q01CPU, Q01UCPU,<br>Q02CPU, Q02HCPU, Q02UCPU, Q03UDCPU, Q03UDECPU,<br>Q03UDVCPU, Q04UDHCPU, Q04UDEHCPU, Q04UDVCPU,<br>Q06HCPU, Q06UDHCPU, Q06UDEHCPU, Q06UDVCPU,<br>Q10UDHCPU, Q10UDEHCPU, Q12HCPU, Q13UDHCPU,<br>Q13UDEHCPU, Q13UDVCPU, Q20UDHCPU, Q20UDEHCPU,<br>Q25HCPU, Q26UDHCPU, Q26UDEHCPU, Q26UDVCPU,<br>Q50UDEHCPU, Q100UDEHCPU |                                                                                                    |  |
|                             | Process CPU                                 | Q02PHCPU, Q04UDPVCPU, Q06PHCPU, Q06UDPVCPU, Q12PHCPU, Q13UDPVCPU, Q25PHCPU, Q26UDPVCPU                                                                                                    |                                                                                                    |  |
|                             | C Controller module <sup>*6</sup>           | Q12DCCPU-V <sup>*7</sup> , Q24DHCCPU-V, Q24DHCCPU-LS, Q24DHCCPU-VG, and Q26DHCCPU-LS <sup>*5</sup>                                                                                                    |                                                                                                    |  |
| LCPU <sup>*3</sup>          | Programmable controller<br>CPU              | L02SCPU, L02SCPU-P, L02CPU, L02CPU-P, L06CPU, L06CPU-P, L26CPU, L26CPU-P, L26CPU-BT, L26CPU-PBT                                                                                                    |                                                                                                    |  |

\*1 When using high-speed access, use a CPU module supporting the sequence scan synchronization sampling function and an MES interface module the firmware version of which is '03' or later.

For a CPU module supporting the sequence scan synchronization sampling function, refer to the manual for the CPU module.

- \*2 Use an MES interface module the firmware version of which is '07' or later.
- \*3 Use an MES interface module the firmware version of which is '03' or later.
- \*4 Process CPUs (redundant mode) are not supported.
- \*5 Use an MES interface module the firmware version of which is '05' or later.
- \*6 Cannot be used as a relay station.
- \*7 Only a module with a serial number of which the first five digits are 12042 or higher can be accessed.

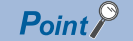

When using a multiple CPU system, refer to the following:

## Accessible routes

#### The following figure shows accessible routes from an MES interface module.

+ interface module

-: Access route from an MES -----: Connection from an Ethernet port of an MES interface module

the network number and the station number of a target station

---- Connection by specifying the start I/O No. of a module to be routed and the station number of a target station

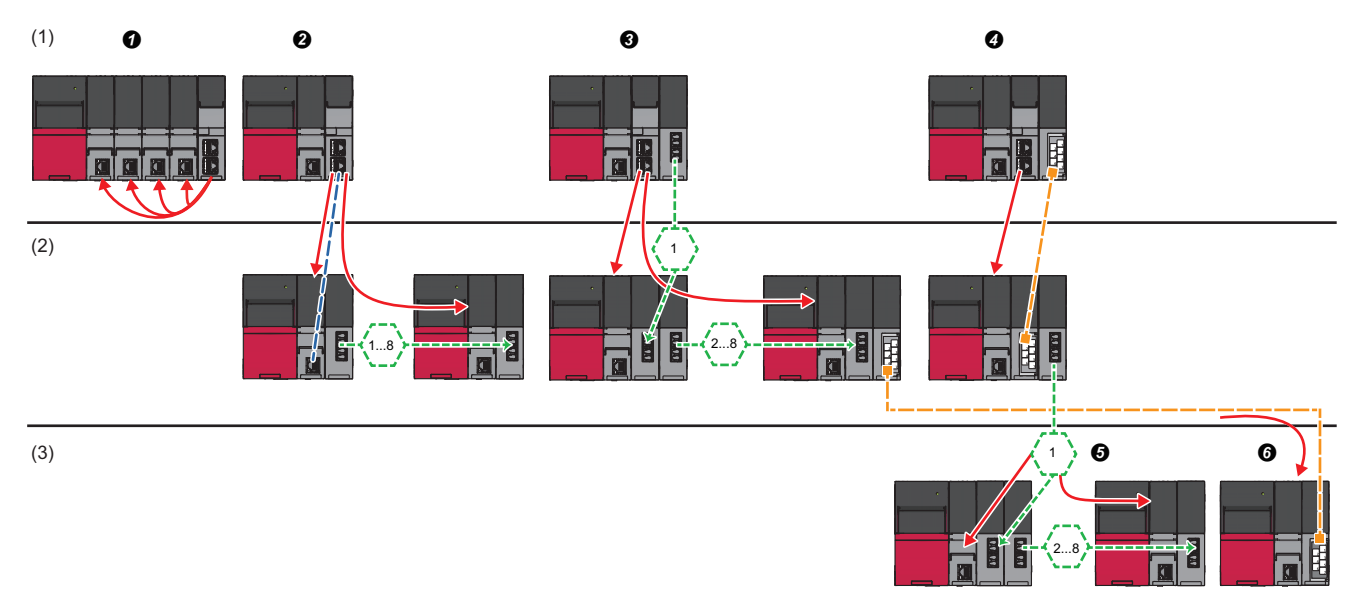

| Acc | essible route                                                      |                                                                                                    | Reference                                                                                                    |
|-----|--------------------------------------------------------------------|----------------------------------------------------------------------------------------------------|----------------------------------------------------------------------------------------------------|
| (1) | Own station (control CPU, another<br>CPU in a multiple CPU system) | Indicates the own station (control CPU, another CPU in a multiple CPU system)                                                                                                    | Page 29 Own station (control CPU,<br>another CPU in a multiple CPU<br>system)                                         |
| (2) | Another station via a single network                               | Access via an Ethernet port of an MES interface module                                                                                                    | Page 30 Access via an Ethernet port<br>of an MES interface module                                                     |
|     |                                                                    | <ul> <li>Access by specifying the network number and the station number of a target station</li> <li>(CC-Link IE Controller Network module, CC-Link IE Field Network module, MELSECNET/H network module, or Ethernet interface module)</li> </ul> | Page 31 Access by specifying the network number and the station number of a target station                            |
|     |                                                                    | Access by specifying the start I/O No. of a module to be routed and the station number of a target station (CC-Link module)                                                                                                    | Page 31 Access by specifying the start I/O number of a module to be routed and the station number of a target station |
| (3) | Another station via a co-existence network                         | <b>④</b> Access from the station accessed in <b>④</b> by specifying the network number and the station number of a target station                                                                                                    | Page 32 Access by specifying the<br>network number and the station<br>number via another station on CC-<br>Link       |
|     |                                                                    | O Access from the station accessed in O by specifying the start I/O No.<br>of a module that is routed through and the station number of a target<br>station                                                                                       | Page 32 Accessing from another<br>station specified by the network<br>number and the station number via<br>CC-Link    |

#### Own station (control CPU, another CPU in a multiple CPU system)

The following table shows the accessibility to a CPU module of a station on which an MES interface module is mounted.  $\bigcirc$ : Accessible, —: No combination

| Access route                         | Access target device type (series)                                         |                           |                                                          |                           |                                       |        |       |  |  |
|--------------------------------------|----------------------------------------------------------------------------|---------------------------|----------------------------------------------------------|---------------------------|---------------------------------------|--------|-------|--|--|
|                                      | RCPU                                                                       |                           | QCPU (Q mode)                                            |                           | LCPU                                  | FX5CPU | FXCPU |  |  |
|                                      | Program<br>mable<br>controller<br>CPU/<br>Process<br>CPU/<br>Safety<br>CPU | C<br>Controller<br>module | Program<br>mable<br>controller<br>CPU/<br>Process<br>CPU | C<br>Controller<br>module | Program<br>mable<br>controller<br>CPU |        |       |  |  |
| Control CPU                          | 0                                                                          | O*1                       | —                                                        | —                         | —                                     | —      | _     |  |  |
| Another CPU in a multiple CPU system | O <sup>*2</sup> (CPU No.1 to 4)                                            | ○<br>(CPU No.1<br>to 4)   | _                                                        | _                         | _                                     | _      | _     |  |  |

\*1 Can be accessed only when using an RD81MES96.

\*2 No combination with RnENCPUs.

#### Another station via a single network

#### ■Access via an Ethernet port of an MES interface module

A target device can be accessed via an Ethernet port of an MES interface module in the status where the target device is connected to a network.

For the communication destination from an Ethernet port of an MES interface module, an Ethernet interface module or a CPU module (Ethernet port) can be specified.

For accessing a target station, direct access and access via another system<sup>\*1</sup> are available.

\*1 It is not available when the series of a target device and a system to be routed differ.

(Example) Access is available when the series of a target device and a system to be routed are 'QCPU'.

○: Accessible, —: No combination

| Access              | s route                                                                    |                                                           |                                     | Access tar                                                                  | target device type (series) |                                                           |                            |                                        |                 |        |  |
|---------------------|----------------------------------------------------------------------------|-----------------------------------------------------------|-------------------------------------|-----------------------------------------------------------------------------|-----------------------------|-----------------------------------------------------------|----------------------------|----------------------------------------|-----------------|--------|--|
|                     |                                                                            |                                                           |                                     | RCPU                                                                        |                             | QCPU (Q mode)                                             |                            | LCPU                                   | FX5CPU          | FXCPU  |  |
|                     |                                                                            |                                                           |                                     | Program<br>mable<br>controlle<br>r CPU/<br>Process<br>CPU/<br>Safety<br>CPU | C<br>Controlle<br>r module  | Program<br>mable<br>controlle<br>r CPU/<br>Process<br>CPU | C<br>Controlle<br>r module | Program<br>mable<br>controlle<br>r CPU |                 |        |  |
| Ethern              | Ethernet port of                                                           | Direct                                                    |                                     | O <sup>*3,*4</sup>                                                          | —                           | 0                                                         | —                          | 0                                      | —               | ○*5,*6 |  |
| et a<br>n<br>E<br>n | an MES interface<br>module →<br>Ethernet interface<br>module <sup>*2</sup> | face Via another<br>system                                | CC-Link IE<br>Controller<br>Network | (CPU No.1<br>to 4)                                                          | ○<br>(CPU No.1<br>to 4)     | (CPU No.1<br>to 4)                                        | O<br>(CPU No.1<br>to 4)    | _                                      |                 | _      |  |
|                     |                                                                            |                                                           | CC-Link IE<br>Field<br>Network      | -                                                                           |                             |                                                           |                            | 0                                      |                 |        |  |
|                     |                                                                            |                                                           | MELSECNE<br>T/H network             |                                                                             |                             | -                                                         |                            |                                        | _               |        |  |
|                     |                                                                            |                                                           | Ethernet*7                          |                                                                             |                             |                                                           | —                          | 0                                      |                 | —      |  |
|                     | Ethernet port of                                                           | Direct                                                    |                                     |                                                                             | 0                           |                                                           | O <sup>*8</sup>            | 0                                      | ⊖ <sup>*5</sup> | —      |  |
|                     | an MES interface<br>module $\rightarrow$ CPU<br>module (Ethernet           | Via another<br>system CC-Link IE<br>Controller<br>Network | (CPU No.1<br>to 4)                  | (CPU No.1<br>to 4)                                                          |                             | (CPU No.1<br>to 4)                                        | _                          | -                                      |                 |        |  |
|                     | port)                                                                      |                                                           | CC-Link IE<br>Field<br>Network      |                                                                             |                             |                                                           |                            | 0                                      | ○*5             |        |  |
|                     |                                                                            |                                                           | MELSECNE<br>T/H network             |                                                                             | -                           |                                                           |                            | _                                      | _               |        |  |
|                     |                                                                            |                                                           | Ethernet*7                          |                                                                             |                             |                                                           | —                          | 0                                      |                 |        |  |

\*2 'Ethernet interface block' for accessing an FXCPU.

\*3 It can access to an RnENCPU only in a single CPU system.

\*4 No combination with the MELSECNET/H network for process CPUs and safety CPUs.

\*5 Can be accessed only when using an RD81MES96N.

\*6 When using an FX3U-ENET-ADP as an Ethernet interface block, use Version 1.21 or later.

\*7 It is also supported by a QCPU (Q mode) for which the MELSOFT connection extended setting was set.

\*8 To access an Ethernet port of Q12DCCPU-V (Basic mode) directly, MELSOFT connection is required to be permitted in the Q12DCCPU-V (Basic mode) setting.

For details on the setting, refer to the following:

C Controller Module User's Manual (Utility Operation, Programming)

#### ■Access by specifying the network number and the station number of a target station

A target device can be accessed via a relay station when the target device is connected within eight networks from a station, on which an MES interface module is mounted, and can be identified by the network number and the station number (or CPU number).

O: Accessible, —: No combination

| Access route                  | Access target device type (series)                                         |                           |                                                          |                           |                                       |                 |       |  |  |
|-------------------------------|----------------------------------------------------------------------------|---------------------------|----------------------------------------------------------|---------------------------|---------------------------------------|-----------------|-------|--|--|
|                               | RCPU                                                                       |                           | QCPU (Q m                                                | ode)                      | LCPU                                  | FX5CPU          | FXCPU |  |  |
|                               | Program<br>mable<br>controller<br>CPU/<br>Process<br>CPU/<br>Safety<br>CPU | C<br>Controller<br>module | Program<br>mable<br>controller<br>CPU/<br>Process<br>CPU | C<br>Controller<br>module | Program<br>mable<br>controller<br>CPU |                 |       |  |  |
| CC-Link IE Controller Network | O <sup>*1,*2</sup>                                                         | 0                         | 0                                                        | 0                         | —                                     | —               | —     |  |  |
| CC-Link IE Field Network      | (CPU No.1<br>to 4)                                                         | (CPU No.1<br>to 4)        | (CPU No.1<br>to 4)                                       | (CPU No.1<br>to 4)        | 0                                     | O <sup>*4</sup> |       |  |  |
| MELSECNET/H network           |                                                                            | —                         |                                                          |                           | —                                     | —               |       |  |  |
| Ethernet <sup>*3</sup>        |                                                                            |                           |                                                          | —                         | 0                                     |                 |       |  |  |

\*1 It can access to an RnENCPU only in a single CPU system.

\*2 No combination with the MELSECNET/H network for process CPUs and safety CPUs.

\*3 It is also supported by a QCPU (Q mode) for which the MELSOFT connection extended setting was set.

\*4 Can be accessed only when using an RD81MES96N.

#### Access by specifying the start I/O number of a module to be routed and the station number of a target station

The following table shows the accessible routes to connect with a target device and a station on which an MES interface module is mounted directly.

○: Accessible, —: No combination

| Access route | Access target device type (series)                                         |                           |                                                          |                           |                                       |                 |       |  |  |
|--------------|----------------------------------------------------------------------------|---------------------------|----------------------------------------------------------|---------------------------|---------------------------------------|-----------------|-------|--|--|
|              | RCPU                                                                       |                           | QCPU (Q mode)                                            |                           | LCPU                                  | FX5CPU          | FXCPU |  |  |
|              | Program<br>mable<br>controller<br>CPU/<br>Process<br>CPU/<br>Safety<br>CPU | C<br>Controller<br>module | Program<br>mable<br>controller<br>CPU/<br>Process<br>CPU | C<br>Controller<br>module | Program<br>mable<br>controller<br>CPU |                 |       |  |  |
| CC-Link      | O <sup>*1</sup><br>(CPU No.1<br>to 4)                                      | ○<br>(CPU No.1<br>to 4)   | ○<br>(CPU No.1<br>to 4)                                  | ○<br>(CPU No.1<br>to 4)   | 0                                     | ⊖ <sup>*2</sup> | —     |  |  |

\*1 It can access to an RnENCPU only in a single CPU system.

\*2 Can be accessed only when using an RD81MES96N.

#### Another station via a co-existence network

#### Access by specifying the network number and the station number via another station on CC-Link

The following table shows the accessible route to a target station from a station, on which an MES interface module is mounted by specifying the network number and the station number of the target station. In this route, another station on CC-Link is accessed first (first route), then a target station is accessed from there.

○: Accessible, —: No combination

| First access route | Second access route (co-      | Access target device type (series)                                          |                               |                                                           |                               |                                        |                 |       |  |  |
|--------------------|-------------------------------|-----------------------------------------------------------------------------|-------------------------------|-----------------------------------------------------------|-------------------------------|----------------------------------------|-----------------|-------|--|--|
|                    | existence network)            | RCPU                                                                        |                               | QCPU (Q                                                   | mode)                         | LCPU                                   | FX5CPU          | FXCPU |  |  |
|                    |                               | Progra<br>mmable<br>controll<br>er CPU/<br>Process<br>CPU/<br>Safety<br>CPU | C<br>Controll<br>er<br>module | Progra<br>mmable<br>controll<br>er CPU/<br>Process<br>CPU | C<br>Controll<br>er<br>module | Progra<br>mmable<br>controll<br>er CPU |                 |       |  |  |
| CC-Link            | CC-Link IE Controller Network | O <sup>*1,*2</sup>                                                          | ○<br>(CPU<br>No.1 to 4)<br>—  | 0                                                         | 0                             | —                                      | —               | —     |  |  |
|                    | CC-Link IE Field Network      | (CPU<br>No.1 to 4)                                                          |                               | (CPU<br>No.1 to 4)                                        | (CPU<br>No.1 to 4)            | 0                                      | O <sup>*4</sup> |       |  |  |
|                    | MELSECNET/H network           |                                                                             |                               | 1                                                         |                               | —                                      | —               |       |  |  |
|                    | Ethernet <sup>*3</sup>        |                                                                             |                               |                                                           | —                             | 0                                      |                 |       |  |  |

\*1 It can access to an RnENCPU only in a single CPU system.

\*2 No combination with the MELSECNET/H network for process CPUs and safety CPUs.

\*3 It is also supported by a QCPU (Q mode) for which the MELSOFT connection extended setting was set.

\*4 Can be accessed only when using an RD81MES96N.

#### Accessing from another station specified by the network number and the station number via CC-Link

The following table shows the accessible route to a target station from a station, on which an MES interface module is mounted, by specifying the start I/O No. of a module that is routed through and the station number of the target station. In this route, another station on CC-Link is accessed first by specifying the network number and the station number (first route), then the target device is accessed from there.

○: Accessible, —: No combination

| First access route            | Second access | Access target device type (series)                                          |                               |                                                           |                               |                                        |                 |       |  |  |
|-------------------------------|---------------|-----------------------------------------------------------------------------|-------------------------------|-----------------------------------------------------------|-------------------------------|----------------------------------------|-----------------|-------|--|--|
|                               | route (co-    | RCPU                                                                        |                               | QCPU (Q mode)                                             |                               | LCPU                                   | FX5CPU          | FXCPU |  |  |
| network)                      | network)      | Progra<br>mmable<br>controll<br>er CPU/<br>Process<br>CPU/<br>Safety<br>CPU | C<br>Controll<br>er<br>module | Progra<br>mmable<br>controll<br>er CPU/<br>Process<br>CPU | C<br>Controll<br>er<br>module | Progra<br>mmable<br>controll<br>er CPU |                 |       |  |  |
| CC-Link IE Controller Network | CC-Link       | O <sup>*1,*2</sup>                                                          | 0                             | 0                                                         | 0                             | 0                                      | O <sup>*4</sup> | —     |  |  |
| CC-Link IE Field Network      |               | (CPU                                                                        | (CPU                          | (CPU                                                      | (CPU                          |                                        |                 |       |  |  |
| MELSECNET/H network           |               | 110.1 (0 4)                                                                 | 110.1 (0 4)                   | 110.1 (0 4)                                               | 110.1 (0 4)                   |                                        |                 |       |  |  |
| Ethernet <sup>*3</sup>        |               |                                                                             |                               |                                                           |                               |                                        |                 |       |  |  |

\*1 It can access to an RnENCPU only in a single CPU system.

\*2 No combination with the MELSECNET/H network for process CPUs and safety CPUs.

\*3 It is also supported by a QCPU (Q mode) for which the MELSOFT connection extended setting was set.

\*4 Can be accessed only when using an RD81MES96N.

# Accessible devices

The following table shows the accessible devices.

#### RD81MES96N

 $\bigcirc$ : Accessible,  $\times$ : Not accessible, —: No device

| Device name                            | e (device)                                       | Access target device type (series)                                                           |                          |                           |                                        |                           |                                       |        |       |
|----------------------------------------|--------------------------------------------------|----------------------------------------------------------------------------------------------|--------------------------|---------------------------|----------------------------------------|---------------------------|---------------------------------------|--------|-------|
|                                        |                                                  | RCPU                                                                                         |                          |                           | QCPU (Q m                              | node)                     | LCPU                                  | FX5CPU | FXCPU |
|                                        |                                                  | Programmable<br>controller CPU/<br>Process CPU <sup>*1</sup> /Safety<br>CPU <sup>*1,*2</sup> |                          | C<br>Controller<br>module | Program<br>mable<br>controller<br>CPU/ | C<br>Controller<br>module | Program<br>mable<br>controller<br>CPU |        |       |
|                                        |                                                  | General<br>access                                                                            | High-<br>speed<br>access |                           | Process<br>CPU                         |                           |                                       |        |       |
| Function input (                       | FX)                                              | ×                                                                                            | ×                        | —                         | ×                                      | —                         | ×                                     | —      | -     |
| Function output                        | : (FY)                                           | ×                                                                                            | ×                        | —                         | ×                                      | —                         | ×                                     | —      | -     |
| Function registe                       | er (FD)                                          | ×                                                                                            | ×                        | —                         | ×                                      | —                         | ×                                     | —      | —     |
| Special relay (S                       | SM)                                              | 0                                                                                            | 0                        | 0                         | 0                                      | 0                         | 0                                     | 0      | —     |
| Special register                       | (SD)                                             | 0                                                                                            | 0                        | 0                         | 0                                      | 0                         | 0                                     | 0      | —     |
| Input relay (X)                        |                                                  | 0                                                                                            | 0                        | 0                         | 0                                      | 0                         | 0                                     | 0      | 0     |
| Output relay (Y                        | )                                                | 0                                                                                            | 0                        | 0                         | 0                                      | 0                         | 0                                     | 0      | 0     |
| Internal relay (N<br>(Auxiliary relay) | Л)                                               | 0                                                                                            | 0                        | 0                         | 0                                      | 0                         | 0                                     | 0      | 0     |
| Latch relay (L)                        |                                                  | 0                                                                                            | 0                        | —                         | 0                                      | —                         | 0                                     | 0      | —     |
| Annunciator (F)                        |                                                  | 0                                                                                            | 0                        | —                         | 0                                      | —                         | 0                                     | 0      | -     |
| Edge relay (V)                         |                                                  | 0                                                                                            | 0                        | —                         | 0                                      | —                         | 0                                     | —      | -     |
| Link relay (B)                         |                                                  | 0                                                                                            | 0                        | 0                         | 0                                      | O <sup>*3</sup>           | 0                                     | 0      | -     |
| Data register (D                       | ))                                               | 0                                                                                            | 0                        | 0                         | 0                                      | 0                         | 0                                     | 0      | 0     |
| Link register (W                       | /)                                               | 0                                                                                            | 0                        | 0                         | 0                                      | O <sup>*3</sup>           | 0                                     | 0      | -     |
| Timer                                  | Contact (TS)                                     | 0                                                                                            | 0                        | —                         | 0                                      | —                         | 0                                     | 0      | 0     |
|                                        | Coil (TC)                                        | 0                                                                                            | 0                        | —                         | 0                                      | —                         | 0                                     | 0      | 0     |
|                                        | Current value (T/<br>TN)                         | 0                                                                                            | 0                        | _                         | 0                                      | _                         | 0                                     | 0      | 0     |
| Long timer                             | Contact (LTS)                                    | 0                                                                                            | 0                        | -                         | —                                      | -                         | —                                     | —      | -     |
|                                        | Coil (LTC)                                       | 0                                                                                            | 0                        | -                         | —                                      | —                         | —                                     | -      | -     |
|                                        | Current value (LT/<br>LTN)                       | 0                                                                                            | 0                        | _                         | _                                      | _                         | _                                     | _      | _     |
| Counter                                | Contact (CS)                                     | 0                                                                                            | 0                        | —                         | 0                                      | —                         | 0                                     | 0      | 0     |
|                                        | Coil (CC)                                        | 0                                                                                            | 0                        | —                         | 0                                      | —                         | 0                                     | 0      | 0     |
|                                        | Current value (C/<br>CN)                         | 0                                                                                            | 0                        | —                         | 0                                      | —                         | 0                                     | 0      | 0     |
| Long counter                           | Contact (LCS)                                    | 0                                                                                            | 0                        | —                         | —                                      | —                         | —                                     | 0      | —     |
|                                        | Coil (LCC)                                       | 0                                                                                            | 0                        | —                         | —                                      | —                         | —                                     | 0      | —     |
|                                        | Current value (LC/<br>LCN)                       | 0                                                                                            | 0                        | —                         | —                                      | —                         | _                                     | 0      | -     |
| Retentive<br>timer                     | Contact (STS,<br>SS <sup>*4</sup> )              | 0                                                                                            | 0                        | -                         | 0                                      | _                         | 0                                     | 0      | -     |
|                                        | Coil (STC, SC <sup>*4</sup> )                    | 0                                                                                            | 0                        | —                         | 0                                      | —                         | 0                                     | 0      | —     |
|                                        | Current value (ST/<br>STN, ST/SN <sup>*4</sup> ) | 0                                                                                            | 0                        | —                         | 0                                      | —                         | 0                                     | 0      | —     |
| Long retentive                         | Contact (LSTS)                                   | 0                                                                                            | 0                        | —                         | —                                      | —                         | —                                     | —      | _     |
| timer                                  | Coil (LSTC)                                      | 0                                                                                            | 0                        | —                         | —                                      | —                         | —                                     | —      | _     |
|                                        | Current value (LST/<br>LSTN)                     | 0                                                                                            | 0                        | _                         | _                                      | _                         | _                                     | _      | _     |
| Link special rela                      | ay (SB)                                          | 0                                                                                            | 0                        | -                         | 0                                      | —                         | 0                                     | 0      | -     |

| Device name                           | e (device)                                                                             | Access tar                                                                                   | cess target device type (series) |                           |                                        |                           |                                       |        |       |  |
|---------------------------------------|----------------------------------------------------------------------------------------|----------------------------------------------------------------------------------------------|----------------------------------|---------------------------|----------------------------------------|---------------------------|---------------------------------------|--------|-------|--|
|                                       |                                                                                        | RCPU                                                                                         |                                  |                           | QCPU (Q mode) LCPU                     |                           |                                       | FX5CPU | FXCPU |  |
|                                       |                                                                                        | Programmable<br>controller CPU/<br>Process CPU <sup>*1</sup> /Safety<br>CPU <sup>*1,*2</sup> |                                  | C<br>Controller<br>module | Program<br>mable<br>controller<br>CPU/ | C<br>Controller<br>module | Program<br>mable<br>controller<br>CPU |        |       |  |
|                                       |                                                                                        | General<br>access                                                                            | High-<br>speed<br>access         |                           | Process<br>CPU                         |                           |                                       |        |       |  |
| Link special reg                      | ister (SW)                                                                             | 0                                                                                            | 0                                | —                         | 0                                      | —                         | 0                                     | 0      | —     |  |
| Step relay (S)                        |                                                                                        | ×                                                                                            | ×                                | —                         | ×                                      | —                         | ×                                     | ×      | —     |  |
| Direct input (DX                      | ()                                                                                     | —                                                                                            | —                                | —                         | —                                      | —                         | —                                     | —      | —     |  |
| Direct output (D                      | YY)                                                                                    | —                                                                                            | —                                | —                         | —                                      | —                         | —                                     | —      | —     |  |
| Index register (2                     | Z, V <sup>*5</sup> )                                                                   | 0                                                                                            | 0                                | —                         | 0                                      | —                         | 0                                     | 0      | 0     |  |
| Long index regi                       | ster (LZ)                                                                              | 0                                                                                            | 0                                | —                         | —                                      | —                         | —                                     | 0      | —     |  |
| File register                         | (R)                                                                                    | 0                                                                                            | 0                                | —                         | 0                                      | —                         | 0                                     | 0      | 0     |  |
|                                       | (ZR)                                                                                   | 0                                                                                            | 0                                | 0                         | 0                                      | —                         | 0                                     | —      | —     |  |
|                                       | (ERn\R)                                                                                | —                                                                                            | —                                | —                         | —                                      | —                         | —                                     | —      | ×     |  |
| Link direct                           | Link input (Jn\X)                                                                      | 0                                                                                            | —                                | 0                         | 0                                      | 0                         | 0                                     | —      | —     |  |
| device                                | Link output (Jn\Y)                                                                     | 0                                                                                            | —                                | 0                         | 0                                      | 0                         | 0                                     | —      | —     |  |
|                                       | Link relay (Jn\B)                                                                      | 0                                                                                            | —                                | 0                         | 0                                      | 0                         | —                                     | —      | —     |  |
|                                       | Link special relay<br>(Jn\SB)                                                          | 0                                                                                            | _                                | 0                         | 0                                      | 0                         | 0                                     | —      | —     |  |
|                                       | Link register (Jn\W)                                                                   | 0                                                                                            | —                                | 0                         | 0                                      | 0                         | 0                                     | —      | —     |  |
|                                       | Link special register<br>(Jn\SW)                                                       | 0                                                                                            | _                                | 0                         | 0                                      | 0                         | 0                                     | _      | —     |  |
| Module<br>access device               | Module access<br>device/intelligent<br>function module<br>device (Un\G)                | 0                                                                                            | ×                                | 0                         | 0                                      | 0                         | 0                                     | 0      | _     |  |
|                                       | Multiple CPU<br>shared device<br>(U3En\G)                                              | _                                                                                            | _                                | _                         | 0                                      | 0                         | _                                     | _      | _     |  |
| CPU buffer<br>memory<br>access device | CPU buffer memory<br>access device<br>(U3En\G)                                         | 0                                                                                            | ×                                | 0                         | _                                      | —                         | —                                     | —      | _     |  |
|                                       | CPU buffer memory<br>access device<br>(fixed cycle<br>communication<br>area) (U3En\HG) | _*6                                                                                          | ×                                | 0                         | -                                      | _                         | _                                     | -      | _     |  |
| Refresh data re                       | gister (RD)                                                                            | 0                                                                                            | 0                                | —                         | —                                      |                           | —                                     | —      | —     |  |

\*1 Process CPUs and safety CPUs do not support high-speed access.

\*2 Safety devices cannot be accessed.

\*3 Q12DCCPU-V (Basic mode) has no device.

\*4 A device name for QCPUs (Q mode) and LCPUs

\*5 Can be set only for FXCPUs.

\*6 RnENCPUs and safety CPUs have no device.

#### RD81MES96
#### $\bigcirc:$ Accessible, $\times:$ Not accessible, —: No device

| Device name (device)   |                                                 | Access target device type (series)                                                       |                      |                        |                                |                        |                                |  |
|------------------------|-------------------------------------------------|------------------------------------------------------------------------------------------|----------------------|------------------------|--------------------------------|------------------------|--------------------------------|--|
|                        |                                                 | RCPU                                                                                     |                      |                        | QCPU (Q mod                    | de)                    | LCPU                           |  |
|                        |                                                 | Programmable controller<br>CPU/Process CPU <sup>*1</sup> /Safety<br>CPU <sup>*1,*2</sup> |                      | C Controller<br>module | Programma<br>ble<br>controller | C Controller<br>module | Programma<br>ble<br>controller |  |
|                        |                                                 | General<br>access                                                                        | High-speed<br>access |                        | CPU/<br>Process<br>CPU         |                        | CFU                            |  |
| Function input (FX)    |                                                 | ×                                                                                        | ×                    | —                      | ×                              | —                      | ×                              |  |
| Function output (FY)   |                                                 | ×                                                                                        | ×                    | —                      | ×                              | —                      | ×                              |  |
| Function register (FD  | ))                                              | ×                                                                                        | ×                    | —                      | ×                              | —                      | ×                              |  |
| Special relay (SM)     |                                                 | 0                                                                                        | 0                    | 0                      | 0                              | 0                      | 0                              |  |
| Special register (SD)  | )                                               | 0                                                                                        | 0                    | 0                      | 0                              | 0                      | 0                              |  |
| Input relay (X)        |                                                 | 0                                                                                        | 0                    | 0                      | 0                              | 0                      | 0                              |  |
| Output relay (Y)       |                                                 | 0                                                                                        | 0                    | 0                      | 0                              | 0                      | 0                              |  |
| Internal relay (M)     |                                                 | 0                                                                                        | 0                    | 0                      | 0                              | 0                      | 0                              |  |
| Latch relay (L)        |                                                 | 0                                                                                        | 0                    | -                      | 0                              | —                      | 0                              |  |
| Annunciator (F)        |                                                 | 0                                                                                        | 0                    | -                      | 0                              | -                      | 0                              |  |
| Edge relay (V)         |                                                 | 0                                                                                        | 0                    | -                      | 0                              | -                      | 0                              |  |
| Link relay (B)         |                                                 | 0                                                                                        | 0                    | 0                      | 0                              | O <sup>*3</sup>        | 0                              |  |
| Data register (D)      |                                                 | 0                                                                                        | 0                    | 0                      | 0                              | 0                      | 0                              |  |
| Link register (W)      |                                                 | 0                                                                                        | 0                    | 0                      | 0                              | O <sup>*3</sup>        | 0                              |  |
| Timer                  | Contact (TS)                                    | 0                                                                                        | 0                    | —                      | 0                              | —                      | 0                              |  |
|                        | Coil (TC)                                       | 0                                                                                        | 0                    | —                      | 0                              | —                      | 0                              |  |
|                        | Current value (T/TN)                            | 0                                                                                        | 0                    | —                      | 0                              | —                      | 0                              |  |
| Long timer             | Contact (LTS)                                   | ×                                                                                        | ×                    | —                      | —                              | —                      | —                              |  |
|                        | Coil (LTC)                                      | ×                                                                                        | ×                    | —                      | —                              | —                      | —                              |  |
|                        | Current value (LT/LTN)                          | ×                                                                                        | ×                    | —                      | —                              | —                      | —                              |  |
| Counter                | Contact (CS)                                    | 0                                                                                        | 0                    | —                      | 0                              | —                      | 0                              |  |
|                        | Coil (CC)                                       | 0                                                                                        | 0                    | —                      | 0                              | —                      | 0                              |  |
|                        | Current value (C/CN)                            | 0                                                                                        | 0                    | —                      | 0                              | —                      | 0                              |  |
| Long counter           | Contact (LCS)                                   | ×                                                                                        | ×                    | —                      | —                              | -                      | -                              |  |
|                        | Coil (LCC)                                      | ×                                                                                        | ×                    | —                      | —                              | -                      | -                              |  |
|                        | Current value (LC/LCN)                          | ×                                                                                        | ×                    | —                      | —                              | —                      | —                              |  |
| Retentive timer        | Contact (STS, SS <sup>*4</sup> )                | 0                                                                                        | 0                    | -                      | 0                              | -                      | 0                              |  |
|                        | Coil (STC, SC <sup>*4</sup> )                   | 0                                                                                        | 0                    | -                      | 0                              | -                      | 0                              |  |
|                        | Current value (ST/STN,<br>ST/SN <sup>*4</sup> ) | 0                                                                                        | 0                    | _                      | 0                              | -                      | 0                              |  |
| Long retentive         | Contact (LSTS)                                  | ×                                                                                        | ×                    | -                      | —                              | -                      | —                              |  |
| umer                   | Coil (LSTC)                                     | ×                                                                                        | ×                    | -                      | —                              | -                      | -                              |  |
|                        | Current value (LST/LSTN)                        | ×                                                                                        | ×                    | -                      | —                              | —                      | —                              |  |
| Link special relay (Sl | В)                                              | 0                                                                                        | 0                    | -                      | 0                              | —                      | 0                              |  |
| Link special register  | (SW)                                            | 0                                                                                        | 0                    | -                      | 0                              | -                      | 0                              |  |
| Step relay (S)         |                                                 | ×                                                                                        | ×                    | -                      | ×                              | -                      | ×                              |  |
| Direct input (DX)      |                                                 | _                                                                                        | -                    | -                      | —                              | -                      | -                              |  |
| Direct output (DY)     |                                                 | _                                                                                        | -                    | -                      | —                              | -                      | -                              |  |
| Index register (Z)     |                                                 | 0                                                                                        | 0                    | -                      | 0                              | -                      | 0                              |  |
| Long index register (  | LZ)                                             | ×                                                                                        | ×                    | -                      | —                              | -                      | -                              |  |
| File register          | (R)                                             | 0                                                                                        | 0                    | -                      | 0                              | -                      | 0                              |  |
|                        | (ZR)                                            | 0                                                                                        | 0                    | 0                      | 0                              | -                      | 0                              |  |
|                        | (ERn\R)                                         | -                                                                                        | -                    | -                      | -                              | -                      | -                              |  |

| Device name (device)        |                                                                                     | Access target device type (series)                                                       |                      |                        |                                |                        |                                |
|-----------------------------|-------------------------------------------------------------------------------------|------------------------------------------------------------------------------------------|----------------------|------------------------|--------------------------------|------------------------|--------------------------------|
|                             |                                                                                     | RCPU                                                                                     |                      |                        | QCPU (Q mode)                  |                        | LCPU                           |
|                             |                                                                                     | Programmable controller<br>CPU/Process CPU <sup>*1</sup> /Safety<br>CPU <sup>*1,*2</sup> |                      | C Controller<br>module | Programma<br>ble<br>controller | C Controller<br>module | Programma<br>ble<br>controller |
|                             |                                                                                     | General<br>access                                                                        | High-speed<br>access |                        | CPU/<br>Process<br>CPU         |                        | CPU                            |
| Link direct device          | Link input (Jn\X)                                                                   | 0                                                                                        | —                    | 0                      | 0                              | 0                      | 0                              |
|                             | Link output (Jn\Y)                                                                  | 0                                                                                        | —                    | 0                      | 0                              | 0                      | 0                              |
|                             | Link relay (Jn\B)                                                                   | 0                                                                                        | —                    | 0                      | 0                              | 0                      | —                              |
|                             | Link special relay (Jn\SB)                                                          | 0                                                                                        | —                    | 0                      | 0                              | 0                      | 0                              |
|                             | Link register (Jn\W)                                                                | 0                                                                                        | —                    | 0                      | 0                              | 0                      | 0                              |
|                             | Link special register<br>(Jn\SW)                                                    | 0                                                                                        | —                    | 0                      | 0                              | 0                      | 0                              |
| Module access<br>device     | Module access device/<br>intelligent function module<br>device (Un\G)               | 0                                                                                        | ×                    | 0                      | 0                              | 0                      | 0                              |
|                             | Multiple CPU shared device (U3En\G)                                                 | —                                                                                        | —                    | —                      | 0                              | 0                      | —                              |
| CPU buffer<br>memory access | CPU buffer memory<br>access device (U3En\G)                                         | 0                                                                                        | ×                    | 0                      | —                              | —                      | —                              |
| device                      | CPU buffer memory<br>access device (fixed cycle<br>communication area)<br>(U3En\HG) | O <sup>*5</sup>                                                                          | ×                    | 0                      | -                              | _                      | _                              |
| Refresh data registe        | er (RD)                                                                             | ×                                                                                        | ×                    | -                      | -                              | -                      | -                              |

\*1 Process CPUs and safety CPUs do not support high-speed access.

\*2 Safety devices cannot be accessed.

\*3 Q12DCCPU-V (Basic mode) has no device.

\*4 A device name for QCPUs (Q mode) and LCPUs

\*5 RnENCPUs and safety CPUs have no device.

### Access units

The following table shows the number of accessible device points (access units) in one process (one scanning) when accessing the device memory in a CPU module.

Note that the device memory is accessed in device tag component units when setting any of the following jobs in which only continuous array tags are used and operating an RD81MES96N.

Page 38 Job setting 1, Page 38 Job setting 2, Page 38 Job setting 3

Access units differ from those shown in the following table when setting any of the jobs shown in the above sections and operating an RD81MES96N. (CF Page 38 Setting a job in which only continuous array tags are used and operating an RD81MES96N)

| Access target device type (series) |                                | Device reading                                      | Device writing    |                                                    |
|------------------------------------|--------------------------------|-----------------------------------------------------|-------------------|----------------------------------------------------|
|                                    |                                | General access                                      | High-speed access |                                                    |
| RCPU                               | Programmable<br>controller CPU | 118 points <sup>*2</sup><br>58 points <sup>*3</sup> | 8192 points       | 78 points <sup>*2</sup><br>38 points <sup>*3</sup> |
|                                    | Process CPU                    |                                                     | Not supported.    |                                                    |
|                                    | C Controller module            |                                                     |                   |                                                    |
| QCPU (Q mode)*1                    |                                | 96 points <sup>*2</sup>                             |                   | 96 points <sup>*2</sup>                            |
| LCPU                               |                                | 48 points <sup>3</sup>                              |                   | 48 points <sup>3</sup>                             |
| FX5CPU                             |                                | 58 points <sup>*2</sup><br>29 points <sup>*3</sup>  |                   | 38 points <sup>*2</sup><br>19 points <sup>*3</sup> |
| FXCPU                              |                                | 128 points                                          |                   | 128 points                                         |

\*1 Access units differ depending on the module type. When data inconsistency is a problem, select "Single Handshake" or "Multiple Handshake" for a trigger condition.

\*2 For access without using an Ethernet port of an MES interface module

\*3 For access by using an Ethernet port of an MES interface module

# Setting a job in which only continuous array tags are used and operating an RD81MES96N

When setting any of the following jobs in which only continuous array tags are used and operating an RD81MES96N, the device memory is accessed in device tag component units.

Page 38 Job setting 1, Page 38 Job setting 2, Page 38 Job setting 3

The following table shows the access units when setting any of the jobs shown in the above sections and operating an RD81MES96N.

| Access target device type (series) |                                | Device reading                                     | Device writing    |                                                    |
|------------------------------------|--------------------------------|----------------------------------------------------|-------------------|----------------------------------------------------|
|                                    |                                | General access                                     | High-speed access |                                                    |
| RCPU                               | Programmable<br>controller CPU | 960 points                                         | 8192 points       | 949 points                                         |
|                                    | Process CPU                    |                                                    | Not supported.    |                                                    |
|                                    | C Controller module            |                                                    |                   |                                                    |
| QCPU (Q mode)*1                    |                                | 480 points                                         |                   | 480 points                                         |
| LCPU                               |                                |                                                    |                   |                                                    |
| FX5CPU                             |                                |                                                    |                   | 469 points                                         |
| FXCPU                              |                                | 32 points <sup>*2</sup><br>64 points <sup>*3</sup> |                   | 32 points <sup>*2</sup><br>64 points <sup>*3</sup> |

\*1 Access units differ depending on the module type. When data inconsistency is a problem, select "Single Handshake" or "Multiple Handshake" for a trigger condition.

\*2 For access without using an Ethernet port of an RD81MES96N

\*3 For access by using an Ethernet port of an RD81MES96N

#### Precautions

When accessing the device memory in device tag component units, device values may be obtained from multiple sequence scans and applied, which may cause data inconsistency.

When data inconsistency is a problem, refer to the following:

Page 39 When data inconsistency is a problem

#### ■Job setting 1

| Action                          | Details                                                                                                    |
|---------------------------------|----------------------------------------------------------------------------------------------------|
| Operation action (substitution) | <ul><li>Either of the following conditions is satisfied.</li><li>All device tag components are devices other than bit devices.</li><li>The array sizes of all device tag components are multiples of 16.</li></ul> |

#### ■Job setting 2

| Action                                    | Details                                                                                                    |
|-------------------------------------------|----------------------------------------------------------------------------------------------------|
| DB communication action (Multiple Select) | All device tag components are devices other than bit devices.                                                                                                    |
| Operation action (substitution)           | <ul><li>Either of the following conditions is satisfied.</li><li>All device tag components are devices other than bit devices.</li><li>The array sizes of all device tag components are multiples of 16.</li></ul> |

#### ■Job setting 3

| Action                                    | Details                                                                                                    |
|-------------------------------------------|----------------------------------------------------------------------------------------------------|
| DB communication action (Multiple Select) | <ul> <li>All of the following conditions are satisfied.</li> <li>All device tag components are bit devices.</li> <li>The array sizes of all device tag components are multiples of 16.</li> <li>The checkbox of "Clear the unsubstituted assignment data to 0" is selected for "Operation Setting at the No. of Selected Records Insufficient".</li> </ul> |
| Operation action (substitution)           | Either of the following conditions is satisfied.<br>• All device tag components are devices other than bit devices.<br>• The array sizes of all device tag components are multiples of 16.                                                                                                    |

# 2

#### Reading/writing in access units

When the number of accessed device points is equal to the access unit or less, device values in a same sequence scan are obtained and applied.

When the number of device points exceeds the access unit, device values may be obtained from multiple sequence scans and applied, which may cause data inconsistency.

#### ■When data inconsistency is a problem

Set the following when a sequence program and the data needs to be synchronized and data inconsistency is a problem.

- · Set the number of device points accessed at the same time to the access unit or less.
- · Change the access type to high-speed access. (Only for device reading)
- Select "Single Handshake" or "Multiple Handshake" for "Configuration Type" for a trigger condition.

2 SPECIFICATIONS

2.2 Access Specifications for a CPU Module

# **2.3** Access Specifications for a Database

This section shows the access specifications when an MES interface module accesses a database of a server.

## Accessible databases and supported software

The following table shows the database type and supported software that can be accessed by an MES interface module.

| Database type   | Accessible database type <sup>*1</sup> | Supported software <sup>*1</sup> | Supported edition               |                                   |
|-----------------|----------------------------------------|----------------------------------|---------------------------------|-----------------------------------|
| Database server | Oracle <sup>®</sup>                    | Oracle 11g                       | Express Edition                 | Only 64-bit version is            |
|                 |                                        |                                  | Standard Edition                | supported.                        |
|                 |                                        |                                  | Enterprise Edition              |                                   |
|                 |                                        | Oracle 12c                       | Standard Edition                |                                   |
|                 |                                        |                                  | Enterprise Edition              |                                   |
|                 |                                        | Oracle 18c                       | Express Edition                 |                                   |
|                 |                                        |                                  | Standard Edition                |                                   |
|                 |                                        |                                  | Enterprise Edition              |                                   |
|                 | Microsoft SQL Server <sup>®</sup>      | SQL Server 2008 R2 <sup>*2</sup> | Express Edition                 |                                   |
|                 |                                        |                                  | Standard Edition                |                                   |
|                 |                                        |                                  | Enterprise Edition              |                                   |
|                 |                                        | SQL Server 2012                  | Express Edition                 |                                   |
|                 |                                        |                                  | Standard Edition                |                                   |
|                 |                                        |                                  | Enterprise Edition              |                                   |
|                 |                                        | SQL Server 2014                  | Express Edition                 |                                   |
|                 |                                        |                                  | Standard Edition                |                                   |
|                 |                                        |                                  | Enterprise Edition              |                                   |
|                 |                                        | SQL Server 2016                  | Express Edition                 | -                                 |
|                 |                                        |                                  | Standard Edition                |                                   |
|                 |                                        |                                  | Enterprise Edition              |                                   |
|                 |                                        | SQL Server 2017                  | Express Edition                 |                                   |
|                 |                                        |                                  | Standard Edition                |                                   |
|                 |                                        |                                  | Enterprise Edition              |                                   |
|                 | Microsoft Access®                      | Access 2010 <sup>*3</sup>        | -                               | Only 32-bit version is            |
|                 |                                        | Access 2013 <sup>*3</sup>        | -                               | supported.                        |
|                 |                                        | Access 2016 <sup>*3</sup>        | -                               |                                   |
|                 | MySQL <sup>®</sup>                     | MySQL <sup>*4</sup>              | Community Edition <sup>*5</sup> | Only 64-bit version is supported. |
|                 |                                        |                                  | Standard Edition                |                                   |
|                 | PostgreSQL                             | PostgreSQL <sup>*4</sup>         |                                 |                                   |

\*1 Use a same language version for the operating system and software.

\*2 IA-64 cannot be used.

\*3 Can be accessed when selecting "Connection via Service" for "Access Type".

Page 41 Connection via service

\*4 An open source database. The operation has been checked in the following versions. MySQL: 5.7.10 (only for connection via service), 5.7.15 (only for connection via service), 5.7.25 PostgreSQL: 9.4.5 (only for connection via service), 9.5.4 (only for connection via service), 9.6.12, 10.7

\*5 To use Community Edition, use the ODBC driver of MariaDB.

## Access type

The following access types can be selected for accessing a database server from an MES interface module.

- Connection via service
- Direct DB connection

#### **Connection via service**

A database is accessed via DB Connection Service installed on a database server.

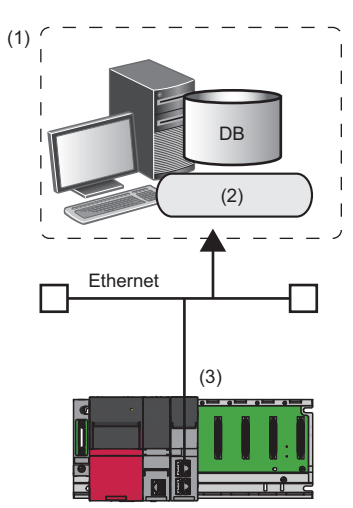

(1) Database server

(2) DB Connection Service

(3) MES interface module

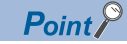

The advantages of selecting "Connection via Service" for "Access Type" are as follows:

- An RD81MES96 can be replaced with an RD81MES96N without changing the settings of an MES interface module and database server.
- A startup time and troubleshooting time can be reduced in a system in which both an RD81MES96 and an RD81MES96N are included, because a database is accessed by using a same access type.

#### **Direct DB connection**

A database is accessed directly without using DB Connection Service.

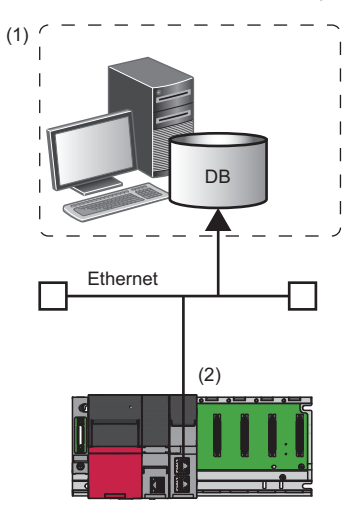

#### (1) Database server

(2) MES interface module (RD81MES96N)

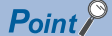

The advantages of selecting "Direct DB Connection" for "Access Type" are as follows:

- No need to install DB Connection Service on a database server.
- A database that runs on Linux can be accessed.

The operations have been checked in the following operating systems. Oracle: Oracle Linux 7, Red Hat Enterprise Linux 7, SUSE Linux Enterprise Server 12 SQL Server, MySQL, and PostgreSQL: Ubuntu 16.04 LTS, Red Hat Enterprise Linux 7, SUSE Linux Enterprise Server 12

#### Precautions

A time until an MES interface module starts will be increased compared with when selecting "Connection via Service". When selecting "Direct DB Connection" for "Access Type", run the system by fully verifying the processing time.

# 2.4 Data Specifications

This section shows the specifications of data category and data type handled by an MES interface module.

### **Data category**

The following shows the data category handled by an MES interface module.

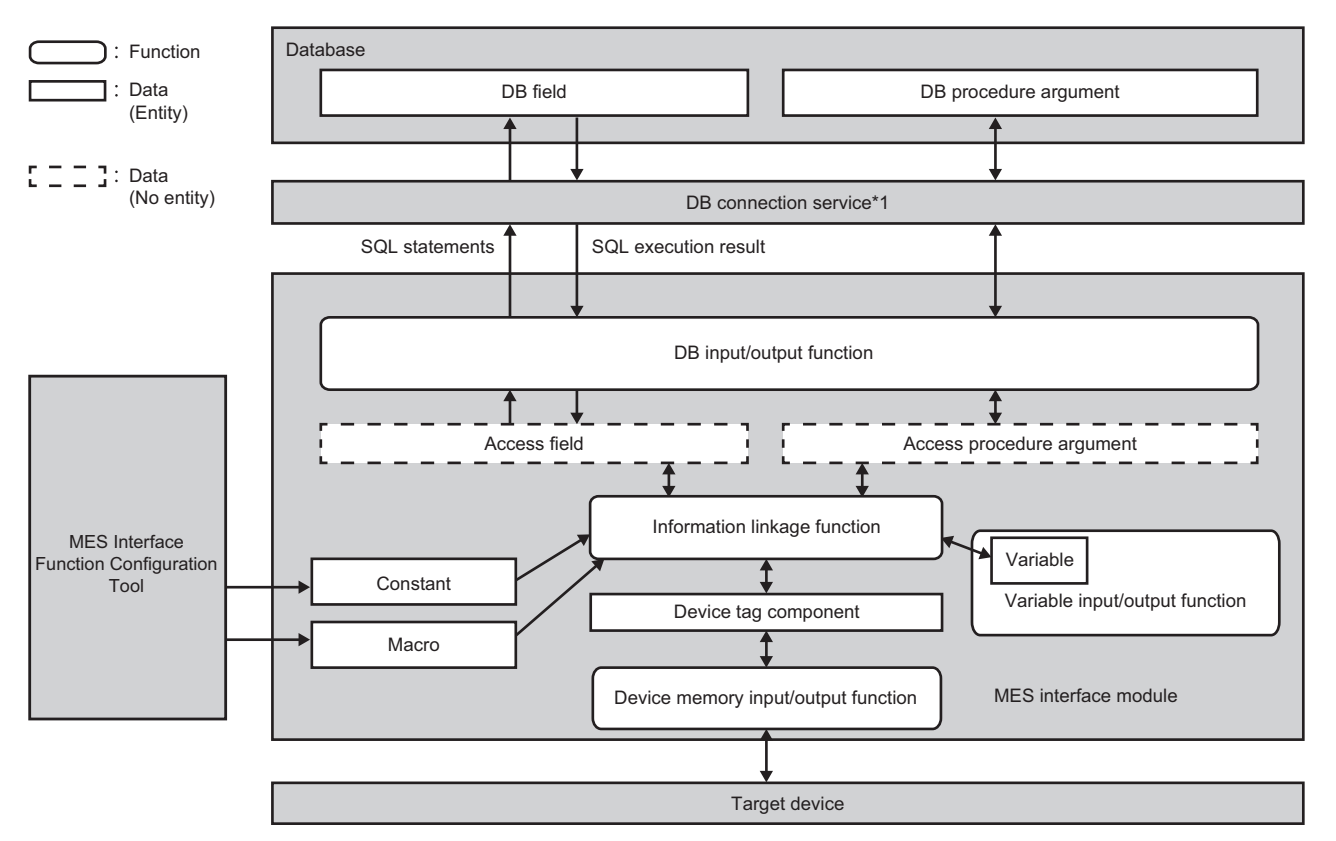

\*1 When "Direct DB Connection" is selected for "Access Type", DB Connection Service is not used for access.

| Data category             | Description                                                                                                    | Reference             |
|---------------------------|----------------------------------------------------------------------------------------------------|-----------------------|
| Device tag component      | Data associated with data in an access target device such as a CPU module.                                                                                                    | Page 47 Device tag    |
| Variable                  | <ul> <li>Data used for storing the operation result in an MES interface module.</li> <li>Local variable: Used for sending and receiving data between operations in a same action, and actions in a same job.</li> <li>Global variable: Used for sending and receiving data between jobs.</li> <li>System variable: Used for retaining system information and controlling hardware.</li> </ul> | component or variable |
| Constant                  | A value set in MES Interface Function Configuration Tool.                                                                                                    | Page 49 Constant      |
| Macro                     | A special value set in MES Interface Function Configuration Tool.<br>Since any value is not determined at the setting, MES Interface Function Configuration<br>Tool specifies a macro name not a value.                                                                                                    | Page 50 Macro         |
| Access field              | Data associated with the DB field.<br>A concept used for checking the setting, and it has no entity.                                                                                                    | _                     |
| Access procedure argument | Data associated with the DB procedure argument.<br>A concept used for checking the setting, and it has no entity.                                                                                                    |                       |
| DB field                  | A data component stored in the table of database.<br>Associated with the access field.                                                                                                    |                       |
| DB procedure argument     | An argument of a stored procedure defined in a database.<br>Associated with the access procedure argument.                                                                                                    |                       |

# Data type

The following table lists the data type that can be specified in an MES interface module according to the data category and the data type classification.

#### Numerical value

#### ■RD81MES96N

| Data category                        |                         | Numerical value                                                                                                    |                                                                                                    |                                                                                        |                                                          |
|--------------------------------------|-------------------------|----------------------------------------------------------------------------------------------------|----------------------------------------------------------------------------------------------------|----------------------------------------------------------------------------------------|----------------------------------------------------------|
|                                      |                         | Integer                                                                                                    |                                                                                                    | Real number                                                                            |                                                          |
| Device tag component                 |                         | <ul> <li>Bit</li> <li>Word [unsigned]/Bit string [16-bit]</li> <li>Double word [unsigned]/Bit string [32-bit]</li> <li>Word [signed]</li> <li>Double word [signed]</li> <li>16bit BCD</li> <li>32bit BCD</li> </ul> |                                                                                                    | <ul> <li>Single-precision real number</li> <li>Double-precision real number</li> </ul> |                                                          |
| Variable                             |                         | <ul> <li>Bit</li> <li>Word [unsigned]/Bit string [16-bit]</li> <li>Double word [unsigned]/Bit string [32-bit]</li> <li>Word [signed]</li> <li>Double word [signed]</li> </ul>                                       |                                                                                                    | Single-precision real number     Double-precision real number                          |                                                          |
| Constant                             |                         | Integer                                                                                                    |                                                                                                    | Real number                                                                            |                                                          |
| Macro                                |                         | Any of the data types of the device tag compo                                                                                                    |                                                                                                    | onent or variable is determined for e                                                  | ach macro.                                               |
| Access field                         |                         | Integer                                                                                                    |                                                                                                    | Real number [floating point]                                                           | Real number [fixed point]                                |
| Access procedure arg                 | ument                   | Integer                                                                                                    |                                                                                                    | Real number                                                                            |                                                          |
| DB field<br>DB procedure<br>argument | Oracle <sup>*1</sup>    | —                                                                                                    | <ul> <li>NUMBER(p)</li> <li>NUMBER(p, 0)</li> </ul>                                                                                | • NUMBER<br>• BINARY_FLOAT<br>• BINARY_DOUBLE                                          | • NUMBER(p, s) <sup>*2</sup>                             |
|                                      | Microsoft SQL<br>Server | <ul> <li>bit</li> <li>tinyint</li> <li>smallint</li> <li>int</li> <li>bigint</li> </ul>                                                                                                    | <ul> <li>decimal</li> <li>numeric</li> <li>decimal(p)</li> <li>numeric(p)</li> <li>decimal(p, 0)</li> <li>numeric(p, 0)</li> </ul> | • real<br>• float                                                                      | <ul> <li>decimal(p, s)</li> <li>numeric(p, s)</li> </ul> |
|                                      | Microsoft<br>Access     | Yes/No type     Number: Byte     Number: Integer     Number: Long     Integer                                                                                                    | Number: Decimal                                                                                                    | Number: Single     Number: Double                                                      | • Number: Decimal <sup>*2</sup>                          |
|                                      | MySQL                   | TINYINT     [UNSIGNED]     SMALLINT     [UNSIGNED]     MEDIUMINT     [UNSIGNED]     INT [UNSIGNED]     BIGINT     [UNSIGNED]                                                                                        | • DECIMAL[(M[,0])]<br>[UNSIGNED]                                                                                                   | • FLOAT [UNSIGNED]<br>• DOUBLE [UNSIGNED]                                              | • DECIMAL(M,D)<br>[UNSIGNED] <sup>*2</sup>               |
|                                      | PostgreSQL              | • smallint<br>• integer<br>• bigint                                                                                                    | <ul> <li>numeric(p[,0])</li> </ul>                                                                                                 | <ul> <li>numeric[(p,s)]</li> <li>real</li> <li>double precision</li> </ul>             | • numeric(p, s) <sup>*2</sup>                            |

#### ■RD81MES96

| Data category        | Numerical value                                                                                                    |                                                                                        |
|----------------------|----------------------------------------------------------------------------------------------------|----------------------------------------------------------------------------------------|
|                      | Integer                                                                                                    | Real number                                                                            |
| Device tag component | <ul> <li>Bit</li> <li>Word [unsigned]/Bit string [16-bit]</li> <li>Double word [unsigned]/Bit string [32-bit]</li> <li>Word [signed]</li> <li>Double word [signed]</li> <li>16bit BCD</li> <li>32bit BCD</li> </ul> | <ul> <li>Single-precision real number</li> <li>Double-precision real number</li> </ul> |

| Data category                     |                         | Numerical value                                                                                                    |                                                                                                    |                                                                                     |  |
|-----------------------------------|-------------------------|----------------------------------------------------------------------------------------------------|----------------------------------------------------------------------------------------------------|-------------------------------------------------------------------------------------|--|
|                                   |                         | Integer                                                                                                    |                                                                                                    | Real number                                                                         |  |
| Variable                          |                         | <ul> <li>Bit</li> <li>Word [unsigned]/Bit string [16-bit]</li> <li>Double word [unsigned]/Bit string [32-bit]</li> <li>Word [signed]</li> <li>Double word [signed]</li> </ul> |                                                                                                    | Single-precision real number     Double-precision real number                       |  |
| Constant                          |                         | Integer                                                                                                    |                                                                                                    | Real number                                                                         |  |
| Macro                             |                         | Any of the data types of the device                                                                                                    | tag component or variable is deterr                                                                                                | nined for each macro.                                                               |  |
| Access field                      |                         | Integer                                                                                                    |                                                                                                    | Real number [floating point]                                                        |  |
| Access procedure argumen          | t                       | Integer                                                                                                    |                                                                                                    | Real number                                                                         |  |
| DB field<br>DB procedure argument | Oracle <sup>*1</sup>    | _                                                                                                    | <ul> <li>NUMBER(p)</li> <li>NUMBER(p, 0)</li> </ul>                                                                                | NUMBER(p, s)     NUMBER     BINARY_FLOAT     BINARY_DOUBLE                          |  |
|                                   | Microsoft SQL<br>Server | <ul> <li>bit</li> <li>tinyint</li> <li>smallint</li> <li>int</li> <li>bigint</li> </ul>                                                                                       | <ul> <li>decimal</li> <li>numeric</li> <li>decimal(p)</li> <li>numeric(p)</li> <li>decimal(p, 0)</li> <li>numeric(p, 0)</li> </ul> | • real<br>• float                                                                   |  |
|                                   | Microsoft Access        | <ul> <li>Yes/No type</li> <li>Number: Byte</li> <li>Number: Integer</li> <li>Number: Long Integer</li> </ul>                                                                  | Number: Decimal                                                                                                    | <ul> <li>Number: Decimal</li> <li>Number: Single</li> <li>Number: Double</li> </ul> |  |
|                                   | MySQL                   | TINYINT [UNSIGNED]     SMALLINT [UNSIGNED]     MEDIUMINT [UNSIGNED]     INT [UNSIGNED]     BIGINT [UNSIGNED]                                                                  | • DECIMAL[(M[,0])]<br>[UNSIGNED]                                                                                                   | DECIMAL(M,D) [UNSIGNED]     FLOAT [UNSIGNED]     DOUBLE [UNSIGNED]                  |  |
|                                   | PostgreSQL              | • smallint<br>• integer<br>• bigint                                                                                                    | • numeric(p[,0])                                                                                                    | <ul> <li>numeric[(p,s)]</li> <li>real</li> <li>double precision</li> </ul>          |  |

| Character strin                   | g, date and ti                 | me                                                                                                    |                                                                        |                                               |                                                      |
|-----------------------------------|--------------------------------|----------------------------------------------------------------------------------------------------|------------------------------------------------------------------------|-----------------------------------------------|------------------------------------------------------|
| Data category                     |                                | Character string                                                                                                   |                                                                        | Date and time                                 |                                                      |
| Device tag component              |                                | Character string [Unicode]     Character string [ASCII/SJIS]                                                       |                                                                        | _                                             |                                                      |
| Variable                          |                                | Character string [Unit                                                                                             | Character string [Unicode]                                             |                                               |                                                      |
| Constant                          |                                | Character string [Unit                                                                                             | Character string [Unicode]                                             |                                               |                                                      |
| Macro                             |                                | Any of the data types of                                                                                           | f the device tag compone                                               | nt or variable is determined for              | or each macro.                                       |
| Access field                      |                                | Character string [Unicode(NCHAR)]                                                                                  | Character string [Unicode(CHAR)]                                       | Date and time [without time zone]             | Date and time [with time zone]                       |
| Access procedure argument         |                                | Character string [Unicode]                                                                                         |                                                                        | Date and time [without time zone]             | _                                                    |
| DB field<br>DB procedure argument | Oracle <sup>*1</sup>           | • NCHAR     • NVARCHAR2                                                                                            | • CHAR     • VARCHAR2                                                  | • DATE<br>• TIMESTAMP[(p)]                    | TIMESTAMP[(p)]WITH     TIME ZONE <sup>*3</sup>       |
|                                   | Microsoft SQL<br>Server        | • nchar<br>• nvarchar                                                                                              | • char<br>• varchar                                                    | smalldatetime     datetime     datetime2[(p)] | <ul> <li>datetimeoffset[(p)]<sup>*3</sup></li> </ul> |
|                                   | Microsoft Access <sup>*4</sup> | —                                                                                                    | Text type (short text <sup>*5</sup> )                                  | Date/Time                                     | —                                                    |
|                                   | MySQL                          | • [NATIONAL]<br>CHAR[(M)]<br>• [NATIONAL]<br>VARCHAR(M)<br>• CHAR[(M)] <sup>*6</sup><br>• VARCHAR(M) <sup>*6</sup> | • CHAR[(M)] <sup>*7</sup><br>• VARCHAR(M) <sup>*7</sup>                | • DATETIME[(fsp)]     • TIMESTAMP[(fsp)]      | _                                                    |
|                                   | PostgreSQL                     | -                                                                                                    | <ul> <li>character[(n)]</li> <li>character<br/>varying[(n)]</li> </ul> | timestamp[(p)] [without<br>time zone]         | -                                                    |

\*1 The data type (DATE) in Oracle can store the date from January 1st in 4712 B.C. to December 31st in 9999 A.D. in Julian calendar. However, the date in B.C cannot be handled in an MES interface module.

\*2 The data type 'real number [floating point]' of an access field is also supported.

\*3 Cannot be specified for a DB procedure argument.

\*4 Cannot be used for a DB procedure argument.

\*5 Notation in Access 2013 and Access 2016.

\*6 Can be specified when the character set setting in a field of a database is utf8.

\*7 Can be specified when the character set setting in a field of a database is not utf8.

## Device tag component or variable

The following tables show the data type specifications for a device tag component or variable according to the classification.

#### Data type

#### ∎Integer

| Data type                                  | Variable |
|--------------------------------------------|----------|
| Bit                                        | 2 bytes  |
| Word [unsigned]/Bit string [16-bit]        | 2 bytes  |
| Double word [unsigned]/Bit string [32-bit] | 4 bytes  |
| Word [signed]                              | 2 bytes  |
| Double word [signed]                       | 4 bytes  |
| 16bit BCD                                  | -        |
| 32bit BCD                                  | -        |
|                                            | I.       |

#### ■Real number

| Data type                    | Variable |
|------------------------------|----------|
| Single-precision real number | 4 bytes  |
| Double-precision real number | 8 bytes  |

#### ■Character string

| Data type                     | Character string length | Character code               | Variable          |
|-------------------------------|-------------------------|------------------------------|-------------------|
| Character string [Unicode]    | 1 to 255 characters     | UTF-16LE <sup>*1,*2,*3</sup> | 2 bytes/character |
| Character string [ASCII/SJIS] | 1 to 255 characters     | Windows Codepage 932         | -                 |

\*1 The character other than BMP (U+10000 to U+10FFFF) cannot be used and it has no BOM.

\*2 UTF-16LE has no BOM.

\*3 Combining characters cannot be used.

| System variable list                                                                                         |                                             |                 |                                                                                                    |                                                                                                    |
|----------------------------------------------------------------------------------------------------|---------------------------------------------|-----------------|----------------------------------------------------------------------------------------------------|----------------------------------------------------------------------------------------------------|
| Variable name                                                                                                | Data type                                   | Write           | Description                                                                                                    | Description of a value                                                                                                    |
| S_SERVER_STATUS01 to<br>S_SERVER_STATUS16<br>(Connection status of an access<br>target server)               | Word [unsigned]/Bit<br>string [16-bit]      | Not<br>writable | Displays a connection status to each access target server.                                                                                                    | <ul><li>0: Not connected</li><li>1: Connecting</li><li>2: Disconnecting</li></ul>                                                                                                    |
| S_DEVICE_STATUS01 to<br>S_DEVICE_STATUS64 <sup>*1</sup><br>(Connection status of an access<br>target device) | Word [unsigned]/Bit<br>string [16-bit]      | Not<br>writable | Displays a connection status to each access target device.                                                                                                    | <ul><li>0: Not connected</li><li>1: Connecting</li><li>2: Disconnecting</li></ul>                                                                                                    |
| S_MATRIXLED_DISP<br>(Dot matrix LED display)                                                                 | Character string<br>[Unicode] 32 characters | Writable        | Displays the user specification<br>character string of the dot matrix LED.<br>Substitute characters to display in the<br>action. For details on the action, refer<br>to the following:<br>IMELSEC iQ-R MES Interface<br>Module User's Manual (Application) | Usable characters: U+0020 to<br>U+007E <sup>*2</sup><br>(The initial value is null character.)                                                                                                    |
| S_MATRIXLED_MODE<br>(Dot matrix LED display mode)                                                            | Word [unsigned]/Bit<br>string [16-bit]      | Writable        | Displays the dot matrix LED display mode.                                                                                                    | <ul> <li>0: USR (user specification character) (initial value)</li> <li>1: ENo. (Error code)</li> <li>2: IP1 (CH1 IP address)</li> <li>3: IP2 (CH2 IP address)</li> <li>4: BUF1 (DB buffer 1 use rate)</li> <li>5: BUF2 (DB buffer 2 use rate)</li> </ul> |

\*1 'S\_DEVICE\_STATUS17' to 'S\_DEVICE\_STATUS64' can be used for an RD81MES96N only.

\*2 When specifying a character other than a usable one, it is converted into a period (U+002E) and displayed.

## Constant

The following tables show the data type specifications for a constant according to the classification.

#### Data type

The data type of the constant is checked by MES Interface Function Configuration Tool not an MES interface module.

#### ∎Integer

| Data type | Usable characters               | Minimum value                                                | Maximum value                                                  | Maximum<br>number of<br>characters |
|-----------|---------------------------------|--------------------------------------------------------------|----------------------------------------------------------------|------------------------------------|
| Integer   | -, 0, 1, 2, 3, 4, 5, 6, 7, 8, 9 | -2147483648<br>(Minimum value of a signed 32-bit<br>integer) | 4294967295<br>(Maximum value of an unsigned 32-bit<br>integer) | 11 characters                      |

#### ■Real number

| Data type   | Usable characters                                       | Minimum of the absolute values | Maximum of the absolute values | Maximum number of significant digits in the mantissa part | Maximum<br>number of<br>characters |
|-------------|---------------------------------------------------------|--------------------------------|--------------------------------|-----------------------------------------------------------|------------------------------------|
| Real number | -, E, .(decimal point), 0, 1, 2, 3, 4, 5,<br>6, 7, 8, 9 | 2.22507385850721E-308          | 1.79769313486231E308           | 15 digits                                                 | 22<br>characters <sup>*1</sup>     |

\*1 '-123.456789012345e-222' and '0.00000123456789012345' etc. can be set. '1.23456789012345000000' etc. cannot be set.

#### ■Character string

| Data type                     | Usable characters                                                                                                    | Maximum length of character string |
|-------------------------------|----------------------------------------------------------------------------------------------------|------------------------------------|
| Character string<br>[Unicode] | Printable characters including the blank (U + 0020)<br>(Escape sequences are handled without converting into control characters. (\n etc.)) | 255 characters                     |

### Macro

The data, of which a value is not determined at the job setting such as a date and time when the trigger condition is satisfied, is set with a macro name and replaced to data in an MES interface module.

The following tables show the specifications for a macro according to the classification.

#### Macro list

#### ■Time at trigger monitoring

| Data type     | Description                                                        |
|---------------|--------------------------------------------------------------------|
| Date and time | A date and time when the monitoring of a trigger condition starts. |

#### ■Time at trigger ON

| Data type     | Description                                                       |
|---------------|-------------------------------------------------------------------|
| Date and time | A date and time when the trigger condition of a job is satisfied. |

#### ■Job execution start date and time

| Data type     | Description                                            |
|---------------|--------------------------------------------------------|
| Date and time | A date and time when the first action of a job starts. |

#### ■Server date and time

| Data type     | Description                                                                                                    |
|---------------|----------------------------------------------------------------------------------------------------|
| Date and time | <ul> <li>A server date and time at DB field insertion/update.</li> <li>Outputs the value as an identifier of the macro to DB Connection Service.</li> <li>MES interface module does not have a data type since the value is not used.</li> <li>It is handled as a date and time when checking the setting of the data assignment function in MES Interface Function Configuration Tool.</li> </ul> |

#### ■Failure Action No.

| Data type                           | Description                                                                                                    |
|-------------------------------------|----------------------------------------------------------------------------------------------------|
| Word [unsigned]/Bit string [16-bit] | An action number executed when a processing failed.<br>Upper 8 bits (processing type)<br>• 1: Pre-processing<br>• 2: Main processing<br>• 3: Post-processing<br>Lower 8 bits (action number)<br>• 1 to 20: Action number |

#### ■Date and time character string

| Data type                                         | Description                                                                                                    |                                                                                                    |  |
|---------------------------------------------------|----------------------------------------------------------------------------------------------------|----------------------------------------------------------------------------------------------------|--|
| Character string [Unicode]<br>Up to 64 characters | A character string converted the time, when the trigger condition is satisfied, based on the specified format.<br>Specifies a format character string when using macro.<br>The following characters in the format character strings are replaced with numerical values.<br>(Example) YYYY-MM-DD hh:mm:ss.fff OFFSET $\rightarrow$ 2015-02-01 13:05:43.532 +09:00 |                                                                                                    |  |
|                                                   | Characters to<br>be replaced<br>• YYYY<br>• YY<br>• MM<br>• DD<br>• hh<br>• mm<br>• ss<br>• fff<br>• OFFSET                                                                                                    | <ul> <li>Values to be replaced (When a value has a small number of the digits, '0' is added to the head.)</li> <li>Year (4 digits)</li> <li>Year (last 2 digits)</li> <li>Month (01 to 12)</li> <li>Day (01 to 31)</li> <li>Hour (00 to 23)</li> <li>Minute (00 to 59)</li> <li>Second (00 to 59)</li> <li>Decimal part of second: Millisecond (000 to 999)</li> <li>UTC offset [+ -]xx:xx</li> </ul> |  |

# **3** FUNCTION LIST

This chapter shows the function list of a MES interface module, MES Interface Function Configuration Tool, Project File Conversion Tool, DB Connection Service, and DB Connection Service Setting Tool.

For details on each function, refer to the following:

MELSEC iQ-R MES Interface Module User's Manual (Application)

# **3.1** Function Overview

A MES interface module links information between production equipment and host information systems by using each function of MES Interface Function Configuration Tool, Project File Conversion Tool, DB Connection Service, and DB Connection Service Setting Tool.

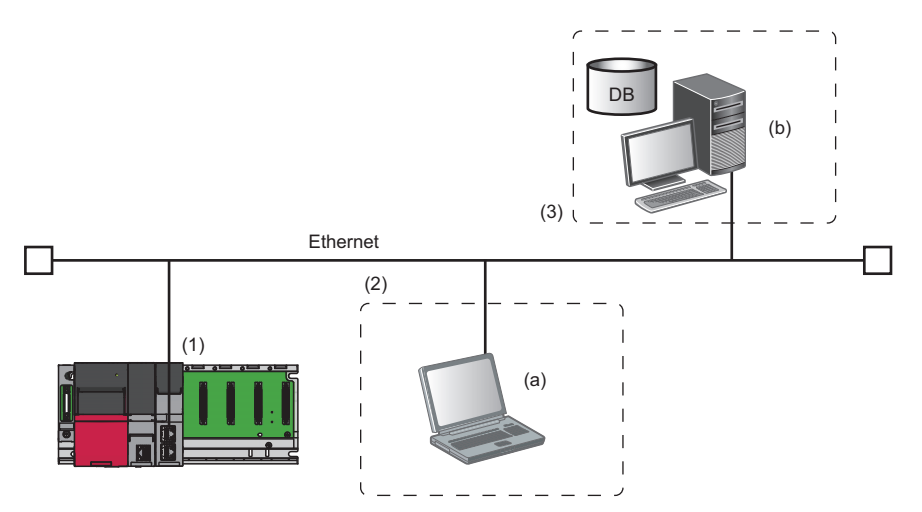

| Nar | ne                              |     |                                                 | Description                                                                                                    | Reference                                                                |
|-----|---------------------------------|-----|-------------------------------------------------|----------------------------------------------------------------------------------------------------|--------------------------------------------------------------------------|
| (1) | (1) MES interface module        |     |                                                 | A module to link information between production equipment and host information systems.                                      | Page 52 Function List of an MES<br>Interface Module                      |
| (2) | Configuration personal computer | (a) | MES Interface<br>Function<br>Configuration Tool | A tool to set various settings required for operating an MES interface module.                                               | Page 53 Function List of MES<br>Interface Function Configuration<br>Tool |
|     |                                 |     | Project File<br>Conversion Tool                 | A tool to convert MELSEC-Q series MES Interface module project file to MELSEC iQ-R series MES Interface module project file. | Page 55 Function List of Project<br>File Conversion Tool                 |
| (3) | Server                          | (b) | DB Connection<br>Service                        | Software to link information between MES interface module and a database.                                                    | Page 55 Function List of DB<br>Connection Service                        |
|     |                                 |     | DB Connection<br>Service Setting Tool           | A tool to set the settings for DB Connection Service.                                                                        | Page 55 Function List of DB<br>Connection Service Setting Tool           |

# **3.2** Function List of an MES Interface Module

This section shows the function list of an MES interface module.

| Function                                     |                                              | Description                                                                                                    |                                                                                                    |  |  |
|----------------------------------------------|----------------------------------------------|----------------------------------------------------------------------------------------------------|----------------------------------------------------------------------------------------------------|--|--|
| Data input/output<br>function                | Device memory input/output function          | Device memory input<br>function                                                                                                    | A function to read data in the device memory.<br>Data used for trigger judgment is read, and then data used for job is read.                                                                                                    |  |  |
|                                              |                                              | Device memory output<br>function                                                                                                    | A function to write data written in the device tag in the job to the device memory.                                                                                                    |  |  |
|                                              | DB input/output function                     | DB record input/output<br>function                                                                                                    | A function to read/write data in the database of the host information system.                                                                                                    |  |  |
|                                              |                                              | DB buffering function                                                                                                    | A function to buffer data sent to the database, and resend it after recovery, when the data can not be linked due to the disconnection of the network between MES interface module and the database or failure of the database etc.              |  |  |
|                                              | Variable input/output function               | System variable input/<br>output function                                                                                                    | A function to read/write data of the system variable storing operating status of the module such as the status of an MES interface module.                                                                                                    |  |  |
|                                              |                                              | User variable input/<br>output function                                                                                                    | <ul> <li>A function to read/write data to a user variable (local variable/global variable) which can be registered arbitrarily.</li> <li>Local variable: can be used in a same job</li> <li>Global variable: can be used between jobs</li> </ul> |  |  |
| External<br>communication<br>client function | Program execution function                   | A function to execute programs on the application server via DB Connection Service.                                                                                                    |                                                                                                    |  |  |
| Information linkage<br>function              | Trigger condition monitoring function        | A function to monitor values of the time or device tag components etc., and start jobs when trigger conditions are changed from false to true (the condition is satisfied).                                                                        |                                                                                                    |  |  |
|                                              | Job execution control<br>function            | A function to control the job execution such as the availability of the job execution depending of the number of executable jobs at the same time.                                                                                                 |                                                                                                    |  |  |
|                                              | Trigger buffering function                   | A function to buffer information                                                                                                    | ation required for the job execution to trigger information as the trigger buffer.                                                                                                    |  |  |
|                                              | One-shot execution function                  | A function to execute arbiti                                                                                                    | rary jobs at arbitrary timing.                                                                                                    |  |  |
|                                              | Data operation and<br>processing function    | A function to perform the substitution <sup>*1</sup> , basic arithmetic operations, remainder, and character string operation of device tag component values.                                                                                      |                                                                                                    |  |  |
|                                              | Data linkage function                        | Data assignmentA function to assign and link the device tag, DB data, and variable which ar<br>read by using the data input/output function.                                                                                                    |                                                                                                    |  |  |
|                                              | Communication test function                  | A function to check the communication settings between a MES interface module and access target device or access target server.                                                                                                    |                                                                                                    |  |  |
|                                              | DB information browse function <sup>*2</sup> | A function to receive a request from MES Interface Function Configuration Tool and access a database, and acquire DB table names, DB field names, data types of DB fields, stored procedure names, and argument information of a stored procedure. |                                                                                                    |  |  |
| External<br>communication<br>server function | REST server function                         | A function that allows to perform job-related operations and acquire job information from an REST client.<br>Also supports the XML process function for the MELSEC-Q Series MES interface module.                                                  |                                                                                                    |  |  |
| Security function                            | User authentication function                 | A function to prevent illegal access to a MES interface module by setting a user name and password.                                                                                                    |                                                                                                    |  |  |
| Other functions                              | SD memory card management function           | A function to format an SD memory card.                                                                                                    |                                                                                                    |  |  |
|                                              | Self-diagnostic function                     | A function to diagnose whether an MES interface module operates normally.                                                                                                    |                                                                                                    |  |  |
|                                              | Online module change function                | A function to replace a module to another without stopping a running system. For the procedure, refer to the following:                                                                                                    |                                                                                                    |  |  |
|                                              | Firmware update function <sup>*2</sup>       | A function to update the fir<br>For details, refer to the foll<br>MELSEC iQ-R Module                                                                                                    | mware of an MES interface module.<br>owing:<br>Configuration Manual                                                                                                    |  |  |
|                                              | Initialization function <sup>*2</sup>        | A function to initialize firmware update prohibition passwords retained in an MES interface module.                                                                                                    |                                                                                                    |  |  |

\*1 Array tag components can be substituted only for an RD81MES96N.

\*2 Can be used only for an RD81MES96N.

# **3.3** Function List of MES Interface Function Configuration Tool

This section shows the function list of MES Interface Function Configuration Tool.

| Function              | Description    |                                                                                                    |
|-----------------------|----------------|----------------------------------------------------------------------------------------------------|
| Project file function | New            | To create a new project file.                                                                         |
|                       | Open           | To open a project file.                                                                               |
|                       | Save           | To save a project file.                                                                               |
|                       | Import         | To import individual settings of another project file.<br>The setting items imported can be selected. |
|                       | Open CSV files | To open a CSV file and apply data to a project being edited.                                          |
|                       | Save CSV files | To save a project being edited to a CSV file.                                                         |

| Function                             |                                   | Description                                                                                                    |                                                                                                    |  |  |
|--------------------------------------|-----------------------------------|----------------------------------------------------------------------------------------------------|----------------------------------------------------------------------------------------------------|--|--|
| Information linkage setting function | Project setting function          | To display the home screen of MES Interface Function Configuration Tool to start setting.                                                                                                    |                                                                                                    |  |  |
|                                      | Network setting function          | To set two Ethernet ports and a common host name.                                                                                                    |                                                                                                    |  |  |
|                                      | Device access setting function    | Target device setting                                                                                                    | To specify a device type or a CPU number in a multiple CPU system, and set a network communication route to access from an MES interface module.                                                                                                    |  |  |
|                                      |                                   | Device tag setting                                                                                                    | To set a logic name for the device memory of an access target device as a device tag component.<br>A group of a device tag component can also be set as a device tag.<br>For a device tag component, global labels and common device comments set with an engineering tool can be imported.                                                                            |  |  |
|                                      | Server access setting function    | Target server setting                                                                                                    | To set the type of a server, network information, and user authentication information.                                                                                                    |  |  |
|                                      |                                   | Access table/procedure setting                                                                                                    | To set a logic name for the table/procedure and field/procedure arguments of a database as an access table/procedure and access field/procedure arguments.                                                                                                    |  |  |
|                                      | DB information browse function    | Browse DB table<br>information                                                                                                    | To set a DB table name of an access target table by communicating with a database and browsing a DB table name.                                                                                                    |  |  |
|                                      |                                   | Browse DB field<br>information                                                                                                    | To set a DB field name and data type of an access target table by communicating with a database and browsing a DB field name and data type.                                                                                                    |  |  |
|                                      |                                   | Browse DB procedure<br>information                                                                                                    | To set a stored procedure name and argument information by<br>communicating with a database and browsing a stored procedure name<br>and stored procedure argument information.                                                                                                    |  |  |
|                                      | Job setting function              | Job configuration setting                                                                                                    | To set the necessity of the pre/post-processing etc.                                                                                                    |  |  |
|                                      |                                   | Trigger condition setting                                                                                                    | To set a condition to start a job.<br>Trigger buffering can also be set when trigger conditions are satisfied at a<br>time.                                                                                                    |  |  |
|                                      |                                   | Read data setting at trigger judgment                                                                                                    | To set a method and interval for reading data required to evaluate a trigger condition.<br>Whether to include other data used in a job can also be set.                                                                                                    |  |  |
|                                      |                                   | Pre-processing setting                                                                                                    | To set the pre-processing performed before DB communication.                                                                                                    |  |  |
|                                      |                                   | Main-processing setting                                                                                                    | To set the main-processing to perform DB communication.                                                                                                    |  |  |
|                                      |                                   | Post-processing setting                                                                                                    | To set the post-processing performed after DB communication.                                                                                                    |  |  |
|                                      |                                   | Verification setting                                                                                                    | To set a function used when verifying a job, such as job execution inhibition<br>or log output.                                                                                                    |  |  |
|                                      | Action setting function           | DB communication action setting                                                                                                    | To set a target table and type of DB communication (Select etc.), and data assignment of DB communication data and an MES interface module.                                                                                                    |  |  |
|                                      |                                   | External communication action setting                                                                                                    | To set a target server for program execution or a command actually executed etc.                                                                                                    |  |  |
|                                      |                                   | Operation action setting                                                                                                    | To set an operation type (basic arithmetic operations etc.) and target data (a device tag or variable) in an MES interface module for operation.                                                                                                    |  |  |
|                                      | Option setting function           | Variable setting                                                                                                    | To set the following variables as a variable of an MES interface module. <ul> <li>Local variable using the area for a job</li> <li>Global variable using the user area of the buffer memory</li> </ul>                                                                                                    |  |  |
|                                      |                                   | DB buffer setting                                                                                                    | To set the capacity, method to resend data in a DB buffer, notification related to other DB buffers, and request for using the DB buffering function.                                                                                                    |  |  |
|                                      |                                   | Security setting                                                                                                    | To set the user authentication for connecting to an MES interface module.                                                                                                    |  |  |
|                                      |                                   | Dot matrix LED setting                                                                                                    | To set the settings related to the dot matrix LED display.                                                                                                    |  |  |
| Online function                      | Online data operation<br>function | To perform the following ope<br>• Specify Connection Destin<br>• Read: To read a setting fro<br>• Write: To write a project fil<br>• Verify: To verify the conten-<br>module.<br>• Update setting: To apply a | erations to an MES interface module.<br>nation: To set an MES interface module of a connection destination.<br>om an MES interface module, and overwrite a project file being edited.<br>e being edited to an MES interface module.<br>nts of a project file being edited with those of a setting in an MES interface<br>a written setting to an MES interface module. |  |  |
|                                      | Diagnostic function               | To check the various kinds of                                                                                                    | To check the various kinds of information of an MES interface module and the detailed contents, such as                                                                                                    |  |  |
|                                      | Management function               | Firmware update                                                                                                    | To display and change the prohibition state of the firmware update set in an                                                                                                    |  |  |
|                                      |                                   | management <sup>*1</sup>                                                                                                    | MES interface module.                                                                                                    |  |  |
|                                      | One-shot execution<br>function    | To request one-shot execution                                                                                                    | on of a job specified for an MES interface module and display the detailed log.                                                                                                    |  |  |

| Function      | Description                                               |                                                                                  |
|---------------|-----------------------------------------------------------|----------------------------------------------------------------------------------|
| Help function | MELSEC iQ-R MES<br>interface module help                  | To open MELSEC iQ-R MES Interface Module User's Manual.                          |
|               | Connection to<br>MITSUBISHI ELECTRIC<br>FA Global Website | To connect to MITSUBISHI ELECTRIC FA Global Website.                             |
|               | Version information                                       | To display the version information of MES Interface Function Configuration Tool. |

\*1 Can be used only when an RD81MES96N is connected.

# **3.4** Function List of DB Connection Service

|  | This section shows | the function | list of DB | Connection Service. |
|--|--------------------|--------------|------------|---------------------|
|--|--------------------|--------------|------------|---------------------|

| Function                       | Description                                                                                                    |
|--------------------------------|----------------------------------------------------------------------------------------------------|
| DB connection function         | To receive a DB communication request from an MES interface module, perform a DB communication via ODBC, and return the result of a DB communication to an MES interface module.                                      |
| Program execution function     | To receive a program execution request from an MES interface module and execute a command directly to an application server.<br>To return an execution result to an MES interface module.                             |
| DB information browse function | To acquire and return the table information or stored procedure information of a database in response to a request from the table/procedure information browse function of MES Interface Function Configuration Tool. |
| Security function              | To restrict an IP address and service port to limit connectable MES interface modules or applications.                                                                                                    |
| Log output function            | To output a communication log with an MES interface module or an SQL failure log when SQL execution fails.                                                                                                    |

# 3.5 Function List of DB Connection Service Setting Tool

This section shows the function list of DB Connection Service Setting Tool.

| Function                               | Description                                                                                                    |
|----------------------------------------|----------------------------------------------------------------------------------------------------|
| DB Connection Service setting function | To set and change the settings of DB Connection Service.                                                                          |
| Import/export function                 | To import from and export to a file of DB Connection Service setting information.                                                 |
| Help function                          | To display the product information of DB Connection Service Setting Tool and connect to MITSUBISHI<br>ELECTRIC FA Global Website. |

# **3.6** Function List of Project File Conversion Tool

This section shows the function list of Project File Conversion Tool.

| Function                         | Description                                                                                            |
|----------------------------------|----------------------------------------------------------------------------------------------------|
| Project file conversion function | To convert a project file of a MELSEC-Q series MES interface module to one of a MELSEC iQ-R series MES |
|                                  | interface module.                                                                                      |

# **4** PROCEDURE BEFORE OPERATION

This chapter shows the procedure before operation of an MES interface module.

#### Operating procedure

**1.** Starting a server

Start a server used as a database server or application server.

(SPage 56 Starting a Server)

2. Starting an MES interface module and a configuration personal computer

Start an MES interface module, and a configuration personal computer on which MES Interface Function Configuration Tool is used.

(IP Page 59 Starting an MES Interface Module and a Configuration Personal Computer)

# 4.1 Starting a Server

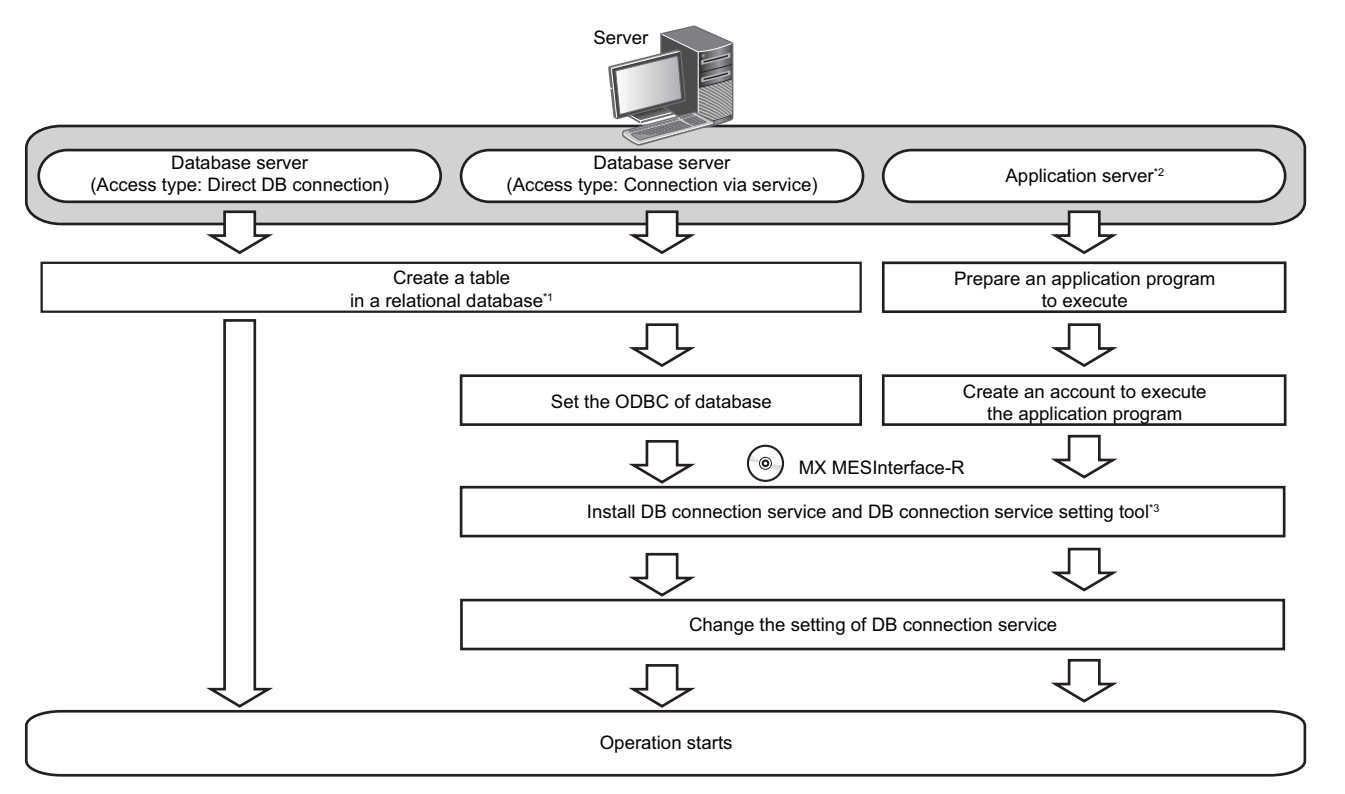

- \*1 Install a relational database, and restart a server then create a table.
- \*2 Set it when using the program execution function. (CDMELSEC iQ-R MES Interface Module User's Manual (Application))
- \*3 Page 84 INSTALLATION AND UNINSTALLATION

Point P

- Be sure to log on to an application server with a created account for application program execution once before using the program execution function on the application server.
- For using an application server when using the program execution function, log on with an account other than a created one for the application program execution function.

### **DB Connection Service/DB Connection Service Setting Tool**

The information linkage function of an MES interface module can be used by installing DB Connection Service on a server. For details on DB Connection Service and DB Connection Service Setting Tool, refer to the following: MELSEC iQ-R MES Interface Module User's Manual (Application)

#### Point P

- DB Connection Service must be installed on all database servers and application servers accessed from an MES interface module.
- When using DB Connection Service on an application server, an account for application program execution must be created in advance.
- The settings of DB Connection Service are changed in DB Connection Service Setting Tool.

#### **ODBC** setting for database

When using DB Connection Service on a database server, the ODBC setting for a database used must be set in advance. For the ODBC setting method, refer to the following:

Page 114 ODBC Setting

#### ■ODBC driver

Only the ODBC driver installed at the same time as the installation of the database can be used except for the cases below. 'Microsoft Access Driver(\*.mdb)', 'Microsoft ODBC for Oracle', and 'SQL Server' which are supplied with the operating system cannot be used.

- When connecting the database of Oracle using any of the following DB Connection Services, the 32-bit version of Oracle Client for the ODBC setting and the ODBC driver of Oracle need to be installed. Install them as necessary.
   The DB Connection Service which is stored to MX MESInterface-R whose software version is '1.03D' or earlier.
   The DB Connection Service (32-bit) which is stored to MX MESInterface-R whose software version is '1.04E' or later.
- When using PostgreSQL for a database, install an ODBC driver.

#### ODBC Data Source Administrator

• When the installation method of Access is Click-to-Run (C2R), install Microsoft Access database engine 2010 first, then start "ODBC Data Source Administrator".

#### Startup method

#### Operating procedure

1. Select DB Connection Service Setting Tool.

Click [MELSOFT]  $\Rightarrow$  [MESInterface]<sup>\*2</sup>  $\Rightarrow$  [DB connection service setting tool] from Windows Start<sup>\*1</sup>.

- \*1 Select [All apps] on the Start screen or [Start]  $\Rightarrow$  [All Programs]/[All apps].
- \*2 Does not appear in Windows 8 or later.
- When using an operating system with the user account control function, a warning message relating to 'DBCnctConf.exe' appears. Click "Allow" or the [Yes] button.

Point P

- To prevent a warning message from being displayed, refer to the following:
- MELSEC iQ-R MES Interface Module User's Manual (Application)
- The setting contents of DB Connection Service, which is currently in operation, are displayed during startup.

#### Screen configuration

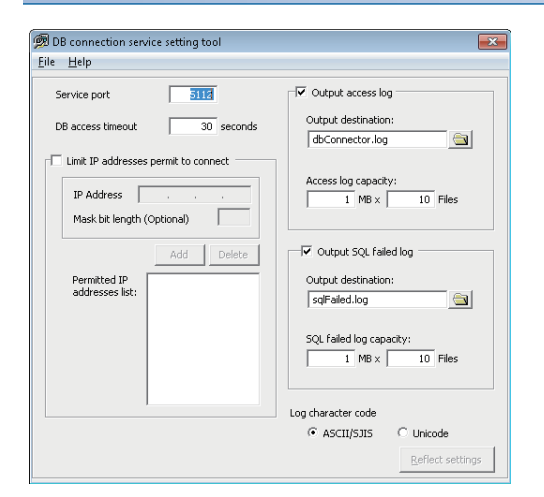

#### ■Menu configuration

The following table lists the commands assigned to the menu bar.

| Menu name |                                                        | Description                                                                |  |
|-----------|--------------------------------------------------------|----------------------------------------------------------------------------|--|
| File      | Import                                                 | To import a saved file.                                                    |  |
|           | Export                                                 | o export setting contents of DB Connection Service Setting Tool to a file. |  |
|           | End                                                    | To end DB Connection Service Setting Tool.                                 |  |
| Help      | Product information                                    | To display the product information of DB Connection Service Setting Tool.  |  |
|           | Connection to MITSUBISHI<br>ELECTRIC FA Global Website | To display MITSUBISHI ELECTRIC FA Global Website.                          |  |

# 4.2 Starting an MES Interface Module and a Configuration Personal Computer

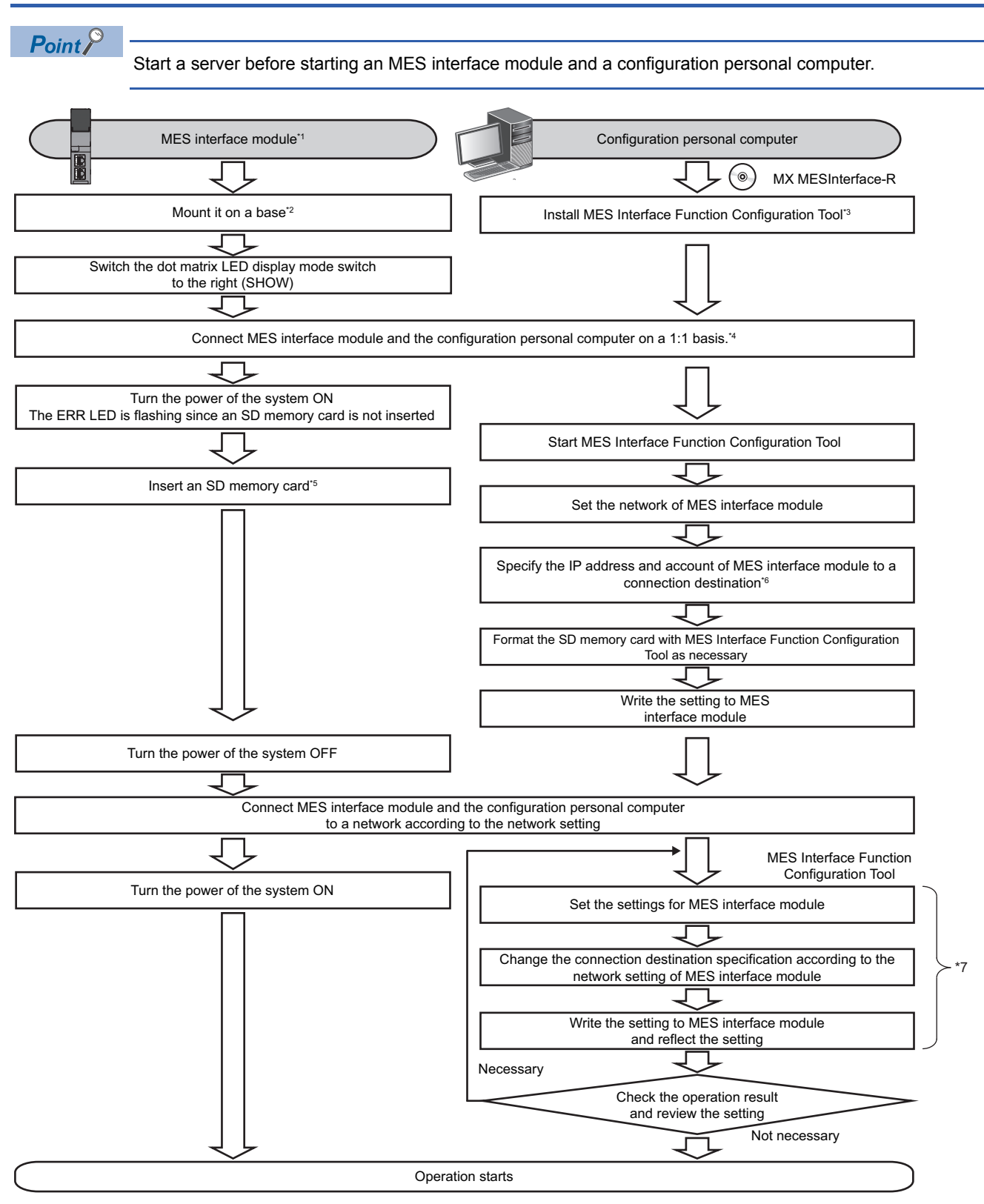

- \*1 Perform the self-diagnostic test as necessary. (IDMELSEC iQ-R MES Interface Module User's Manual (Application))
- \*2 Do not use an electric screwdriver to attach and remove module fixing screws.
- \*3 Page 84 INSTALLATION AND UNINSTALLATION
- \*4 Use the Ethernet port (CH1) on MES interface module.
- \*5  $$\simesestimate{1.5}$ Page 69 Insertion/removal method of an SD memory card$
- \*6 Specify the following (the default network setting and security setting) for connection in the connection destination specification of MES Interface Function Configuration Tool.
  - · Connection destination setting
  - IP address: 192.168.3.3
  - · User authentication setting (optional)
  - Use the user authentication : Select the checkbox.
  - User name: RD81MES96
  - Password: MITSUBISHI
- \*7 Perform these steps to change the setting of an MES interface module.

### **MES Interface Function Configuration Tool**

MES Interface Function Configuration Tool is a tool to set various settings required for operating an MES interface module. Various operations such as checking each status and the working history, and stopping or restarting MES interface module can be performed.

For details on MES Interface Function Configuration Tool, refer to the following:

MELSEC iQ-R MES Interface Module User's Manual (Application)

#### Startup method

#### Operating procedure

- **1.** Select MES Interface Function Configuration Tool.
- ℃ Click [MELSOFT] ⇒ [MESInterface]<sup>\*2</sup> ⇒ [MELSEC iQ-R Series MES Interface Function Configuration Tool] from Windows Start<sup>\*1</sup>.
- \*1 Select [All apps] on the Start screen or [Start] ⇒ [All Programs]/[All apps].
- \*2 Does not appear in Windows 8 or later.

#### Screen configuration

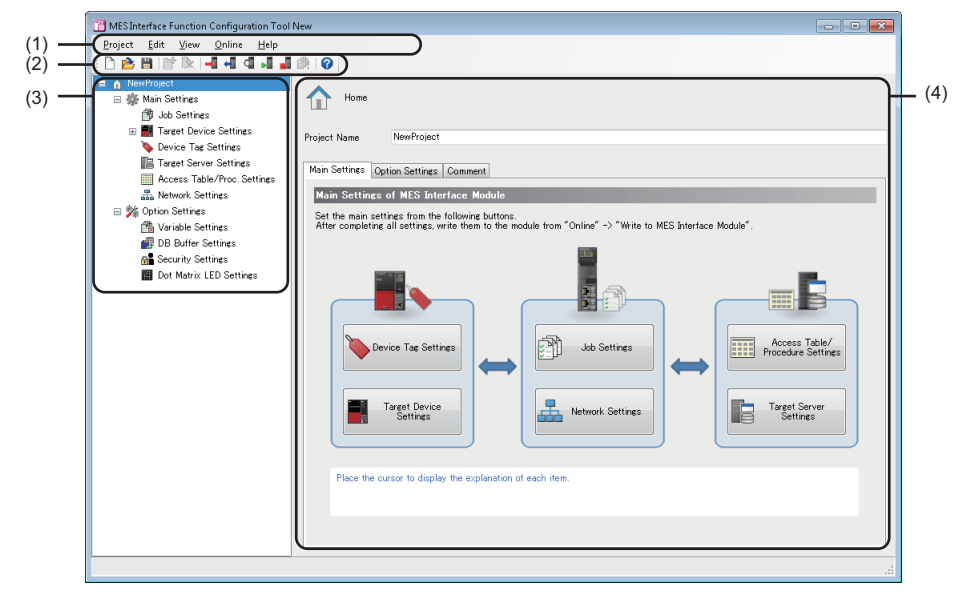

(1) Menu bar

(2) Toolbar

(3) Edit item tree

#### ■Menu configuration

The following table lists the commands assigned to the menu bar.

| Menu name         | ame                                                    |                         | Description                                                                                                    |  |  |
|-------------------|--------------------------------------------------------|-------------------------|----------------------------------------------------------------------------------------------------|--|--|
| Project           | New                                                    |                         | To discard a project being edited and create a new project.                                                                                                    |  |  |
| Open Save Save As |                                                        |                         | To open a project file saved in the local disk.                                                                                                    |  |  |
|                   |                                                        |                         | To overwrite and save an edited project to a file.                                                                                                    |  |  |
|                   |                                                        |                         | To save an edited project under a new file name.                                                                                                    |  |  |
|                   | Import                                                 | Project File            | To import a setting of a project file saved in the local disk by selecting a setting item.                                                                                                    |  |  |
|                   | Recently used                                          | Project file            | To select and open a project file which was recently used in MES Interface Function Configuration Tool.                                                                                                    |  |  |
|                   | Exit                                                   |                         | To exit MES Interface Function Configuration Tool.                                                                                                    |  |  |
| Edit              | Add Item                                               |                         | To add an item to a setting selected in the edit item tree.<br>The index of the item to be added is the smallest number of each item.                                                                                                |  |  |
|                   | Delete Item                                            |                         | To delete an item selected in the edit item tree.                                                                                                    |  |  |
|                   | Add Copyltem                                           |                         | To copy and add an item selected in the edit item tree.<br>The index of the item to be added is the smallest number of each item.                                                                                                    |  |  |
|                   | Update Data R                                          | elated to Global Label  | To update data to the latest value when a value of an import source global label is changed.                                                                                                    |  |  |
| View              | Toolbar                                                |                         | To select whether to display the toolbar.                                                                                                    |  |  |
|                   | Status bar                                             |                         | To select whether to display the status bar.                                                                                                    |  |  |
| Online            | Specify Connection Destination                         |                         | To set the settings for connecting to an MES interface module.                                                                                                    |  |  |
|                   | Read from MES Interface Module                         |                         | To read a setting from an MES interface module.                                                                                                    |  |  |
|                   | Write to MES Interface Module                          |                         | To write a setting to an MES interface module.                                                                                                    |  |  |
|                   | Verify with MES Interface Module                       |                         | To compare a setting written to an MES interface module with one in MES Interface Function Configuration Tool.                                                                                                    |  |  |
|                   | Update setting of MES Interface<br>Module              |                         | To apply a written setting to an MES interface module.                                                                                                    |  |  |
|                   | Diagnose MES                                           | Interface Module        | To connect to an MES interface module and perform the module diagnostics and various operations.                                                                                                    |  |  |
|                   | Manage MES Interface Module                            |                         | To display information on an MES interface module and perform operations to displayed information.                                                                                                    |  |  |
|                   | One-shot Exec                                          | ution                   | To execute the one-shot to a selected job after the message "Executes the one-shot. Do you really want to continue?" appears.<br>An execution result is notified in the detailed log display regardless of the verification setting. |  |  |
|                   | Communication                                          | n Test to Target Device | To perform a communication test for a selected access target device.                                                                                                    |  |  |
|                   | Communication                                          | n Test to Target Server | To perform a communication test for a selected access target server.                                                                                                    |  |  |
| Help              | MELSEC iQ-R<br>Help                                    | MES Interface Module    | To open the user's manual of an MES interface module.                                                                                                    |  |  |
|                   | Connection to MITSUBISHI ELECTRIC<br>FA Global Website |                         | To display MITSUBISHI ELECTRIC FA Global Website.                                                                                                    |  |  |
|                   | Version Information                                    |                         | To display the version information (product information) of MES Interface Function Configuration Tool.                                                                                                    |  |  |

#### ■Toolbar configuration

The following table lists the commands assigned to the toolbar.

| Character string for the tooltip display      | Items displayed on the status bar             | Description                                                                                  |
|-----------------------------------------------|-----------------------------------------------|----------------------------------------------------------------------------------------------|
| New (Ctrl+N)                                  | Creates new project.                          | To discard a project being edited and create a new project.                                  |
| Open (Ctrl+O)                                 | Opens existing project.                       | To open a saved project file.                                                                |
| Save (Ctrl+S)                                 | Overwrites and saves the project.             | To overwrite and save an edited project to a file.                                           |
| Add Item (Ctrl+Ins)                           | Adds the setting item.                        | To add a setting item of a type selected in the edit item tree.                              |
| Delete Item (Ctrl+Del)                        | Deletes the setting item.                     | To delete a setting item selected in the edit item tree.                                     |
| Write to MES Interface<br>Module              | Writes the settings to MES interface module.  | To write a setting to an MES interface module.                                               |
| Read from MES Interface<br>Module             | Reads the settings from MES interface module. | To read a setting from an MES interface module.                                              |
| Diagnose MES Interface<br>Module              | Displays the diagnostic screen.               | To connect to an MES interface module and perform the<br>diagnostics and various operations. |
| Restart the MES Interface<br>Function         | The MES interface function is restarted.      | To connect to an MES interface module and restart the stopped MES interface function.        |
| Stop the MES Interface<br>Function            | The MES interface function is stopped.        | To connect to an MES interface module and stop the operating MES interface function.         |
| One-Shot Execution                            | Performs the one-shot execution.              | To execute the one-shot of a job.                                                            |
| Open MELSEC iQ-R MES<br>Interface Module Help | Opens MELSEC iQ-R MES interface module help.  | To open the user's manual of an MES interface module.                                        |

#### Operations in the edit item tree

The edit item tree shows overall project settings in a tree.

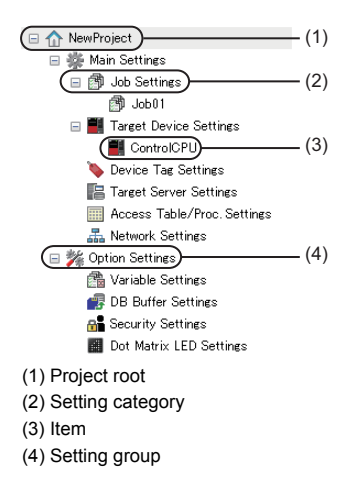

#### ■Selecting an item

- 1. The items are displayed by double-clicking the project root or each setting category.
- 2. The editing screen of the selected item is displayed on the detailed setting editing screen by selecting the displayed item.

#### Adding an item

- **1.** The item is added by selecting the item to be added or the setting category, and performing any of the following operations.
- Select [Edit] ⇒ [Add Item]
- 2. When the item is added successfully, the added item is selected automatically and the screen is switched to the editing screen of the added item.

#### Point P

Refer to the description of each item since the number of items which can be added is limited depending on the setting type.

#### Deleting an item

- **1.** The item is deleted by selecting the item to be deleted and performing any of the following operations.
- Click Delete Item ()
- Select [Edit] ⇒ [Delete Item]

Point P

• The item cannot be deleted if the selected item is being used in other item.

Check where the item is being used and stop using it in other item according to the displayed error dialog box before deleting.

• The first item (default name: ControlCPU) on the list in the "Target Device Settings" cannot be deleted.

#### ■Copying and adding an item

- **1.** Select an item to be added and select [Edit] ⇒ [Add copyItem] to copy and add the item.
- 2. When the item is added successfully, the added item is selected automatically and the screen is switched to the editing screen of the added item.

Point P

Refer to the description of each item since the number of items which can be added is limited depending on the setting type.

#### ■Moving an item

**1.** The item is moved by dragging and dropping.

#### Point P

- The item can be moved only within each setting: "Job Settings", "Target Device Settings", "Device Tag Settings", "Target Server Settings", and "Access Table/Procedure Settings".
- The first item (default name: ControlCPU) on the list in the "Target Device Settings" cannot be deleted.

#### Common operation

The following shows the common operations of MES Interface Function Configuration Tool.

#### Data setting in the data selection control tree

Perform a simple assignment for the single item such as device tag, variable, and constant.

#### Operating procedure

**1.** Click the cell to enter the data.

(Example) "DB Communication Action Setting" screen

| DB Comm    | iunicatio | n Action Sett   | ung            |                      |       |                  |                          |
|------------|-----------|-----------------|----------------|----------------------|-------|------------------|--------------------------|
| DB Com     | municat   | ion Action S    | ettings        |                      |       |                  |                          |
| Set the DI | Bcommu    | nication action |                |                      |       |                  |                          |
| DB         | Communi   | cation Type     | Insert         |                      | •     |                  |                          |
| Acc        | ess Table |                 | (Add)          |                      | •)    |                  | MES Interface Module Dat |
| Data Ass   | ignment   | Option          |                |                      |       |                  |                          |
| Data /     | Assignm   | ent Settings    |                |                      |       |                  |                          |
| Set the    | assienm   | ent of the data | to be input/ou | tput in DB communica | tion. |                  |                          |
|            |           | Assess Fish     |                | (Data Tura)          | (=)   | Annimum A Data   | (Data Tura)              |
| 1 11       | NU.       | ACCESS FIEL     | 1              | (Data Type)          | \-/   | Assignment Data  | (Data Type)              |
|            |           |                 |                |                      |       |                  | •                        |
|            | • 1       |                 |                |                      |       | I ⊨ L/EVICE L/IC |                          |
|            | 2         |                 |                |                      |       |                  |                          |

#### 2. Select the data to be set.

| Item       |                                  |                             | Description                                                         |  |
|------------|----------------------------------|-----------------------------|---------------------------------------------------------------------|--|
| Device Tag | (Device tag name)                | (Device tag component name) | Set the selected device tag component.                              |  |
|            |                                  | [Edit]                      | To open the "Device Tag Settings" screen of a selected device tag.  |  |
|            | [Add]                            |                             | To open a new "Device Tag Settings" screen.                         |  |
| Variable   | Local Variable                   | (Local variable name)       | Set the selected local variable.                                    |  |
|            |                                  | [Edit]                      | To open the "Variable Settings" screen.                             |  |
|            | Global Variable                  | (Global variable name)      | Set the selected global variable.                                   |  |
|            |                                  | [Edit]                      | To open the "Variable Settings" screen.                             |  |
|            | System Variable                  | (System variable name)      | Set the selected system variable.                                   |  |
| Constant   | [Integer]                        |                             | To open the "Integer Type Constant Settings" screen.                |  |
|            | [Real Number]                    |                             | To open the "Real Number Type Constant Settings" screen.            |  |
|            | [Character String (Unicode)]     |                             | To open the "Character String Type Constant Settings" screen.       |  |
| Macro      | Time at Trigger Monitoring       |                             | Set the selected macro.                                             |  |
|            | Time at Trigger ON               |                             |                                                                     |  |
|            | Job Execution Start Date         | and Time                    |                                                                     |  |
|            | Server Date and Time             |                             |                                                                     |  |
|            | Failure Action No.               |                             |                                                                     |  |
|            | [Date and Time Character String] |                             | To open the "Date and Time Character String Macro Settings" screen. |  |

Constant/Macro Settings

Set the constant/macro to be used as a data.

#### Operating procedure

- **1.** Click "[Integer]", "[Real Number]", "[Character String (Unicode)]", or "[Date and Time Character String]" in the data selection control tree to enter a setting value.
- 2. Click the [OK] button.

### **Parameter settings**

The mode setting, module operations forced change setting, target device response monitoring time setting and module READY signal delay time setting of MES interface module are set in the parameter setting of the engineering tool. For details on the parameter setting, refer to the following:

MELSEC iQ-R MES Interface Module User's Manual (Application)

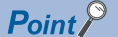

• CW Configurator does not support it.

#### Startup method

#### Operating procedure

- 1. Start an engineering tool.
- <sup>\*</sup> Select [MELSOFT]  $\Rightarrow$  [GX Works3]<sup>\*2</sup>  $\Rightarrow$  [GX Works3] from Windows Start<sup>\*1</sup>.
- \*1 Select [All apps] on the Start screen or [Start]  $\Rightarrow$  [All Programs]/[All apps].
- \*2 Does not appear in Windows 8 or later.

#### Parameter settings

#### Operating procedure

- 1. Create a new project.
- Select [Project]  $\Rightarrow$  [New] from the menu.
- 2. Select an item for each "Series", "Type", and "Program Language", and click the [OK] button.

| New              |        | × |
|------------------|--------|---|
| Series           | 🐗 RCPU | • |
| Туре             | 12 R08 | • |
| Program Language | Ladder | • |
|                  | Cancel |   |

3. Set whether to use module labels and sample comments, and click the [OK] button.

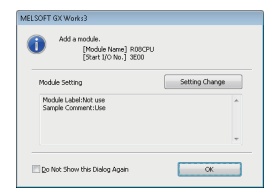

4. Display the "Add New Module" screen.

C Select "Parameter" on the Navigation window, right-click the "Module Information" and select [Add New Module].

#### **5.** Add an MES interface module.

Select "Information Module" for "Module Type" and "RD81MES96N" or "RD81MES96" for "Module Name" in the "Add New Module" screen.

| Madula Tura                  | Todo montinu Mandula |  |
|------------------------------|----------------------|--|
| Module Type                  | Doct (Sock)          |  |
| Module Name                  | RD81ME296IN          |  |
| Station Type                 |                      |  |
| Advanced Settings            |                      |  |
| Mounting Position            |                      |  |
| Mounting Base                | Main Base            |  |
| Mounting Slot No.            | 0                    |  |
| Start I/O No. Specification  | Not Set              |  |
| Start I/O No.                | 0000 H               |  |
| Number of Occupied Points pe | r 1 Sli 32Point      |  |
|                              |                      |  |
|                              |                      |  |
|                              |                      |  |
| da dada bir — -              |                      |  |
| Toute Name                   |                      |  |
| elect module name.           |                      |  |
|                              |                      |  |

| Item                        | Description                                                                                                 |  |
|-----------------------------|----------------------------------------------------------------------------------------------------|--|
| Module Type                 | Select the "Information Module".                                                                            |  |
| Module Name                 | Select "RD81MES96N" or "RD81MES96".                                                                         |  |
| Mounting Slot No.           | Select the slot number where an MES interface module is mounted.                                            |  |
| Start I/O No. Specification | Select "Not Set" when not specifying the start I/O No. of MES interface module, otherwise, select "Set".    |  |
| Start I/O No.               | When selecting "Set" in the "Start I/O No. specification", enter the start I/O No. of MES interface module. |  |
| <u> </u>                    |                                                                                                    |  |

6. Set whether to use module labels and sample comments, and click the [OK] button.

| Add a module.<br>[Module Name] RI<br>[Start I/O No.] 00 | 01ME596N<br>00 |  |
|---------------------------------------------------------|----------------|--|
| Module Setting                                          | Setting Change |  |
| Module Label:Not use<br>Sample Comment:Use              | A              |  |
|                                                         |                |  |

**7.** Set the module parameter of MES interface module.

- Select "Parameter" ⇒ "Module Information" ⇒ "(module name)" on the Navigation window.
- 8. Write the setting to the CPU module from the engineering tool after completing the parameter setting.
- **9.** Reflect the setting by resetting or powering OFF  $\rightarrow$  ON the CPU module.

# 4.3 SD Memory Card

This section shows an SD memory card to insert and use in an MES interface module.

### Connectable SD memory cards (sold separately)

The following table shows the connectable SD memory cards.

For using an SD memory card, make sure to refer to the following: (SP Page 70 Considerations for using an SD memory card)

| Model name    | Description          | Manufacturer        |
|---------------|----------------------|---------------------|
| NZ1MEM-2GBSD  | SD memory card 2 GB  | MITSUBISHI ELECTRIC |
| NZ1MEM-4GBSD  | SD memory card 4 GB  |                     |
| NZ1MEM-8GBSD  | SD memory card 8 GB  |                     |
| NZ1MEM-16GBSD | SD memory card 16 GB |                     |

### Insertion/removal method of an SD memory card

Make sure to stop the file access when removing or replacing the SD memory card. If the power is OFF and the file access is not stopped, turn the power ON and stop the file access.

#### Insertion procedure

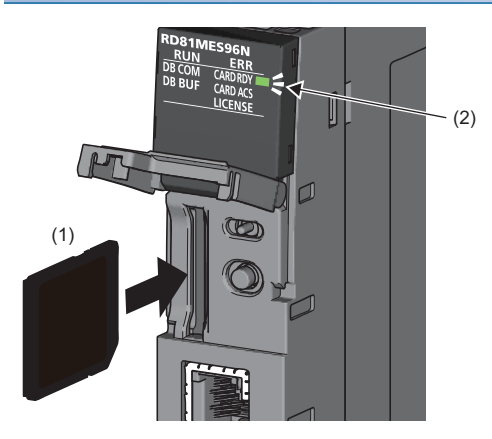

- Insert an SD memory card (1) straight into the SD memory card slot with its cutout pointed down.
   Make sure it is not uplifted after inserting it.
   If it is inserted insufficiently, it may cause malfunction due to poor contact.
- **2.** The CARD RDY LED (2) keeps flashing until the SD memory card is ready to be used. Once the CARD RDY LED (2) turns ON, the SD memory card can be used.

#### Removal procedure

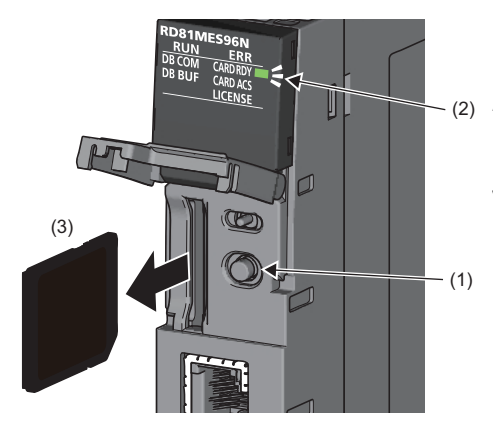

- **1.** Press the SD memory card lock switch (1) for one second or longer to stop the SD memory card access.
- **2.** The CARD RDY LED (2) is flashing while stopping the file access, and it turns OFF once the processing is completed.
- **3.** Push the SD memory card (3) in once, and pull it out straight.

## Considerations for using an SD memory card

- For inserting and removing an SD memory card while the power is ON, follow the procedure. Failure to do so, the data in the SD memory card may be damaged.
- If any of the functions is accessing an SD memory card when removing the SD memory card, the CARD RDY LED will turn OFF after the function completes accessing.

Therefore, a time until the CARD RDY LED turns OFF may differ depending on a function.

#### SD memory card to be used

Use a connectable SD memory card. ( 🖙 Page 69 Connectable SD memory cards (sold separately))

If other SD memory cards are used, the data may be corrupted in the SD memory card or the system may stop.

When using an SD memory card used for other uses, make sure to format the card with MES Interface Module Configuration Tool. (CIMELSEC iQ-R MES Interface Module User's Manual (Application))

#### Formatting an SD memory card

Format the SD memory card with the SD memory card diagnostics on MES Interface Configuration Function Tool. (CDMELSEC iQ-R MES Interface Module User's Manual (Application))

Do not format an SD memory card with standard format commands of an operating system such as Windows.

#### Power-OFF or Reset of a CPU module

When the CPU module is powered OFF or reset while writing data to an SD memory card, the processing to write data to the SD memory card may not be completed. It may cause a loss of data during DB buffering, corruption of data in the SD memory card that is being accessed, or occurrence of a file system error. The file is automatically recovered when the MES interface module is powered ON again, but it will not succeed in some cases.

The operation, powering OFF or resetting the CPU module after stopping file access, should be considered. For the important data, create backups periodically.

Do not power OFF or reset the CPU module since an SD memory card can be formatted while stopping the file access.
#### Removing or replacing an SD memory card

Make sure to stop the file access before removing or replacing the SD memory card. (If the power is OFF and the file access is not stopped, turn the power ON and stop the file access.)

Otherwise, the data in the SD memory card being accessed may be corrupted or a file system failure may occur.

Check that the SD memory card is not being formatted since it can be formatted while stopping the file access.

The setting of MES interface module is saved in the SD memory card. Therefore, write the setting after replacing the SD memory card as necessary.

#### Files in an SD memory card

Do not edit a file or folder in an SD memory card directly by inserting the card in a personal computer. Make sure to use an SD memory card by inserting in an MES interface module.

#### SD memory card life

An SD memory card has a life (a limit on the number of times for writing data). For details, refer to the specification of an SD memory card to use.

Generally, an SD memory card life depends on the free capacity. Set the DB buffering capacity, which should be set by a user, so that the SD memory card has a sufficient free capacity. (An SD memory card can be used for long time with enough capacity.)

# **5** SYSTEM CONFIGURATION

This chapter explains the system configuration of MES interface module.

# 5.1 System Configuration

# **Overall system configuration**

The following figure shows the overall system configuration when using a MES interface module.

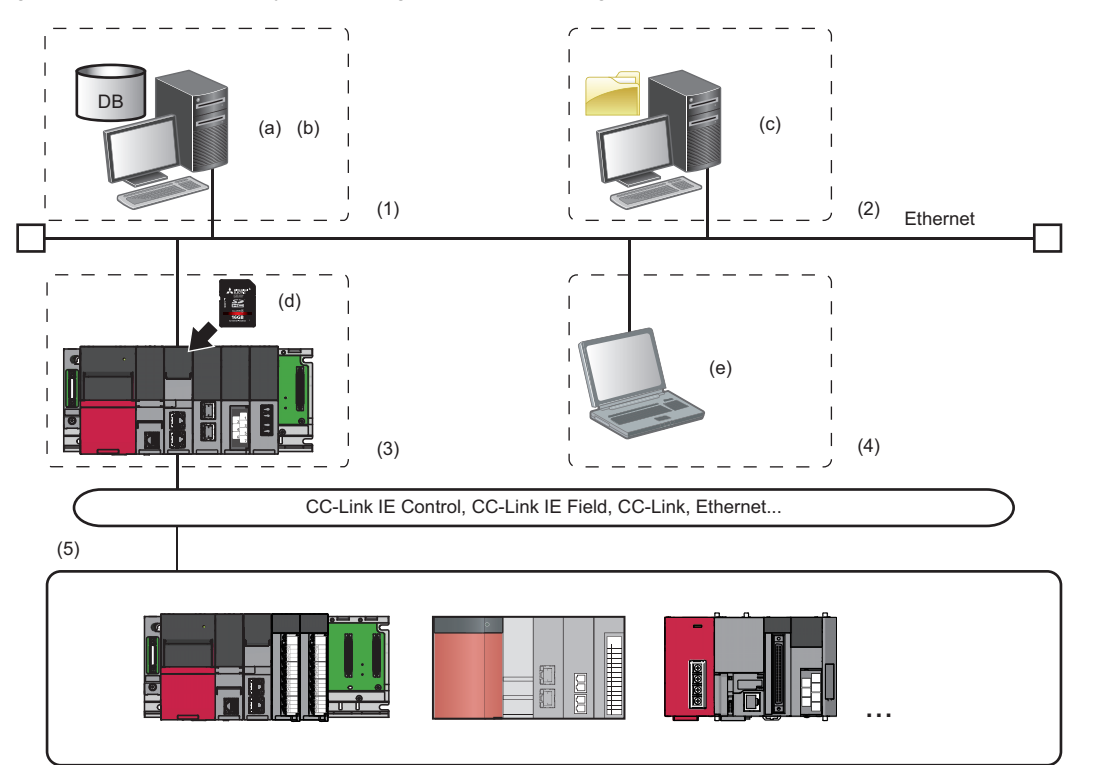

| Sys | tem configuration               | Network |                                                                                      |                                                                 |
|-----|---------------------------------|---------|--------------------------------------------------------------------------------------|-----------------------------------------------------------------|
| (1) | Database server                 |         | DB Connection Service <sup>*1</sup> DB Connection Service Setting Tool <sup>*1</sup> | Ethernet                                                        |
|     |                                 | (b)     | Oracle     Microsoft SQL Server     Microsoft Access     MySQL     PostgreSQL        | Ethernet                                                        |
| (2) | Application server              | (c)     | DB Connection Service     DB Connection Service Setting Tool                         | Ethernet                                                        |
| (3) | MES interface module            | (d)     | SD memory card (required)                                                            | CC-Link IE Control, CC-Link IE Field, CC-Link,<br>Ethernet etc. |
| (4) | Configuration personal computer | (e)     | MES Interface Function Configuration Tool <sup>*2</sup> Project File Conversion Tool | Ethernet                                                        |
| (5) | Programmable controller         |         |                                                                                      | CC-Link IE Control, CC-Link IE Field, CC-Link,<br>Ethernet etc. |

\*1 No need to install it when "Direct DB Connection" is selected as an access route.

\*2 When connecting to an RD81MES96N, use MES Interface Function Configuration Tool stored in MX MESInterface-R the software version of which is '1.10L' or later.

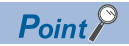

- All devices and systems (such as a server, configuration personal computer, and target device) which are connectable via Ethernet can be connected to both Ethernet ports (CH1/CH2) of a MES interface module.
- Ethernet ports (CH1/CH2) cannot be connected to a same network.
- MES interface modules can be connected only by using LAN connection. Connection via the Internet is not available.
- For available CPU modules and the number of mountable ones, refer to the following:

MELSEC iQ-R Module Configuration Manual

### Software configuration of MX MESInterface-R

The following table shows the software stored in MX MESInterface-R.

| Item              |                                              | Description                                                                                                    |  |
|-------------------|----------------------------------------------|----------------------------------------------------------------------------------------------------|--|
| MX MESInterface-R | MES Interface Function<br>Configuration Tool | <ul> <li>Software that runs in a configuration personal computer and is used to set various settings required for operating a MES interface module.</li> <li>In addition to the configuration, the following operations are performed.</li> <li>Checking the operating status and working history of the MES interface function</li> <li>Stopping/restarting the operation of the MES interface function</li> <li>Creating settings of the MES interface function without modules</li> </ul> |  |
|                   | Project File Conversion Tool                 | Software that runs in a configuration personal computer and converts a MELSEC-Q series MES Interface module project file to a MELSEC iQ-R series MES Interface module project file.<br>This tool is automatically installed when MES Interface Function Configuration Tool is installed.                                                                                                    |  |
|                   | DB Connection Service                        | Software that runs in a server and links a database with a MES interface module.<br>(Required when linking with a database via ODBC of a personal computer with Windows.)                                                                                                    |  |
|                   | DB Connection Service Setting<br>Tool        | Software that runs in a server and is used to change the operation of DB Connection Service.                                                                                                    |  |

### System configuration when installing

The following shows the system configuration when installing each piece of software stored in MX MESInterface-R.

#### When installing MES Interface Function Configuration Tool

Install MES Interface Function Configuration Tool in a configuration personal computer.

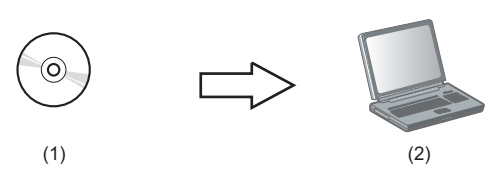

(1) MX MESInterface-R: MES Interface Function Configuration Tool (2) Configuration personal computer: Commercially available product

#### When installing DB Connection Service and DB Connection Service Setting Tool

Install DB Connection Service and DB Connection Service Setting Tool in the server.

(2)

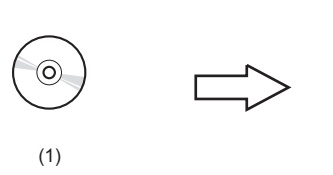

(1) MX MESInterface-R: DB Connection Service/DB Connection Service Setting Tool

(2) Server: Commercially available product

### System configuration for the initial setting

The following shows the system configuration for the initial setting, maintenance, and inspection.

#### Direct connection

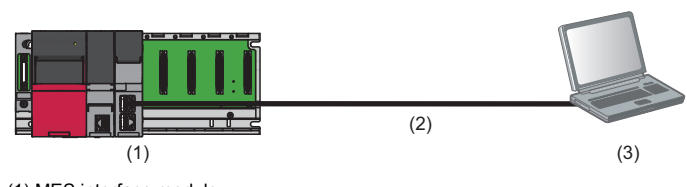

(1) MES interface module

(2) Ethernet (twisted pair cable)

(3) Configuration personal computer

#### Connection via a hub

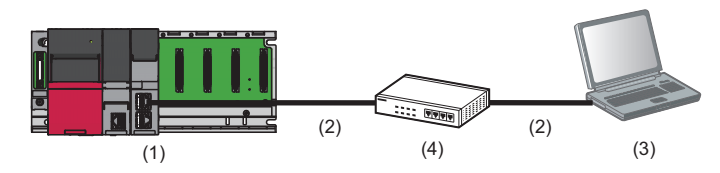

(1) MES interface module

(2) Ethernet (twisted pair cable)

(3) Configuration personal computer

(4) Hub

A MES interface module and a configuration personal computer can be connected directly or via a hub.

- For direct connection, the Ethernet port (CH1) of a MES interface module can directly be connected to a personal computer on a 1:1 basis with an Ethernet cable (twisted pair cable) without a hub. The IP address of a MES interface module does not need to be specified.
- · For connection via a hub, the IP address of a MES interface module needs to be specified.

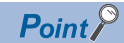

• For initial setting, only Ethernet port (CH1) can be used.

For using the Ethernet port (CH2), set the network in the "Network Settings" in MES Interface Function Configuration Tool. (CMMELSEC iQ-R MES Interface Module User's Manual (Application))

#### Network setting for connection

The following shows the network setting for a configuration personal computer when connecting the computer to an MES interface module via a hub.

#### Operating procedure

1. Set the network setting for a configuration personal computer to the same network address as MES interface module.

| Set a same value |              |            |                        | Set a different value |
|------------------|--------------|------------|------------------------|-----------------------|
| [                | Network part | Host part  | Network part Host part |                       |
| IP address       | 192.168.3.   | <u>3</u> € | 192.168.3. 1           |                       |
| Subnet mask      | 255.255.255. | 0          | 255.255.255. 0         |                       |

- Default value of MES interface module Configuration personal computer
- **2.** Set the network setting for the configuration personal computer on the "Internet Protocol Version 4 (TCP/IPv4) Properties" screen.

| Internet Protocol Version 4 (TCP/IPv4) Properties                                                                                                    |                           |                     |  |  |  |  |
|----------------------------------------------------------------------------------------------------|---------------------------|---------------------|--|--|--|--|
| General                                                                                                    | ]                         |                     |  |  |  |  |
| You can get IP settings assigned automatically if your network supports<br>this capability. Otherwise, you need to ask your network administrator<br>for the appropriate IP settings. |                           |                     |  |  |  |  |
| © 0                                                                                                    | btain an IP address auto  | matically           |  |  |  |  |
| U                                                                                                    | se the following IP addre | 55:                 |  |  |  |  |
| IP a                                                                                                    | ddress:                   | 192.168.3.100       |  |  |  |  |
| Sybr                                                                                                    | net mask:                 | 255 . 255 . 255 . 0 |  |  |  |  |
|                                                                                                    |                           |                     |  |  |  |  |

#### **Considerations for direct connection**

#### When connecting with LAN

Do not communicate by connecting to LAN line directly.

This may increase the line load and affect the communications of other devices.

#### When connecting via a hub

Do not set the direct connection while MES interface module and the configuration personal computer are connected via a hub.

#### When applying to the condition where communication cannot be performed

The direct connection may not be performed in the following situations.

If it cannot connect, review the settings of MES interface module and the configuration personal computer.

- When all the bits of the MES interface module IP address corresponding to the '0' parts of the configuration personal computer subnet mask are ON or OFF
- MES interface module IP address: 64.64.255.255
- Configuration personal computer IP address: 64.64.1.1
- $\ensuremath{\cdot}$  Subnet mask on the configuration personal computer side: 255.255.0.0
- When all the bits of the MES interface module IP address corresponding to the host address of each class for the configuration personal computer IP address are ON or OFF
- MES interface module IP address: 64.64.255.255
- Configuration personal computer IP address: 192.168.0.1
- Subnet mask on the configuration personal computer side: 255.0.0.0

Point *P* 

The IP addresses of each class are as follows:

Class A: 0.x.x.x to 127.x.x.x, Class B: 128.x.x.x to 191.x.x.x, Class C: 192.x.x.x to 223.x.x.x

• Host addresses of each class are the '0' parts below. Class A: 255.0.0, Class B: 255.255.0.0, Class C: 255.255.255.0

#### When the Windows firewall setting is enabled

Disable the Windows firewall setting.

#### When multiple IP addresses are enabled at the same time

The setting for direct connection cannot be set in the configurations where multiple IP addresses are enabled at the same time as shown below.

- · When an IP address is assigned to each Ethernet port of the configuration personal computer with multiple Ethernet ports
- · When a wireless LAN setting is enabled in addition to Ethernet port of the configuration personal computer
- · When multiple IP addresses are assigned to one network device (Ethernet port) of the configuration personal computer

# 5.2 Operating Environment

## **Configuration personal computer**

The following table shows the operating environment of MES Interface Function Configuration Tool and Project File Conversion Tool.

| Item                                                                                        | Description                                                                                                    |  |
|---------------------------------------------------------------------------------------------|----------------------------------------------------------------------------------------------------|--|
| Personal computer                                                                           | A personal computer on which Microsoft <sup>®</sup> Windows <sup>®</sup> operates                                                                                                    |  |
| CPU                                                                                         | Intel <sup>®</sup> Core <sup>™</sup> 2 Duo 2 GHz or more recommended                                                                                                    |  |
| Memory requirements                                                                         | 64-bit OS: 2 GB or more recommended<br>32-bit OS: 1 GB or more recommended                                                                                                    |  |
| Display                                                                                     | Resolution $1024 \times 768$ pixels or higher                                                                                                    |  |
| Free hard disk space                                                                        | 512 MB or more                                                                                                    |  |
| Disk drive                                                                                  | DVD-ROM disk drive                                                                                                    |  |
| Communication Interface                                                                     | Ethernet (IPv4) 1000BASE-T/100BASE-TX/10BASE-T                                                                                                    |  |
| Operating system (English version)<br>(32-bit version and 64-bit version are<br>supported.) | Windows 10 (Home, Pro, Enterprise, Education)<br>Windows 8.1, Windows 8.1 (Pro, Enterprise)<br>Windows 8, Windows 8 (Pro, Enterprise)<br>Windows 7 (Home Premium, Professional, Ultimate, Enterprise) |  |

## Server (Database server/Application server)

The following table shows the operating environment of DB Connection Service and DB Connection Service Setting Tool.

| Item                                                                      | Description                                                                                                    |  |
|---------------------------------------------------------------------------|----------------------------------------------------------------------------------------------------|--|
| Personal computer                                                         | A personal computer on which Microsoft Windows operates                                                                                                    |  |
| CPU                                                                       | Intel Core2 Duo Processor 2 GHz or more recommended                                                                                                    |  |
| Memory requirements                                                       | Recommended 2GB or more                                                                                                    |  |
| Display                                                                   | Resolution $1024 \times 768$ pixels or higher                                                                                                    |  |
| Free hard disk space                                                      | 512 MB or more                                                                                                    |  |
| Disk drive                                                                | DVD-ROM disk drive                                                                                                    |  |
| Communication Interface                                                   | Ethernet (IPv4) 1000BASE-T/100BASE-TX/10BASE-T                                                                                                    |  |
| Operating system (English version)<br>(Only 64-bit version is supported.) | Windows Server <sup>®</sup> 2019 (Standard)<br>Windows Server 2016 (Standard)<br>Windows 10 (Pro, Enterprise)<br>Windows 8.1 (Pro, Enterprise)<br>Windows Server 2012 R2 (Standard)<br>Windows 8 (Pro, Enterprise)<br>Windows Server 2012 (Standard)<br>Windows 7 (Professional, Ultimate, Enterprise)<br>Windows Server 2008 R2 (Standard) |  |

For accessible databases, refer to the following:

IPage 40 Access Specifications for a Database

#### Considerations for using operating systems

#### ■User authority

For using MX MESInterface-R, logging on to the personal computer as a user with the administrator authority is recommended.

- · Installation and uninstallation are available only for a user logging on with the administrator authority.
- When using a configuration personal computer, MX MESInterface-R can be used by a standard user or a user with the administrator authority.
- · When using a server, MX MESInterface-R can be used only by a user with the administrator authority.

#### ■Functions that cannot be used

When the following functions are used, this product may not run properly.

- · Application start-up in Windows compatibility mode
- · Fast user switching
- Remote desktop
- · Power save mode (standby, hibernate, sleep)
- Windows XP Mode
- · Windows Touch or Touch
- Modern UI
- Client Hyper-V
- · Server Core installation (when using a server)
- Virtual environment (VMware<sup>®</sup>, Windows Virtual PC)
- Tablet mode
- Virtual desktop

In the following cases, the screen of this product may not work properly.

- The size of the text and/or other items on the screen are other than default (such as 96 DPI, 100%, and 9 pt).
- · The resolution of the screen is changed in operation.
- · Windows theme is changed in operation.
- The multi-display is set.

#### INET Framework

- If .NET Framework 4.0 and redistributable package of Visual C++ 2010 SP1 (x86) are not installed on the personal computer on which MES Interface Function Configuration Tool is to be installed, the free space of the approximately 500 MB is required in the system drive to install them.
- · For Windows 10, if .NET Framework 4.6 Advanced Services is invalid, it needs to be valid.
- For Windows 8 and Windows 8.1, if .NET Framework 4.5 Advanced Services is invalid, it needs to be valid.

#### Others

When the Windows firewall setting is enabled, the module search function and the direct connection function may not
operate properly. Disable the Windows firewall setting.

#### Considerations for using databases

#### ■Restrictions for using databases

- For using a relational database, a license according to the number of MES interface modules is usually required. (Varies depending on the relational database type and license format.)
   For details, consult the relational database vendor.
- The redundant relational database cannot be used.

#### ■When using SQL Server

- · Set "SQL Server and Windows Authentication Mode" for the server authentication.
- Right-click the server to be used in the object explorer of SQL Server Management Studio 
   Properties]. Select "SQL Server and Windows Authentication Mode" for the "Server authentication" in the "Security" on the "Server Properties" screen, then restart the SQL Server.
- An output argument, an input/output argument, and a return value of the stored procedure that returns a result set cannot be acquired.
- When installing a software version '1.01B' or earlier of MX MESInterface-R, set the collation sequence of SQL Server to the default (SQL\_Latin1\_General\_CP1\_CI\_AS).

This is not applied when installing a software version '1.02C' or later of MX MESInterface-R.

• When MX MESInterface-R whose software version is "1.03D" or earlier is installed, use SQL Server with any of the following condition:

- The owner of the database file created with SQL Server is an SQL Server authenticated user.

- The server administrator authentication (sysadmin) is not added to the server role of the user whose field information is to be referenced.

However, this restriction is not applicable when MX MESInterface-R whose software version is "1.04E" or later is installed.

#### When using Access

- · Using in the following environments is not recommended.
- Where under overload

Where high reliability, such as non-stop operation for 24 hours, is required

For details, refer to the website of Microsoft.

blogs.technet.microsoft.com/officesupportjp/2017/02/08/ace\_memory

- The number of fields that can be updated in one communication action is up to 127.
- · Multiple accesses cannot be made to one file.

(The access from multiple MES interface modules cannot be made.)

#### ■When using MySQL

• It is an open source database. For the software versions in which the operation has been checked, refer to the following section.

( Page 40 Accessible databases and supported software)

#### When using PostgreSQL

• It is an open source database. For the software versions in which the operation has been checked, refer to the following section.

( Page 40 Accessible databases and supported software)

#### When handling "(Blank)" DB fields

• For the considerations when handling a DB field for which "(Blank)" was set, refer to the following manual.

MELSEC iQ-R MES Interface Module User's Manual (Application)

# 5.4 Supported Software Packages

| MES interface module | Software package  |                                                                 | Software version  |
|----------------------|-------------------|-----------------------------------------------------------------|-------------------|
| RD81MES96N           | GX Works3         |                                                                 | '1.060N' or later |
|                      | MX MESInterface-R | MES Interface Function Configuration Tool                       | '1.10L' or later  |
|                      |                   | DB Connection Service and DB<br>Connection Service Setting Tool | '1.00A' or later  |
| RD81MES96            | GX Works3         |                                                                 | '1.020W' or later |
|                      | MX MESInterface-R | MES Interface Function Configuration Tool                       | '1.00A' or later  |
|                      |                   | DB Connection Service and DB<br>Connection Service Setting Tool | '1.00A' or later  |

This section shows the software packages supported by each MES interface module.

# 6.1 Ethernet Cable

This section shows the specifications of connectable Ethernet cables when connecting the Ethernet port (CH1/CH2) to peripheral devices.

# Connectable twisted pair cables (sold separately)

The twisted pair cable compliant with IEEE802.3 1000BASE-T/100BASE-TX/10BASE-T standards can be used.

| Transmission rate | Unshielded twisted pair cable (UTP cable)<br>Shielded twisted pair cable (STP cable) |                  |  |
|-------------------|--------------------------------------------------------------------------------------|------------------|--|
|                   | Straight cable                                                                       | Crossing cable   |  |
| 1000 Mbps         | Category 5e or higher                                                                | Category 5e      |  |
| 100 Mbps          | Category 5 or higher                                                                 | Category 5 or 5e |  |
| 10 Mbps           | Category 3 or higher                                                                 | Category 3 to 5e |  |

#### Considerations for 1000BASE-T/100BASE-TX connection

In a high-speed communication (100 Mbps/1000 Mbps) with 1000BASE-T/100BASE-TX connection, a communication error may occur due to the high frequency noise generated from a device other than MES interface module system depending on the installation environment.

The following shows the measures to be taken on MES interface module side to prevent the influence of high frequency noise when configuring a network system.

- Do not bundle a cable with the main circuit or power cable, or do not place it near those lines.
- Place a cable in a duct.
- In the environment where a cable is susceptible to noise, use the STP cable.
- Change the target device connected with MES interface module to one which communicates at 10 Mbps, and decrease the data transmission rate.

### Wiring of an Ethernet cable

The following shows the connecting and disconnecting methods of an Ethernet cable to MES interface module.

#### **Connecting procedure**

- 1. Check the insertion direction, and insert an Ethernet cable into the Ethernet port on MES interface module until it clicks.
- 2. Check if the cable securely is connected by pulling it slightly.
- 3. Check if the SPEED LED lighting status of the Ethernet port connected with the Ethernet cable. (SP Page 16 PART NAMES)

#### Point P

- The time required from when an Ethernet cable is connected to when the SPEED LED turns ON may vary. Normally, the LED turns ON in a few seconds. However, it may take longer because the linking-up processing is repeated due to the device condition on the line.
- When the SPEED LED does not turn ON, check if the connected Ethernet cable has any failure.
- The SPEED LED is turned OFF when connecting with an Ethernet device on the network of which the transmission rate is 10 Mbps. Check the communication state by executing the PING test etc.

#### **Disconnecting procedure**

**1.** Pull out the Ethernet cable while pinching a clip on the connector.

# Wiring considerations

- To establish a reliable system and fully use the functions of MES interface module, a wiring that does not easily receive the effects of noise is required.
- Sufficient safety measures must be taken when constructing the IEEE802.3 1000BASE-T/100BASE-TX/10BASE-T networks.
  - Consult a specialist when handling the terminal processing of connection cable, installing trunk cables, etc.
- Use the cables compliant with IEEE802.3 1000BASE-T/100BASE-TX/10BASE-T standards. ( Page 82 Connectable twisted pair cables (sold separately))
- For the connection on the target device side, check the specifications of the target device in advance.
- Place an Ethernet cable in a duct or clamp it.
   Otherwise, the dangling cable may swing or inadvertently be pulled. It may cause a module or an Ethernet cable to damage or malfunction due to the poor contact.
- Protect the core wire in the connector of Ethernet cable or the port of MES interface module to prevent touching by hand and sticking dirt or dust.

If any oil from your hand, dirt or dust sticks the core wire, it may increase the transmission loss and fail a data link.

- Check if the Ethernet cable used is disconnected, a short-circuit is generated, and the connector is properly connected.
- Do not use an Ethernet cable with broken clips.
   Doing so may cause the cable to unplug or malfunction.
- Hold the connector on the Ethernet cable when connecting or disconnecting it.
   If the cable is pulled while being connected to MES interface module, it may cause the module or Ethernet cable to damage or malfunction due to the poor contact.
- Attach the provided connector cover to protect the unused Ethernet port from dirt and dust.
- The maximum segment length of Ethernet cable is 100 m. However, the length may be shorter depending on the use environment of the cable. For details, contact the manufacturer of the cable used.
- The bend radius of the Ethernet cable is limited. For details, check the specifications of the Ethernet cable used.

# 7 INSTALLATION AND UNINSTALLATION

This chapter shows the methods for installing and uninstalling each piece of execution software of MX MESInterface-R. For the software that can be installed, refer to the following:

Page 74 Software configuration of MX MESInterface-R

#### Considerations for installation and uninstallation

- Log on to a personal computer as a user with an administrator authority.
- Before the installation, end all running applications on the operating system.
- If software is installed while other applications are running, the product may not run normally.
- Install software after changing the settings to prevent starting an update program automatically. The installer may not operate normally because the update program of the operating system or other software, such as Windows Update or Java<sup>®</sup> update, may automatically start.
- After completing the installation, the computer may need to be restarted. If the restart message appears, restart the computer before using it.

#### ■For installing MES Interface Function Configuration Tool

Use MX MESInterface-R the software version of which is '1.10L' or later when using an RD81MES96N.

#### ■For installing DB Connection Service Setting Tool

 Use DB Connection Service Setting Tool the version of which is 1.14Q or later to connect to a MELSEC iQ-R series MES interface module.

The version can be checked by selecting [Help] ⇒ [Product information].

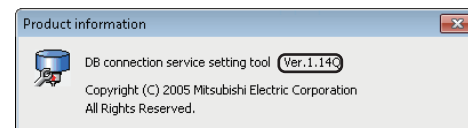

• If the following message appears, install DB Connection Service Setting Tool after executing 'SETUP.EXE' in the 'EnvMEL' folder in the DVD-ROM included in MX MESInterface-R.

If the "Program Compatibility Assistant" screen appears after completing the installation, select "This program installed correctly".

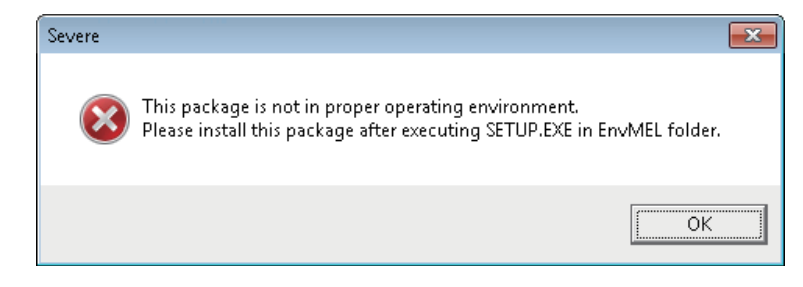

# 7.1 Installation Procedure

#### MX MESInterface-R

The following shows the installation procedure of MES Interface Function Configuration Tool, DB Connection Service and DB Connection Service Setting Tool.

Project File Conversion Tool is automatically installed when MES Interface Function Configuration Tool is installed.

#### Operating procedure

#### **1.** Start the installer.

Double-click 'Setup.exe' in the DVD-ROM included in MX MESInterface-R.

2. Select the software to be installed, and click the [Install] button.

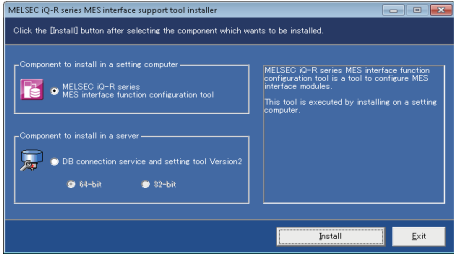

- · When using Access for a database, select "32-bit".
- When selecting "64-bit", configure the ODBC setting which is supported by a 64-bit version DB connection service. (SP Page 57 ODBC setting for database)
- 3. Enter or select the necessary information according to the instructions shown on the screen.

#### ■Windows firewall setting

Perform any of the following operations when the firewall function of the operating system and the security software are enabled.

• Set the following programs to the firewall exception.

For the setting methods, refer to the manuals and online help of the operating system or security software used.

| Program                                                    | Execution file storage destination (operating system is a 64-bit version)                                                                                             |
|------------------------------------------------------------|----------------------------------------------------------------------------------------------------|
| MES Interface Function Configuration<br>Tool <sup>*1</sup> | C:\Program Files(x86)\MELSOFT\RMESIF\RMIFConfigTool.exe                                                                                                    |
| DB Connection Service Setting Tool <sup>*1</sup>           | C:\Program Files\MELSOFT\MESIF\DBCnctConf2_64.exe or C:\Program<br>Files(x86)\MELSOFT\MESIF\DBCnctConf2_32.exe     C:\MELSEC\MESIF\DBCnctConf.exe <sup>*2</sup>       |
| DB Connection Service <sup>*1</sup>                        | C:\Program Files\MELSOFT\MESIF\DBConnector2_64.exe or C:\Program<br>Files(x86)\MELSOFT\MESIF\DBConnector2_32.exe     C:\MELSEC\MESIF\DBConnector.exe <sup>*2</sup>    |
|                                                            | C:\Program Files\MELSOFT\MESIF\DBCnctClient2_64.exe or C:\Program<br>Files(x86)\MELSOFT\MESIF\DBCnctClient2_32.exe     C:\MELSEC\MESIF\DBCnctClient.exe <sup>*2</sup> |

\*1 This setting is not required when the [Yes] button is selected on the screen below.

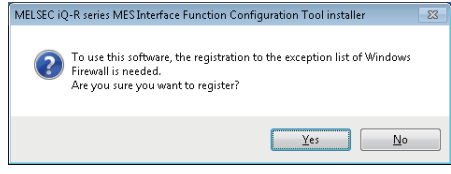

\*2 For MX MESInterface-R whose software version is "1.03D" or earlier is installed

2 Disable the firewall function.

#### Setting to associate the extension (.mu2) of project file and program

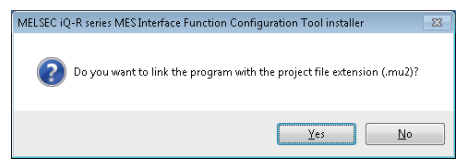

When the [No] button is selected on the screen above, MES Interface Function Configuration Tool does not open by doubleclicking the project file with the extension (.mu2). Perform the following operation to open the project file.

#### Operating procedure

C Select [Project] ⇒ [Open] on the menu in MES Interface Function Configuration Tool

In another way, refer to the online help of the operating system and associate with a program.

### **Environment after installation**

Each piece of software is installed to a specified folder and registered in the start menu.

The following table shows the startup method and the maximum number of software, which can start at the same time, for each piece of software after installing.

| Software                                    | Startup method                                                                                                    | Maximum<br>No. |
|---------------------------------------------|----------------------------------------------------------------------------------------------------|----------------|
| MES Interface Function Configuration Tool   | Click [MELSOFT] ⇔ [MESInterface] <sup>*2</sup> ⇔ [(each piece of software)] from Windows                                          | 5              |
| DB Connection Service Setting Tool (64-bit) | Start <sup>-1</sup> .                                                                                                    | 1              |
| DB Connection Service Setting Tool (32-bit) |                                                                                                    | 1              |
| Project File Conversion Tool                | Click 'RMESIFCONV\MUPtoMU2.exe' under the execution file storage destination *3 of the MES Interface Function Configuration Tool. | No limit       |

\*1 Select [All apps] on the Start screen or [Start] ⇒ [All Programs]/[All apps].

\*2 Does not appear in Windows 8 or later.

\*3 For 64-bit version operating system, it is installed in the following folder: C:\Program Files(x86)\MELSOFT\RMESIF

# 7.2 Uninstallation Procedure

Uninstall from the control panel in Windows.

Project File Conversion Tool is automatically uninstalled when MES Interface Function Configuration Tool is uninstalled.

Disable the Windows firewall if it has been set manually.

For the method to disable the Windows firewall, refer to the manuals and online help of the operating system and the security software used.

### **Environment after uninstallation**

The installed program files, folders, and start menu are deleted after uninstallation.

If a file, which is output after installation such as DB access log, exists in a folder, the file/folder will not be deleted.

# **8** OPERATION EXAMPLE

This chapter shows the operation example of simple data collection in a system configuration including an MES interface module.

# 8.1 Overview

The following shows the operation example based on a metal parts manufacturing line automated by a programmable controller system.

#### Process

Each process of the metal parts manufacturing line is shown below.

| Process    | Description                                                                      |  |
|------------|----------------------------------------------------------------------------------|--|
| Machining  | To machine metal materials and manufacture finished parts.                       |  |
| Imprint    | To imprint a lot ID code and a specific serial number on each manufactured part. |  |
| Inspection | To measure the weight of each completed part.                                    |  |

#### Operation

The following shows the operation between the control system and the production control database.

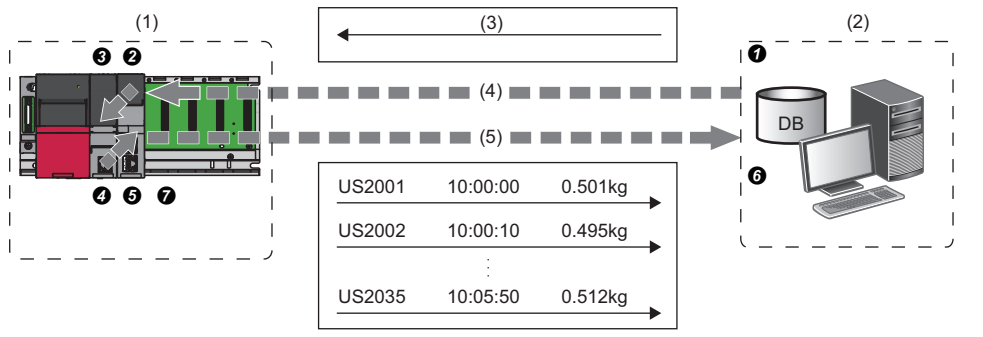

- (1) Control system (CPU module, MES interface module)
- (2) Production control database
- (3) Target manufacturing number 35 units, lot ID code (US)
- (4) Acquisition of manufacturing schedule information
- (5) Delivering the actual manufacturing information

#### **1.** Acquire the manufacturing schedule information.

- **1** Database  $\rightarrow$  **2** MES interface module  $\rightarrow$  **3** CPU module
- MES interface module acquires the target manufacturing number and lot ID codes from the table of the production control database before starting the manufacture.
- The parts are manufactured according to the target manufacturing number. The lot ID code is imprinted in front of the serial number on each part.

#### 2. Deliver the actual manufacturing information.

 $\textcircled{O} CPU \text{ module} \rightarrow \textcircled{O} MES \text{ interface module} \rightarrow \textcircled{O} Database$ 

• When each part is moved into the inspection process, the actual data, such as serial numbers, manufacturing time and part weight, are collected by MES interface module and transferred to the production control database.

#### 3. Change the data to use easily.

- Scaling with MES interface module
- The inspection scale notifies the control system of the part weight measured by a positive decimal number in a gram. The production report from the database information needs to be read in a kilogram.

Therefore, the weight data is converted to  $g \rightarrow kg$  format with MES interface module to prevent control logic changes and extra processing at the database-level.

# 8.2 Setup

# System configuration

This section shows the setting for configuring a sample system including the following devices and software.

|     | (1)                                                                                                | (2)                                          | (3)                                                                                       |                                                           |  |
|-----|----------------------------------------------------------------------------------------------------|----------------------------------------------|-------------------------------------------------------------------------------------------|-----------------------------------------------------------|--|
| Dev | ice/Software                                                                                       |                                              | Product name/description                                                                  | Reference                                                 |  |
| (1) | Programmable                                                                                       | Main base unit                               | R35B                                                                                      | MELSEC iQ-R Module Configuration                          |  |
|     | controller system                                                                                  | Power supply module                          | R61P                                                                                      | Manual                                                    |  |
|     |                                                                                                    | CPU module                                   | R08CPU                                                                                    | Page 26 Accessible CPU modules                            |  |
|     |                                                                                                    | MES interface module                         | RD81MES96                                                                                 | -                                                         |  |
|     |                                                                                                    | SD memory card                               | NZ1MEM-nGBSD ('n' indicates a number of bytes.)                                           | Page 69 Connectable SD memory cards (sold separately)     |  |
| (2) | Twisted pair cable and                                                                             | l hub                                        | A cable and a hub compliant with IEEE802.3<br>1000BASE-T/100BASE-TX/10BASE-T<br>standards | Page 82 Connectable twisted pair cables (sold separately) |  |
| (3) | <ol> <li>Personal computer (shared in a server and<br/>configuration personal computer)</li> </ol> |                                              | A personal computer on which Windows operates                                             | Page 78 Operating Environment                             |  |
|     | Operating system                                                                                   |                                              | Microsoft Windows 7 Professional Operating<br>System (64-bit version)                     |                                                           |  |
|     | Relational database                                                                                |                                              | Microsoft Access 2010 (32-bit version)                                                    |                                                           |  |
|     | Engineering tool                                                                                   | GX Works3                                    | SWnDND-GXW3 ('n' indicates its version.)                                                  | GX Works3 Installation Instructions                       |  |
|     | MX MESInterface-R<br>Configuration                                                                 | MES Interface Function<br>Configuration Tool | SW1DND-RMESIF-E                                                                           | Page 74 Software configuration of MX<br>MESInterface-R    |  |
|     | software                                                                                           | DB Connection Service                        |                                                                                           | Page 84 INSTALLATION AND                                  |  |
|     |                                                                                                    | DB Connection Service<br>Setting Tool        | 1                                                                                         |                                                           |  |

• The IP address of an MES interface module is '192.168.3.3'.

• The IP address of a personal computer is '192.168.3.100'.

Point P

To set a setting of an CPU module, connect a personal computer and the CPU module with a USB cable.

### **Device setup**

This section shows the setup procedures of devices.

#### Personal computer setting

#### Operating procedure

1. Install each piece of software (relational database/engineering tool/MX MESInterface-R).

2. Set the IP address of a personal computer to '192.168.3.100'.

This setting can be set on the "Internet Protocol Version 4 (TCP/IPv4) Properties" screen.

| Internet Protocol Version 4 (TCP/I                                                                           | Pv4) Properties 🔤 🔤 🔤                                                          |
|----------------------------------------------------------------------------------------------------|--------------------------------------------------------------------------------|
| General                                                                                                    |                                                                                |
| You can get IP settings assigned a<br>this capability. Otherwise, you ne<br>for the appropriate IP settings. | automatically if your network supports<br>ed to ask your network administrator |
| Obtain an IP address automa                                                                                  | atically                                                                       |
| Output the following IP address                                                                              | ·                                                                              |
| IP address:                                                                                                  | 192.168.3.100                                                                  |
| Sybnet mask:                                                                                                 | 255.255.255.0                                                                  |
| Default gateway:                                                                                             |                                                                                |

#### Programmable controller system setting

#### Operating procedure

**1.** Mount a power supply module, CPU module, and MES interface module on a main base unit.

MELSEC iQ-R Module Configuration Manual

- 2. Insert an SD memory card into the MES interface module.
- Page 69 Insertion/removal method of an SD memory card
- 3. Set parameters and write them to the CPU module in the engineering tool.
- Page 67 Parameter settings

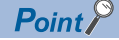

For details on the parameter setting and programming in the engineering tool, refer to the following:

#### Creating a sample program

When setting parameters in the engineering tool, create a program for simulation and write it to a CPU module.

#### Devices used in the sample program

| Device name     | Device | Description                            |
|-----------------|--------|----------------------------------------|
| Special relay   | SM400  | Always ON signal                       |
|                 | SM402  | Manufacturing code acquisition trigger |
| Data register   | D0     | Cumulative manufacturing number        |
|                 | D2     | Serial number (numeric value): binary  |
|                 | D10    | Random number                          |
|                 | D11    | Random number division result          |
|                 | D12    | Random number remainder                |
|                 | D100   | Manufacturing code ID for products     |
|                 | D200   | Manufacturing instruction number       |
|                 | D202   | Product code                           |
|                 | D300   | Serial number                          |
|                 | D400   | Product weight (g)                     |
| Low-speed timer | ТО     | Manufacturing execution cyclic signal  |
| Internal relay  | MO     | Manufacturing execution trigger        |

#### ■Sample program example

The following program is for simulating the metal parts manufacturing line.

| SM402    |                           |                             |           |       |                                                                                                    |       |       |                                                         |                                                                                                    |
|----------|---------------------------|-----------------------------|-----------|-------|----------------------------------------------------------------------------------------------------|-------|-------|---------------------------------------------------------|----------------------------------------------------------------------------------------------------|
|          |                           |                             |           |       |                                                                                                    |       |       | K2                                                      | D100                                                                                                    |
| >=       | D0                        | D200                        |           |       |                                                                                                    |       |       |                                                         | GOEND                                                                                                    |
| SM400    |                           |                             |           |       |                                                                                                    |       | - OUT | то                                                      | K50                                                                                                    |
| T0       |                           |                             |           |       |                                                                                                    |       |       | FE                                                      | MO                                                                                                    |
|          |                           |                             |           |       |                                                                                                    |       |       |                                                         |                                                                                                    |
|          |                           |                             |           |       |                                                                                                    |       |       | RST                                                     | ТО                                                                                                    |
| мо<br> ↑ |                           |                             |           |       |                                                                                                    |       |       | INC                                                     | D0                                                                                                    |
| -        |                           |                             |           |       |                                                                                                    | +     | D0    | K2000                                                   | D2                                                                                                    |
|          |                           |                             |           |       |                                                                                                    |       | BINDA | D2                                                      | D300                                                                                                    |
|          |                           |                             |           |       |                                                                                                    |       | MOV   | D202                                                    | D300                                                                                                    |
| M0<br> ↑ |                           |                             |           |       |                                                                                                    |       |       | RND                                                     | D10                                                                                                    |
|          |                           |                             |           |       |                                                                                                    |       | D10   | K30                                                     | D11                                                                                                    |
|          |                           |                             |           |       |                                                                                                    | +     | K490  | D12                                                     | D400                                                                                                    |
|          |                           |                             |           |       |                                                                                                    |       |       |                                                         | {END }                                                                                                    |
|          | SM402<br>→=<br>SM400<br>→ | SM402<br>→= D0<br>SM400<br> | SM402<br> | SM402 | SM402       D0       D200         SM400       Image: state state s | SM402 | SM402 | $ \begin{array}{c c c c c c c c c c c c c c c c c c c $ | SM402       Image: state of the state of the state of th |

(0) Manufacturing code setting

Operation stop when reaching to the manufacturing instruction number (3)

(7) to (12) 10 seconds cyclic signal generation

(19) Serial number generation

(31) Weight measurement (emulation)

# 8.3 Creating a Database Table

Before setting the ODBC setting and MES interface function setting, create two types of database table in Access 2010.

### Database table creation procedure

#### Creating a [OrderTable] table

🗛 i 🛃 🖻

🛃 Save 🔜 Save Object As 🎒 Save Database A 8

AB 12

3

•

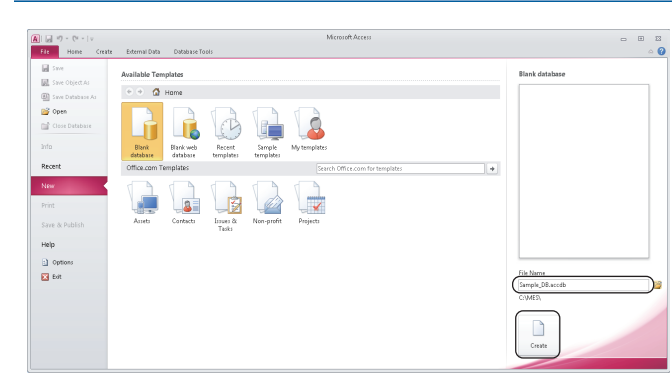

**1.** Start [Microsoft Access 2010] from Windows Start.

2. Select "New" on the [File] tab and enter 'Sample\_DB.accdb' in the "File Name", then click the [Create] button.

In the operation example, the save location is 'C\:MES\'.

- **3.** Right-click "Table 1" in the [Tables] and select [Design View] from the shortcut menu.
- **4.** Enter 'OrderTable' in the "Table Name" and click the [OK] button.
- **5.** Set each setting item on the [OrderTable] tab and the [General] tab according to the following table.

| Field Name  | Data Type | Field Size |
|-------------|-----------|------------|
| OrderCode   | Number    | Integer    |
| ProductCode | Text      | 2          |
| PlanNumber  | Number    | Integer    |

- 6. Select "Save" on the [File] tab.
- **7.** Right-click "OrderTable" in the [Tables] and select [Open] from the shortcut menu.

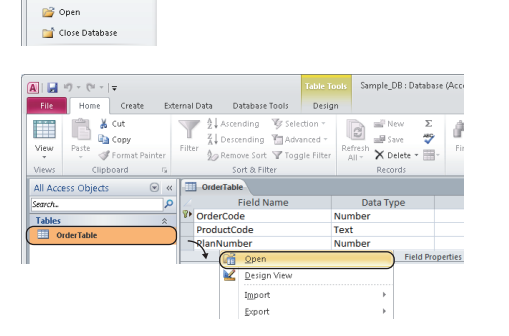

8 OPERATION EXAMPLE 8.3 Creating a Database Table 91

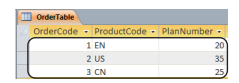

**8.** Set each setting item on the [OrderTable] tab according to the following table.

| OrderCode | ProductCode | PlanNumber |
|-----------|-------------|------------|
| 1         | EN          | 20         |
| 2         | US          | 35         |
| 3         | CN          | 25         |

### Creating a [History] table

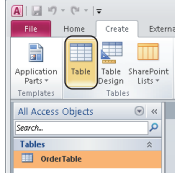

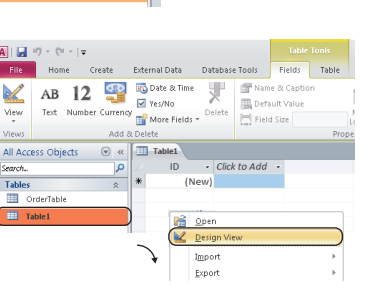

•

Text Date/Time

- **1.** Click "Table" on the [Create] tab.
- **2.** Right-click "Table 1" in the [Tables] and select [Design View] from the shortcut menu.
- **3.** Enter 'History' in the "Table Name" and click the [OK] button.
- **4.** Set each setting item on the [History] tab and the [General] tab according to the following table.

| Field Name | Data Type | Field Size |
|------------|-----------|------------|
| SerialCode | Text      | 6          |
| Date_Time  | Date/Time | -          |
| Weight_kg  | Number    | Single     |

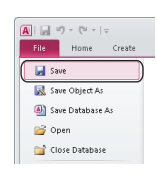

**5.** Select "Save" on the [File] tab and end the database table setting.

# 8.4 ODBC Setting

Set the ODBC setting before setting parameters with MES Interface Function Configuration Tool.

## **ODBC** setting procedure

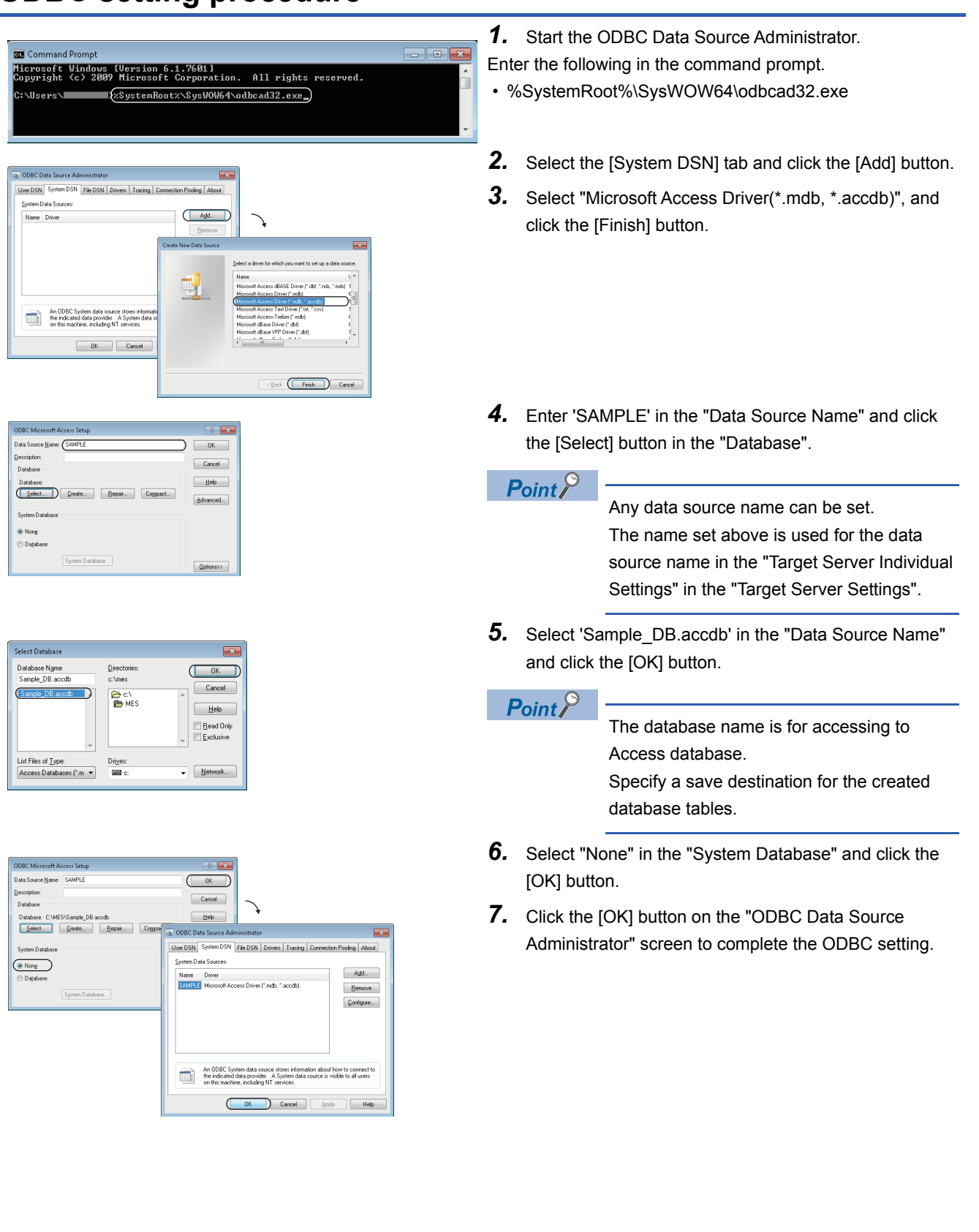

# 8.5 MES Interface Function Setting

Data (SQL statement) communication can be performed without creating a program by setting the parameters of MES Interface Function Configuration Tool.

### Parameter setting procedure

#### Starting MES Interface Function Configuration Tool

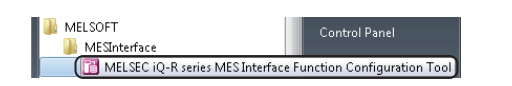

**1.** Start MES Interface Function Configuration Tool.

Constant Select [Start] ⇒ [All Programs] ⇒ [MELSOFT]
 ⇒ [MESInterface] ⇒ [MELSEC iQ-R Series MES
 Interface Function Configuration Tool] from Windows
 Start.

#### Setting a network

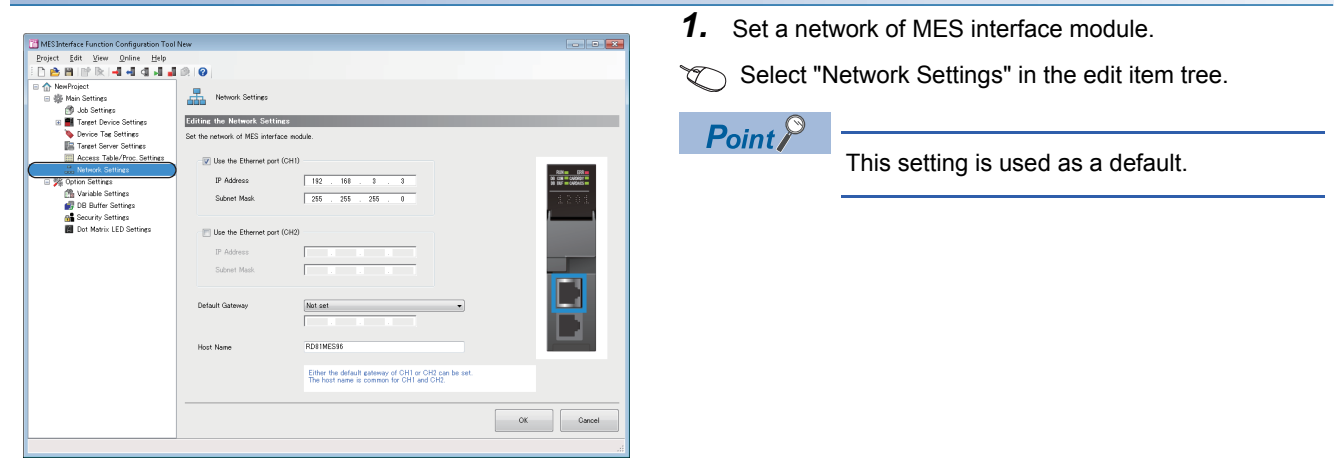

#### Setting a target device

| ) 🖻 🖻 📝 📐 🗐 🖬 🖬 🖬 🖉 🖉                                                                                                    | 0       |                                                                           |                                                                    |                                                  |                  |
|----------------------------------------------------------------------------------------------------|---------|---------------------------------------------------------------------------|--------------------------------------------------------------------|--------------------------------------------------|------------------|
| MemProject<br>⊕ Main Settings     ■     ■     ■     ■     ■     ■     ■     ■     ■     ■     ■     ■     ■     ■     ■     ■     ■     ■     ■     ■     ■     ■     ■     ■     ■     ■     ■     ■     ■     ■     ■     ■     ■     ■     ■     ■     ■     ■     ■     ■     ■     ■     ■     ■     ■     ■     ■     ■     ■     ■     ■     ■     ■     ■     ■     ■     ■     ■     ■     ■     ■     ■     ■     ■     ■     ■     ■     ■     ■     ■     ■     ■     ■     ■     ■     ■     ■     ■     ■     ■     ■     ■     ■     ■     ■     ■     ■     ■     ■     ■     ■     ■     ■     ■     ■     ■     ■     ■     ■     ■     ■     ■     ■     ■     ■     ■     ■     ■     ■     ■     ■     ■     ■     ■     ■     ■     ■     ■     ■     ■     ■     ■     ■     ■     ■     ■     ■     ■     ■     ■     ■     ■     ■     ■     ■     ■     ■     ■     ■     ■     ■     ■     ■     ■     ■     ■     ■     ■     ■     ■     ■     ■     ■     ■     ■     ■     ■     ■     ■     ■     ■     ■     ■     ■     ■     ■     ■     ■     ■     ■     ■     ■     ■     ■     ■     ■     ■     ■     ■     ■     ■     ■     ■     ■     ■     ■     ■     ■     ■     ■     ■     ■     ■     ■     ■     ■     ■     ■     ■     ■     ■     ■     ■     ■     ■     ■     ■     ■     ■     ■     ■     ■     ■     ■     ■     ■     ■     ■     ■     ■     ■     ■     ■     ■     ■     ■     ■     ■     ■     ■     ■     ■     ■     ■     ■     ■     ■     ■     ■     ■     ■     ■     ■     ■     ■     ■     ■     ■     ■       ■     ■     ■     ■     ■     ■     ■     ■     ■     ■     ■     ■     ■     ■     ■     ■     ■     ■     ■     ■     ■     ■     ■     ■     ■     ■     ■     ■     ■     ■     ■     ■     ■     ■     ■     ■     ■     ■     ■     ■     ■     ■     ■     ■     ■     ■     ■     ■     ■     ■     ■     ■     ■     ■     ■     ■     ■     ■     ■     ■     ■     ■     ■     ■     ■     ■     ■     ■     ■     ■     ■     ■     ■     ■     ■     ■     ■     ■     ■     ■     ■     ■     ■     ■     ■ |         | Target Device Setting List                                                |                                                                    |                                                  | Hone             |
| Job Settings                                                                                                    |         |                                                                           |                                                                    |                                                  |                  |
| 🗉 🧮 Target Device Settings 🔰 🤷                                                                                                    | dding/  | Editing the Target Device S                                               | ettings                                                            |                                                  |                  |
| Device Tag Settings                                                                                                    | hen add | ling a target device setting, selec<br>ting the existing target device se | t a blank line and click the "<br>tting, select the applicable lin | Edit" button.<br>we and click the "Edit" button. |                  |
| Access Table/Proc. Settings                                                                                                    | h       | Tarret Device Name                                                        | Comment                                                            | Davina Tuna                                      | Multiple CPU Set |
| 💑 Network Settings                                                                                                    |         | ControlCP11                                                               |                                                                    | MELSEC (RCPU)                                    | No Specification |
| 🗄 🏂 Option Settings                                                                                                    |         | 0.0000                                                                    |                                                                    | 1102000 (110) 05                                 | no operational   |
| 🖄 Variable Settings                                                                                                    | 2       |                                                                           |                                                                    |                                                  |                  |
| 🛃 DB Buffer Settings                                                                                                    |         |                                                                           |                                                                    |                                                  |                  |
| Security Settings                                                                                                    | 5       |                                                                           |                                                                    |                                                  |                  |
| Dot Matrix LED Settings                                                                                                    | E       |                                                                           |                                                                    |                                                  |                  |
|                                                                                                    |         |                                                                           |                                                                    |                                                  |                  |
|                                                                                                    | 6       |                                                                           |                                                                    |                                                  |                  |
|                                                                                                    | 6       |                                                                           |                                                                    |                                                  |                  |
|                                                                                                    | 10      |                                                                           |                                                                    |                                                  |                  |
|                                                                                                    | 11      |                                                                           |                                                                    |                                                  |                  |
|                                                                                                    | 12      |                                                                           |                                                                    |                                                  |                  |
|                                                                                                    | 18      |                                                                           |                                                                    |                                                  |                  |
|                                                                                                    | 14      |                                                                           |                                                                    |                                                  |                  |
|                                                                                                    | 15      |                                                                           |                                                                    |                                                  |                  |
|                                                                                                    | 16      |                                                                           |                                                                    |                                                  |                  |
|                                                                                                    | 17      |                                                                           |                                                                    |                                                  |                  |
|                                                                                                    | 18      |                                                                           |                                                                    |                                                  |                  |
|                                                                                                    | 15      |                                                                           |                                                                    |                                                  |                  |
|                                                                                                    | 20      |                                                                           |                                                                    |                                                  |                  |
|                                                                                                    | 21      |                                                                           |                                                                    |                                                  |                  |
|                                                                                                    |         |                                                                           |                                                                    |                                                  |                  |
|                                                                                                    | -       |                                                                           |                                                                    |                                                  |                  |

- **1.** Set a connection route to a target device.
- Select "Target Device Settings" in the edit item tree.

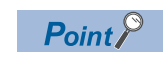

This setting is used as a default.

#### Setting device tags

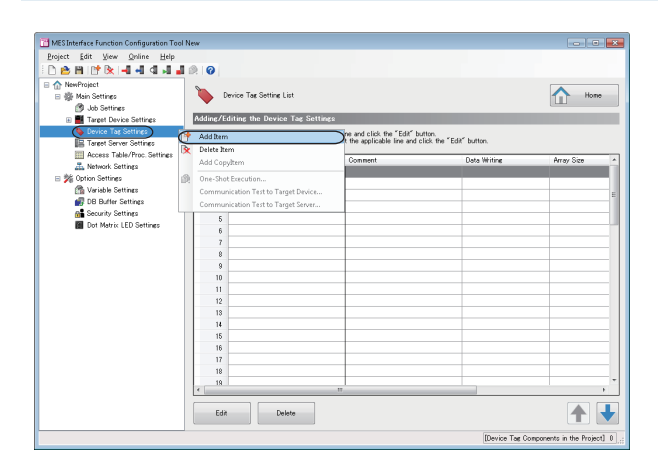

| e vic           | 8 14  | ag Settings                                 |                                                               |                                     |                         |                     |                              |
|-----------------|-------|---------------------------------------------|---------------------------------------------------------------|-------------------------------------|-------------------------|---------------------|------------------------------|
| et the<br>arthe | r dev | vice tag as the logic<br>t a component name | sal group of device memory to<br>as the logical name for each | be used in the jo<br>device memory. | b.                      |                     |                              |
| No              |       | Concornt                                    | Tarret Device                                                 |                                     | Device Memory (Start)   | Device Memory (Eod) | Data Type                    |
|                 | 1     | OCode                                       | ControlOPU                                                    |                                     | D100                    | D100                | Word [Unsigned]/Bit String   |
|                 | 2     | SCode                                       | ControlOPU                                                    |                                     | D310                    | D302                | Character String [ASCE/SJE   |
|                 | 3     | Weight_g                                    | ControlOPU                                                    |                                     | D400                    | D400                | Word [Unsigned]/Bit String [ |
|                 | 4     | Reporting Trie.                             | ControlOPU                                                    |                                     | MD                      | M0                  | Bit                          |
|                 | 5     |                                             |                                                               |                                     | 1                       |                     |                              |
|                 | 8     |                                             |                                                               |                                     | 1                       |                     |                              |
|                 | 7     |                                             |                                                               |                                     | )                       |                     |                              |
|                 | 8     |                                             |                                                               |                                     | )                       |                     |                              |
|                 | 9     |                                             |                                                               |                                     |                         |                     |                              |
|                 | 10    |                                             |                                                               |                                     |                         |                     |                              |
|                 | 11    |                                             |                                                               |                                     |                         |                     |                              |
|                 | 12    | _                                           |                                                               |                                     |                         |                     |                              |
| C               | _     |                                             |                                                               |                                     |                         |                     |                              |
|                 | Dele  | rte                                         |                                                               |                                     |                         |                     |                              |
| ata             | Writ  | e-Protect Settin                            | ¢ (optional)                                                  |                                     | Array Tag Settings (opt | ional)              |                              |
|                 | Prot  | ect data writing                            |                                                               |                                     | Set the array tag       |                     |                              |
|                 |       |                                             |                                                               |                                     | Array Tag Setting       |                     | Change                       |
|                 |       |                                             |                                                               |                                     |                         |                     |                              |

|                   | Градае на розбедина и на побед |                          |                     |                                     |        |  |  |  |  |
|-------------------|--------------------------------|--------------------------|---------------------|-------------------------------------|--------|--|--|--|--|
| Component<br>Name | Target Device                  | Device Memory<br>(Start) | Device Memory (End) | Data Type                           | Length |  |  |  |  |
| OCode             | ControlCPU                     | D100                     | D100                | Word [Unsigned]/Bit String [16-bit] | —      |  |  |  |  |
| SCode             | ControlCPU                     | D300                     | D302                | Character String [ASCII/SJIS]       | 6      |  |  |  |  |
| Weight_g          | ControlCPU                     | D400                     | D400                | Word [Unsigned]/Bit String [16-bit] | —      |  |  |  |  |
| ReportingTrigger  | ControlCPU                     | M0                       | M0                  | Bit                                 | —      |  |  |  |  |

- **1.** Set device tags.
- Right-click "Device Tag Settings" in the edit item tree and select [Add Item] from the shortcut menu.

**2.** Enter 'GettingData' in the "Device Tag Name" and set each setting item according to the following table.

| <ul> <li>☆ NewProject</li> <li>☆ Main Settings</li> <li>⊘ Job Settings</li> <li>⊕ ■ Target Device Settings</li> </ul> | Device Tag Setting List<br>Adding/Editing the Device Tag Settings | Home Home                   |
|----------------------------------------------------------------------------------------------------|-------------------------------------------------------------------|-----------------------------|
| GettingData                                                                                                    | Add Rem                                                           | an.<br>k the "Edit" button. |
| Ele Target Server Settings                                                                                            | Add Convitern                                                     | Data Writing Array Size     |
| GetPlan                                                                                                    | One-Shot Execution                                                |                             |
| insertData                                                                                                    | Communication Test to Target Device                               |                             |
| 🖃 🏂 Option Settings                                                                                                   | 5                                                                 |                             |
| 📸 Variable Settings<br>🚮 DB Buffer Settings                                                                           | 6                                                                 |                             |
| Security Settings                                                                                                    | 8                                                                 |                             |
| Dot Matrix LED Settings                                                                                               | 9                                                                 |                             |

|         | et a component nam | e as the logical name for each | device memory. |                         |                     |                            |
|---------|--------------------|--------------------------------|----------------|-------------------------|---------------------|----------------------------|
| No.     | Component          | Target Device                  |                | Device Memory (Start)   | Device Memory (End) | Data Type                  |
| ▶ 1     | Plan               | ControlCPU                     |                | D210                    | D200                | Word [Unsigned]/Bit String |
| 2       | PCode              | ControlCPU                     |                | D202                    | D202                | Character String LASCE/SJ  |
| 3       |                    |                                |                | -                       |                     |                            |
| 4       |                    | -                              |                | 4                       |                     |                            |
| 6       |                    |                                |                | 6                       |                     |                            |
| 2       |                    |                                |                |                         |                     |                            |
| 8       |                    |                                |                | 1                       |                     |                            |
| 9       |                    |                                |                |                         |                     |                            |
| 10      |                    |                                |                | j                       |                     |                            |
| 11      |                    |                                |                | ]                       |                     |                            |
| 12      |                    |                                |                | ]                       |                     |                            |
| ć 📃     |                    |                                |                |                         |                     | - F                        |
| Del     | iete               |                                |                |                         |                     |                            |
| ata Wri | te-Protect Setts   | ng (optional)                  |                | irray Tag Settings (opt | ional)              |                            |
| E Pro   | tect data writing  |                                |                | Set the array tag       |                     |                            |
|         |                    |                                |                | Array Tag Setting =     |                     | Change                     |

- **3.** Add another device tag.
- Right-click "Device Tag Settings" in the edit item tree and select [Add Item] from the shortcut menu.
- **4.** Enter 'PuttingData' in the "Device Tag Name" and set each setting item according to the following table.

| Component<br>Name | Target Device | Device Memory<br>(Start) | Device Memory<br>(End) | Data Type                           | Length |
|-------------------|---------------|--------------------------|------------------------|-------------------------------------|--------|
| Plan              | ControlCPU    | D200                     | D200                   | Word [Unsigned]/Bit String [16-bit] | —      |
| PCode             | ControlCPU    | D202                     | D202                   | Character String [ASCII/SJIS]       | 2      |

#### Setting a target server

| roject Edit View Online Help | a 0                      |                                     |                                  |              |             |
|------------------------------|--------------------------|-------------------------------------|----------------------------------|--------------|-------------|
| 日 御 Main Settings            | Target Server            | Setting List                        |                                  |              | Home        |
| 👘 Job Settings               |                          |                                     |                                  |              |             |
| 🗉 🎆 Target Device Settings   | Adding/Editing the 1     | Farget Server Settings              |                                  |              |             |
| 🖃 🔖 Device Tag Settings      | When adding a target se  | rver setting, select a blank line a | nd click the "Edit" button.      |              |             |
| 🔖 GettingData                | When editing the existin | e terpet server setting, select th  | applicable line and click the "E | dit" button. |             |
| 🔖 PuttingData                | No. Tarret Serv          | er Name Com                         | wet .                            | Server Type  | Access Type |
| ( Target Server Settings )   | Add Item                 |                                     |                                  |              |             |
| Access Table/Proc. Settings  | Dalate Item              |                                     |                                  |              |             |
| A Network Settings           | Add Condition            |                                     |                                  |              |             |
| 75 Option Settings           |                          |                                     |                                  |              |             |
| Do D // C // D               | One-Shot Execution       |                                     |                                  |              |             |
| Er DB Butter Settings        | Communication Test to    | o Target Device                     |                                  |              |             |
| Det Mateix LED Settings      | Communication Test to    | o Target Server                     |                                  |              |             |
| DOI HIGH LED SERVINGS        | 8                        |                                     |                                  |              |             |
|                              | 9                        |                                     |                                  |              |             |
|                              | 10                       |                                     |                                  |              |             |
|                              | 11                       |                                     |                                  |              |             |
|                              | 12                       |                                     |                                  |              |             |
|                              | 13                       |                                     |                                  |              |             |
|                              | 14                       |                                     |                                  |              |             |
|                              | 15                       |                                     |                                  |              |             |
|                              | 16                       |                                     |                                  |              |             |
|                              |                          |                                     |                                  |              |             |
|                              |                          |                                     |                                  |              |             |
|                              |                          |                                     |                                  |              |             |
|                              |                          |                                     |                                  |              |             |
|                              |                          |                                     |                                  |              |             |
|                              | X                        |                                     |                                  |              |             |
|                              | Edit                     | Delete                              |                                  |              |             |

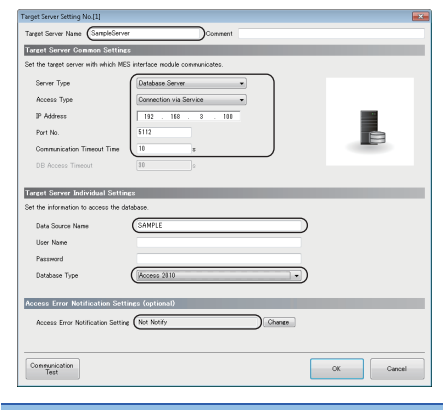

- **1.** Set a target server.
- Right-click "Target Server Settings" in the edit item tree and select [Add Item] from the shortcut menu.

**2.** Enter 'SampleServer' in the "Target Server Name" and set each setting item according to the following table.

| Setting item                       |                            | Setting content                                                               |
|------------------------------------|----------------------------|-------------------------------------------------------------------------------|
| Target Server Name                 |                            | SampleServer                                                                  |
| Target Server Common Settings      | Server Type                | Database Server                                                               |
|                                    | Access Type                | Connection via Service                                                        |
|                                    | IP Address                 | 192.168.3.100 (Set the same IP address as the server.)                        |
|                                    | Port No.                   | 5112                                                                          |
|                                    | Communication Timeout Time | 10                                                                            |
| Target Server Individual Settings  | Data Source Name           | SAMPLE (Same name as the one set on the [System DSN] tab in the ODBC setting) |
|                                    | User Name                  | -                                                                             |
|                                    | Password                   | -                                                                             |
|                                    | Database Type              | Access 2010                                                                   |
| Access Error Notification Settings | Access Error Notification  | Not Notify                                                                    |
| (optional)                         | Setting                    |                                                                               |

#### Setting access tables

| Main Settings Ø Job Settings                     |    |                                     | Access Table/Procedure Setting List                                                                            |                                                                                   |                                                               | Home Home       |
|--------------------------------------------------|----|-------------------------------------|----------------------------------------------------------------------------------------------------|-----------------------------------------------------------------------------------|---------------------------------------------------------------|-----------------|
| ■ Target Device Settings ■ Settings Setting Data |    | Adding/E<br>When addi<br>When editi | diting the Access Table/Proce<br>is an access table/procedure setting<br>ing the existing access table/procedu | fure Settings<br>, select a blank line and clic<br>re setting, select the applica | k the "Edit" button.<br>ble line and click the "Edit" button. | _               |
| 🔖 PuttingData                                    |    | No.                                 | Access Table/Procedure Name                                                                                    | Comment                                                                           | Target Server Name                                            | Table/Procedure |
| Target Server Settings                           |    | 1                                   |                                                                                                    |                                                                                   |                                                               |                 |
| Access Table/ Proc. Settings                     | -6 | Add Item                            |                                                                                                    | )                                                                                 |                                                               |                 |
| E 2 Option Settines                              | 1× | Delete Ite                          | m                                                                                                    |                                                                                   |                                                               |                 |
| M Variable Settings                              |    | Add Copy                            | dtern                                                                                                    |                                                                                   |                                                               |                 |
| 🛃 DB Buffer Settings                             | 10 | One-Shot                            | Execution                                                                                                    |                                                                                   |                                                               |                 |
| 📸 Security Settings                              |    | Commun                              | ication Test to Target Device                                                                                  | -                                                                                 |                                                               |                 |
| Dot Matrix LED Settings                          |    | Commun                              | ication Test to Target Server                                                                                  |                                                                                   |                                                               |                 |
|                                                  |    | 9                                   |                                                                                                    |                                                                                   |                                                               |                 |
|                                                  |    | 18                                  |                                                                                                    |                                                                                   |                                                               |                 |
|                                                  |    | 11                                  |                                                                                                    |                                                                                   |                                                               |                 |
|                                                  |    | 12                                  |                                                                                                    |                                                                                   |                                                               |                 |
|                                                  |    | 13                                  |                                                                                                    | -                                                                                 |                                                               |                 |
|                                                  |    | 14                                  |                                                                                                    |                                                                                   |                                                               | -               |
|                                                  |    | 16                                  |                                                                                                    |                                                                                   |                                                               |                 |
|                                                  |    | 17                                  |                                                                                                    |                                                                                   |                                                               |                 |
|                                                  |    | 18                                  |                                                                                                    |                                                                                   |                                                               |                 |
|                                                  |    |                                     |                                                                                                    |                                                                                   |                                                               |                 |

| ss Tabl  | e/Procedure Setting No.[1]         |                         |                                                                                                 |             |
|----------|------------------------------------|-------------------------|-------------------------------------------------------------------------------------------------|-------------|
| oess Tab | le/Procedure GetPlan               | Connent                 |                                                                                                 |             |
| cess Te  | able/Procedure Settings            |                         |                                                                                                 |             |
| the tare | et server to be used and type of . | access table/procedure. |                                                                                                 |             |
| Target S | Server (SampleServ                 | ir                      | ( <del>-</del>                                                                                  |             |
| Table/P  | honeritere Turne                   | Table Assess December   |                                                                                                 |             |
| Tubler   | recessive type                     |                         |                                                                                                 |             |
| cess Ta  | able Detailed Settings             |                         |                                                                                                 |             |
|          | Browse DB<br>Table Information     | Field Information       | <ul> <li>Browse DB Information From Settin</li> <li>Browse DB Information Via Module</li> </ul> | e Tool      |
| No.      | Access Field Name                  | DB Field Name           | Data Type                                                                                       | Precisio    |
| •        | 1                                  |                         |                                                                                                 |             |
|          | 2                                  |                         |                                                                                                 |             |
|          | 4                                  |                         |                                                                                                 |             |
|          | 5                                  |                         |                                                                                                 | _           |
|          | 6                                  |                         |                                                                                                 |             |
|          | 1                                  |                         |                                                                                                 |             |
|          | 8                                  |                         |                                                                                                 |             |
| <        |                                    |                         |                                                                                                 | ,           |
| D        | alate                              |                         | 4                                                                                               |             |
|          |                                    |                         | ОК                                                                                              | Cancel      |
|          |                                    |                         | [DB Field Nam                                                                                   | el II chara |

| wwse DB   | Table Infor | mation            |            |             |              |      | ×     |
|-----------|-------------|-------------------|------------|-------------|--------------|------|-------|
| B Tabl    | e Informa   | tion Selection    |            |             |              |      |       |
| elect the | DB table i  | information to us | e from the | following b | rowsing resi | ult. |       |
|           |             | 7                 |            |             |              |      |       |
| Re        | fresh       |                   |            |             |              |      |       |
| de la     | DB Tabl     | e Name            |            |             |              |      |       |
| 1         | History     | o traino          |            |             |              |      | _     |
| 2         | Order Tab   | de .              |            |             |              |      |       |
|           |             |                   |            |             |              |      |       |
|           |             |                   |            |             |              |      |       |
|           |             |                   |            |             |              |      |       |
|           |             |                   |            |             |              |      |       |
|           |             |                   |            |             |              |      |       |
|           |             |                   |            |             |              |      |       |
|           |             |                   |            |             |              |      |       |
|           |             |                   |            |             |              |      |       |
|           |             |                   |            |             |              |      |       |
|           |             |                   |            |             |              |      |       |
|           |             |                   |            |             | 0Y           |      |       |
|           |             |                   |            |             | UK           |      | ancel |
|           |             |                   |            |             |              |      |       |
|           |             |                   |            |             |              |      |       |
|           |             |                   |            |             |              |      |       |

|                                                                                                    | GetPlan                         | Com                           | nent                    |                   |
|----------------------------------------------------------------------------------------------------|---------------------------------|-------------------------------|-------------------------|-------------------|
| cess Tab                                                                                                    | le/Procedure Settings           |                               |                         |                   |
| t the target                                                                                                    | server to be used and type of a | coess table/procedure.        |                         |                   |
| Target Ser                                                                                                    | SampleServe                     | ir .                          | •                       |                   |
| Table/Pro                                                                                                    | cedure Type 🛛 📵 Access T        | able 💿 Access Proce           | ture                    |                   |
| cess Tabl                                                                                                    | le Detailed Settings            |                               |                         |                   |
|                                                                                                    |                                 |                               |                         |                   |
| t the UB tal                                                                                                    | ble to be accessed, and set the | UB field as the access field. |                         |                   |
|                                                                                                    | Browse DB                       | Browse OB                     | Connection Route        |                   |
| Q                                                                                                    | Table Information               | Field Information             | Browse DB Information   | From Setting Tool |
|                                                                                                    | _                               |                               | O Browse DB Information | Via Module        |
|                                                                                                    |                                 |                               |                         |                   |
| DB Table                                                                                                    | Name OrderTable                 |                               |                         |                   |
| No.                                                                                                    | Access Field Name               | DB Field Name                 | Data Type               | Precisio *        |
|                                                                                                    |                                 |                               |                         |                   |
| ▶ 1                                                                                                    |                                 |                               |                         |                   |
| ▶ 1<br>2                                                                                                    |                                 |                               |                         |                   |
| 1<br>2<br>3                                                                                                    |                                 |                               |                         |                   |
| 1<br>2<br>3<br>4                                                                                                    |                                 |                               |                         |                   |
| 1<br>2<br>3<br>4<br>5<br>0                                                                                                    |                                 |                               |                         |                   |
| 1<br>2<br>3<br>4<br>5<br>8<br>8<br>2                                                                                                    |                                 |                               |                         |                   |
| 1 2<br>3<br>4<br>5<br>8<br>7                                                                                                    |                                 |                               |                         |                   |
| 1                                                                                                    |                                 |                               |                         |                   |
| <ul> <li>1</li> <li>2</li> <li>3</li> <li>4</li> <li>5</li> <li>8</li> <li>7</li> <li>8</li> <li>7</li> <li>8</li> <li>7</li> <li>8</li> </ul> |                                 |                               |                         |                   |
| ▶ 1<br>2<br>3<br>4<br>5<br>8<br>7<br>8<br><<br><<br>Dele                                                                                       | te                              |                               |                         | ,<br>,            |
| ▶ 1<br>2<br>3<br>4<br>5<br>8<br>7<br>8<br>₹<br>€                                                                                               | 17<br>Te                        |                               | οκ                      | Cancel            |

- **1.** Set an access table/procedure.
- Right-click "Access Table/Proc. Settings" in the edit item tree and select [Add Item] from the shortcut menu.

- 2. Enter 'GetPlan' in the "Access Table/Procedure Name".
- **3.** Set each setting item in the "Access Table/Procedure Settings".
- Select "SampleServer" in the "Target Server" in the "Access Table/Procedure Settings", and select "Access Table" in the "Table/Procedure Type".
- **4.** Set a DB table name.
- Click the [Browse DB Table Information] button in the "Access Table Detailed Settings".
- **5.** Select "OrderTable" and click the [OK] button.

- **6.** Set the DB field information.
- Click the [Browse DB Field Information] button in the "Access Table Detailed Settings".

| OWSE DB FI                                  | eld Information                                |                                  |                                                                  |                                     |
|---------------------------------------------|------------------------------------------------|----------------------------------|------------------------------------------------------------------|-------------------------------------|
| DB Field I                                  | Information Selection                          |                                  |                                                                  |                                     |
| select the D                                | B field information to use from                | n the following browsing result. |                                                                  |                                     |
|                                             |                                                |                                  |                                                                  |                                     |
| Refre                                       | esh                                            |                                  |                                                                  |                                     |
| . L.                                        | DR Eisld Name                                  | (Data Tuna)                      |                                                                  |                                     |
| 1                                           | OrderCode                                      | Interer                          |                                                                  |                                     |
| 2                                           |                                                |                                  | ring [Unicode]                                                   |                                     |
| ▶ 8                                         |                                                |                                  | J                                                                |                                     |
|                                             |                                                | ОК                               | Cancel                                                           |                                     |
| ess Table/<br>cess Table<br>and<br>cess Tab | Procedure Setting No.[1]<br>/Procedure GetPlan | Connect                          |                                                                  |                                     |
| et the target                               | server to be used and type of ac               | ess table/procedure.             |                                                                  |                                     |
| Target Se                                   | sampleServer                                   |                                  | •                                                                |                                     |
| Table/Pro                                   | cedure Type 🛛 🖲 Access Tab                     | le 💿 Access Procedure            |                                                                  |                                     |
| ocess Tab                                   | le Detailed Settings                           |                                  |                                                                  |                                     |
| et the DB to                                | ble to be accessed and set the D               | R field as the access field      |                                                                  |                                     |
| <b>Q</b>                                    | Browse DB<br>Table Information                 | Browse DB<br>Field Information   | Connection Route<br>Browse DB Informatio<br>Browse DB Informatio | n From Settine Tool<br>n Via Module |
| DB Table                                    | Name Urder Lable                               |                                  |                                                                  |                                     |
| No.                                         | Access held Name<br>OrderOrde                  | UIS held Name<br>OrderCode       | Data Type<br>Integer                                             | Digable                             |
| 2                                           | ProductCode                                    | ProductCode                      | Character String [Union                                          | de(CHAR)] Disable                   |
| 1                                           | PlanNumber                                     | PlanNunber                       | Integer                                                          | Disable                             |
| 4                                           |                                                |                                  |                                                                  |                                     |
|                                             |                                                |                                  |                                                                  |                                     |
| ,                                           |                                                |                                  |                                                                  |                                     |
| E                                           |                                                |                                  |                                                                  |                                     |
| ×                                           |                                                |                                  |                                                                  | F.                                  |
| Dele                                        | sto                                            |                                  |                                                                  |                                     |
|                                             |                                                |                                  |                                                                  | K Carice                            |
|                                             |                                                |                                  | 10                                                               | B Field Name] 30 chari              |
|                                             |                                                |                                  |                                                                  |                                     |

7. Select "OrderCode", "ProductCode", and "PlanNumber", and click the [OK] button.

**8.** Set each setting item according to the following table and click the [OK] button.

| Access Field Name | DB Field Name | Data Type                           | Precision<br>Hold | Default Value Setting | Default Value |
|-------------------|---------------|-------------------------------------|-------------------|-----------------------|---------------|
| OrderCode         | OrderCode     | Integer                             | Disable           | Disable               | —             |
| ProductCode       | ProductCode   | Character String<br>[Unicode(CHAR)] | Disable           | Disable               | —             |
| PlanNumber        | PlanNumber    | Integer                             | Disable           | Disable               | —             |

| <ul> <li>MewProject</li> <li></li></ul>                                                       |    |                     | Access Table/Procedure Setting List                                      |                                               |                      | Home Home       |
|-----------------------------------------------------------------------------------------------|----|---------------------|--------------------------------------------------------------------------|-----------------------------------------------|----------------------|-----------------|
| <ul> <li>Job Settings</li> <li>Target Device Settings</li> <li>Device Tag Settings</li> </ul> | 1  | Adding/<br>When add | Editing the Access Table/Proce<br>fing an access table/procedure setting | dure Settings<br>select a black line and clic | k the "Edit" button. |                 |
| <ul> <li>GettingData</li> <li>PuttingData</li> <li>Toront Source Solutions</li> </ul>         | [  | No.                 | Access Table/Procedure Name                                              | Comment                                       | Target Server Name   | Table/Procedure |
| SampleServer                                                                                  |    | )<br> } (1)         | 1 GetPlan                                                                |                                               | SampleServer         | Access Table    |
| GetPlan                                                                                       | (e | Add Ite<br>Delete I | m<br>Item                                                                |                                               |                      |                 |
|                                                                                               |    | Add Co              | opyform                                                                  | _                                             |                      |                 |
| Option Settings Moriable Settings DB Buffer Settings                                          | 2  | one-sn              |                                                                          |                                               |                      |                 |

| ses Table/Includes Garacture Orment Connect ConnectC                                                                                                    | Setting Tool          |
|----------------------------------------------------------------------------------------------------|-----------------------|
| the State and States the States and States and States and States and States and States Access the States Access for States Access for Access for Access for Acces   | Setting Tool          |
| the trade more to be used on food Koscen table/boosches<br>Tapel forver                                                                                                    | Setting Tool          |
| Treat Save<br>Table Processor Table Processor Ta | Setting Tool<br>odule |
| Table Rounder Type                                                                                                    | Setting Tool<br>odule |
| ces Edulo Include Centracia<br>for 60 who he accounced and are the 00 finds as the access field.<br>Table bitmenion Depend 00 Prediction from Set 00 Table home Devend 00 Promotion Devend 00 Promotion From Set 00 Table home Devend 00 Promotion From Set                                                                                                    | Setting Tool<br>odule |
| Correction Rouse     Oracle bio Boosessed and on the DB link as the access failt.     Table bioreasian     Provide DB     Table bioreasian     Dennes DB     Dennes DB     Dennes     Dennes DB     Dennes     Dennes     Dennes DB     Dennes     Dennes         | Setting Tool<br>odule |
| for B0 whe be accessed on lar the DB hold in the access fold.         The bit encodes         The bit encodes         Dense B0 homes B0 homes         | Setting Tool<br>odule |
| DB Table Name                                                                                                    |                       |
| No. Access Field Name DB Field Name Data Type                                                                                                    | Precisio -            |
| > 1                                                                                                    |                       |
| 2                                                                                                    | _                     |
|                                                                                                    | _                     |
| 5                                                                                                    | _                     |
| 8                                                                                                    |                       |
|                                                                                                    |                       |
| 1                                                                                                    |                       |
| 7 8                                                                                                    |                       |

| owse E<br>DB Ta<br>Select 1 | IB Table Information<br>ble Information Selection<br>he DB table information to use from<br>Refresh | the following browsing result. |
|-----------------------------|----------------------------------------------------------------------------------------------------|--------------------------------|
| No.                         | DB Table Name                                                                                       |                                |
| <u>۲</u>                    | 1 History                                                                                           |                                |
|                             |                                                                                                    |                                |
| _                           |                                                                                                    | OK Cancel                      |

**9.** Add another access table/procedure.

- Right-click "Access Table/Proc. Settings" in the edit item tree and select [Add Item] from the shortcut menu.
- **10.** Enter 'InsertData' in the "Access Table/Procedure Name".
- **11.** Set each setting item in the "Access Table/Procedure Settings".
- Select "SampleServer" in the "Target Server" in the "Access Table/Procedure Settings", and select "Access Table" in the "Table/Procedure Type".
- **12.** Set a DB table name.
- Click the [Browse DB Table Information] button in the "Access Table Detailed Settings".
- **13.** Select "History" and click the [OK] button.

|                | e/Procedure Setting No.[2]                                                                                 |                                                               |                                                                    |                                       |
|----------------|----------------------------------------------------------------------------------------------------|---------------------------------------------------------------|--------------------------------------------------------------------|---------------------------------------|
| ess Tabi<br>ie | e/Procedure InsertData                                                                                     | Co                                                            | ninent                                                             |                                       |
| ess Ta         | ble/Procedure Settings                                                                                     |                                                               |                                                                    |                                       |
| the tarm       | et server to be used and type                                                                              | of access table/procedure.                                    |                                                                    |                                       |
| -<br>Terret S  | ierver SampleS                                                                                             | erver                                                         |                                                                    |                                       |
| -<br>Table/Pi  | rocedure Type 💿 Acces                                                                                      | is Table 🔿 Access Proc                                        | edure                                                              |                                       |
| iess Ta        | ble Detailed Settings                                                                                      |                                                               |                                                                    |                                       |
|                | able to be accessed, and set<br>Browns DB<br>Table Information                                             | the DB field as the access field. Browse DB Relid Information | Connection Route  Browse DB Information 1  Browse DB Information 1 | rom Setting Tool<br>fie Module        |
| No.            | Access Field Name                                                                                          | DB Field Name                                                 | Data Type                                                          | Precisio *                            |
| Þ.             | 1                                                                                                    |                                                               |                                                                    |                                       |
|                | 2                                                                                                    |                                                               |                                                                    |                                       |
|                | 8                                                                                                    |                                                               |                                                                    |                                       |
|                | 4                                                                                                    |                                                               |                                                                    |                                       |
|                |                                                                                                    |                                                               |                                                                    |                                       |
|                | 5                                                                                                    |                                                               |                                                                    |                                       |
|                | 5<br>6<br>7                                                                                                |                                                               |                                                                    |                                       |
|                | 5<br>6<br>7<br>8                                                                                           |                                                               |                                                                    |                                       |
| *              | 5<br>6<br>7<br>8                                                                                           | 18                                                            |                                                                    |                                       |
| < De           | 5<br>6<br>7<br>8<br>1<br>1<br>1<br>1<br>1<br>1<br>1<br>1<br>1<br>1<br>1<br>1<br>1<br>1<br>1<br>1<br>1<br>1 | 18                                                            |                                                                    | · ·                                   |
| < De           | S 6 7 8                                                                                                    | 10                                                            | OK                                                                 | , , , , , , , , , , , , , , , , , , , |

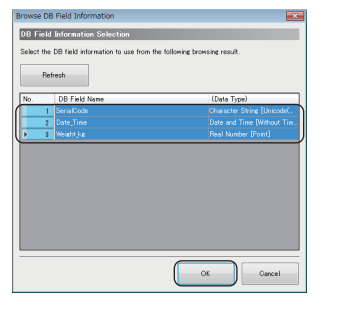

| e .               | auto mo                                               | Course mult                                                       | Date               |                                                        | Convent   |                                                                                                    |                                             |
|-------------------|-------------------------------------------------------|-------------------------------------------------------------------|--------------------|--------------------------------------------------------|-----------|----------------------------------------------------------------------------------------------------|---------------------------------------------|
| 855               | Table/                                                | Procedure Se                                                      | ttings             |                                                        |           |                                                                                                    |                                             |
| the ta            | nget ser                                              | ver to be used                                                    | and type of access | table/procedure.                                       |           |                                                                                                    |                                             |
| Terpe             | t Server                                              |                                                                   | SampleServer       |                                                        |           | •                                                                                                    |                                             |
| Table.            | /Proced                                               | re Type                                                           | Access Table       | C Access                                               | Procedure |                                                                                                    |                                             |
|                   |                                                       | Note Red From                                                     | -                  | -                                                      | _         |                                                                                                    | _                                           |
| ess               | 1 80 10                                               | Jetailed Sett                                                     | 1169               |                                                        |           |                                                                                                    |                                             |
| Q                 | , Tat                                                 | Browse DB<br>le Information                                       | Q, Fie             | Browse DB<br>Id Information                            |           | Connection Route<br>Browse DB Information From Set<br>Drowse DB Information Via Modu                     | ting Tool<br>Ie                             |
|                   |                                                       |                                                                   |                    |                                                        |           |                                                                                                    |                                             |
| DB Ta             | sble Ner                                              | Histo                                                             | o'                 | DD Field News                                          |           | Data Tran                                                                                                | 0                                           |
| No.               | sble Nar                                              | e Histo<br>koess Field Na                                         | ny<br>Ine          | DB Field Name<br>SeriaCode                             |           | Data Type<br>Character Strine [Unicode(CHAR)]                                                            | Precisio                                    |
| DB Ta<br>No.<br>▶ | sble Nar                                              | ee Histo<br>coeso Field Na<br>misticodo<br>ste Time               | ry<br>179          | DB Field Name<br>SerialCode<br>Date Time               |           | Data Type<br>Character String [Unicode(CHAR)]<br>Date and Time Diffhout Time Zon                         | Precisio<br>Disable<br>Disable              |
| No.               | sble Nar<br>1<br>2<br>3                               | ee Histo<br>koossa Field Na<br>mis/Dode<br>ste_Time<br>sight.jkg  | ry<br>Ine          | DB Field Name<br>SerialCode<br>Date_Time<br>Weight Jup |           | Dato Type<br>Character String [Unicode(CHAR)]<br>Date and Time [Without Time Zone<br>Real Number (Point) | Precisio<br>Disable<br>Disable<br>Disable   |
| No.               | able Nar<br>1<br>2<br>3<br>4                          | e Histo<br>coeso Field Na<br>malCode<br>ste_Time<br>eightJup      | ry<br>Ine          | DB Field Name<br>SerialCode<br>Date_Time<br>WeightJup  |           | Data Type<br>Character Siring (Unicode(CHAR))<br>Date and Time (Without Time Zane<br>Real Number (Point) | Precisio<br>Disable<br>Disable<br>Disable   |
| No.               | 1 0.<br>3 4<br>5                                      | e Histo<br>coeso Field Na<br>ste_Time<br>cight_Le                 | ry<br>ine          | DB Field Name<br>SerialCode<br>Date_Time<br>Weight_lia |           | Data Type<br>Character String (Unicode(CHAR))<br>Date and Time (Without Time Zone<br>Real Number (Point) | Precisio<br>Disable<br>Disable<br>Disable   |
| No.               | able Nar<br>1 2 0.<br>3 4<br>5 5                      | ee Histo<br>kooso Field Na<br>mistiCode<br>ate_Time<br>eight.jus  | ny<br>1000         | DB Field Name<br>SerialCode<br>Date_Time<br>WeightJup  |           | Data Type<br>Character String (Unicode(CHAR))<br>Date and Time (Whout Time Zone<br>Real Number (Roint)   | Precisio<br>Disable<br>Disable<br>Disable   |
| No.               | sble Nar<br>1 2 0.<br>3 4<br>5 5<br>7 9               | ee Histo<br>kooso Field Na<br>mistOcola<br>ate_Time<br>eight.jtg  | ny<br>1880         | DB Field Name<br>SerialCode<br>Date_Time<br>WeightJup  |           | Data Type<br>Character Sirrie (Unicode(CHAR))<br>Date and Time (Writout Time Zon<br>Real Number (Point)  | Precisio<br>Disable<br>Disable<br>Disable   |
| No.               | able Nar<br>1<br>2<br>3<br>4<br>5<br>5<br>7<br>8      | ee Histo<br>koosoo Field Na<br>misiDoola<br>ate_Time<br>eight.jtg | ny.<br>1990        | DB Field Name<br>Seria/Code<br>Date_Time<br>Weight_kg  |           | Data Type<br>Character String [Unicode(CH4RF)<br>Date and Time [Without Time Zone<br>Real Number (Point) | Precisio<br>Disable<br>Disable<br>Disable   |
| DB Ta             | able Nar<br>1<br>2<br>3<br>4<br>5<br>5<br>5<br>7<br>8 | ee Histo<br>coeso Field Na<br>mistCode<br>ste_Time<br>eight_be    | ny<br>inne<br>11   | DB Field Name<br>SerialCode<br>Dete_Time<br>Weightjug  |           | Data Type<br>Character String (Unicoda(CHARP)<br>Date and Time (Without Time Zone<br>Real Number (Point) | Precisio<br>I Disable<br>Disable<br>Disable |
| No.               | able Ner                                              | ee Histo<br>coceso Field Na<br>mal/Code<br>ate_Time<br>eight_lag  | ny<br>100          | DB Field Name<br>SerialCode<br>Dote,Time<br>Weight Jus |           | Data Type<br>Character Stree [Unicode(ONAR)<br>Dete end Time Brown Time Zone<br>Real Number (Paint)      | Precision<br>Disable<br>Disable<br>Disable  |

**14.** Set the DB field information.

Click the [Browse DB Field Information] button in the "Access Table Detailed Settings".

**15.** Select "SerialCode", "Date\_Time", and "Weight\_kg" and click the [OK] button.

**16.** Set each setting item according to the following table and click the [OK] button.

| Access Field Name | DB Field Name | Data Type                            | Precision<br>Hold | Default Value Setting | Default Value |
|-------------------|---------------|--------------------------------------|-------------------|-----------------------|---------------|
| SerialCode        | SerialCode    | Character String<br>[Unicode(CHAR)]  | Disable           | Disable               | _             |
| Date_Time         | Date_Time     | Date and Time<br>[Without Time Zone] | Disable           | Disable               | —             |
| Weight_kg         | Weight_kg     | Real Number [Point]                  | Disable           | Disable               | —             |

#### Setting a variable

| Project Edit View Online Help |                                       |                             |                               |                                      |                           |
|-------------------------------|---------------------------------------|-----------------------------|-------------------------------|--------------------------------------|---------------------------|
| ि 🖻 🗄 🖻 🖄 🖳 🖓 🖬 🕹             | 0 1                                   |                             |                               |                                      |                           |
| A NewProject                  |                                       |                             |                               |                                      |                           |
| 🖃 🌼 Main Settings             | 1 1 1 1 1 1 1 1 1 1 1 1 1 1 1 1 1 1 1 | riable Settings             |                               |                                      |                           |
| Job Settings                  |                                       |                             |                               |                                      |                           |
| 🗉 📑 Target Device Settings    | Editing the                           | e Variable Settings         |                               |                                      |                           |
| Device Tag Settings           | Local Varie                           | ble Global Variable         |                               |                                      |                           |
| GettingDate                   | Define th                             | e local variable. The value | e of the local variable is as | ailable only until the completion si | oce the operation started |
| Turnet Secure Settings        |                                       |                             |                               |                                      |                           |
| E SampleServer                | No.                                   | Variable Name               | Conment                       | Job Name to be Used                  | Data Type                 |
| Access Table/Proc. Settings   |                                       | Conversion                  |                               |                                      | FLOAT[Single Precision]   |
| GetPlan                       | 2                                     |                             |                               |                                      |                           |
| InsertData                    | 3                                     |                             |                               |                                      |                           |
| 🚠 Network Settings            | 4                                     |                             |                               |                                      |                           |
| 🖃 🏂 Option Settings           | 5                                     |                             |                               |                                      |                           |
| 🖄 Variable Settings 🔹 🔵       | 0                                     |                             |                               |                                      |                           |
| DB Buffer Settings            |                                       |                             |                               |                                      |                           |
| Security Settings             |                                       |                             |                               |                                      |                           |
| Dot Matrix LED Settings       | 10                                    |                             |                               |                                      |                           |
|                               | 11                                    |                             |                               |                                      |                           |
|                               | 12                                    |                             |                               |                                      |                           |
|                               | 13                                    |                             |                               |                                      |                           |
|                               | 14                                    |                             |                               |                                      |                           |
|                               |                                       |                             |                               |                                      |                           |
|                               |                                       |                             |                               |                                      |                           |
|                               | L Del                                 | 0.0                         |                               |                                      |                           |
|                               |                                       |                             |                               |                                      |                           |
|                               |                                       |                             |                               |                                      |                           |
|                               |                                       |                             |                               |                                      | OK Cancel                 |
|                               |                                       |                             |                               |                                      |                           |

- **1.** Set a variable to be used for jobs.
- Select "Variable Settings" in the edit item tree.
- **2.** Set a variable on the [Local Variable] tab according to the following table and click the [OK] button.

| Variable Name | Comment | Job Name to be Used | Data Type               | Length |
|---------------|---------|---------------------|-------------------------|--------|
| Conversion    | —       | —                   | FLOAT[Single Precision] | —      |

#### Setting jobs (GettingPlan)

#### ■Job Configuration

| ) 🖻 🖻 📝 📐 🗐 🕯 🛽         | J J @ Ø                            |                                  |                         |                  |
|-------------------------|------------------------------------|----------------------------------|-------------------------|------------------|
| New Project             | B an construction                  |                                  |                         |                  |
| B St Man Settings       | Soo Serring Car                    |                                  |                         | LL non           |
| Torred Davies Sal       | Add Item                           |                                  |                         |                  |
| Davina Tar Satting      | Delete Item                        |                                  |                         |                  |
| Target Server Sett      | Add Copydtern                      | elect the applicable line and cl | lick the "Edit" button. |                  |
| 🗉 🧮 Access Table/Prot 🍘 | One-Shot Execution                 |                                  | 11 A C - C              | <b>T A 12</b>    |
| 🛄 GetPlan               | Communication Test to Target Devis | Connen                           | Job Contiguration       | Ingger Condition |
| 🛄 InsertData            | Communication Test to Target Serve |                                  |                         |                  |
| 💑 Network Settings      | 3                                  |                                  |                         |                  |
| E 🏂 Option Settings     | 4                                  |                                  |                         |                  |
| Variable Settings       | 5                                  |                                  |                         |                  |
| B Butter Settings       | 6                                  |                                  |                         |                  |
| Det Matrix LED Settings | 7                                  |                                  |                         |                  |
| Dot Mario LED Sertings  | 8                                  |                                  |                         |                  |
|                         | 9                                  |                                  |                         |                  |
|                         | 10                                 |                                  |                         |                  |
|                         | 11                                 |                                  |                         |                  |
|                         | 12                                 |                                  |                         |                  |
|                         | 18                                 |                                  |                         |                  |
|                         | 14                                 |                                  |                         |                  |
|                         | 16                                 |                                  |                         |                  |
|                         | 17                                 |                                  |                         |                  |
|                         | 18                                 |                                  |                         |                  |
|                         | 19                                 |                                  |                         |                  |
|                         | 20                                 |                                  |                         |                  |
|                         | 21                                 |                                  |                         |                  |
|                         | <                                  |                                  |                         |                  |
|                         |                                    |                                  |                         |                  |

| _        | Based Date                                                                                                    |                          |
|----------|----------------------------------------------------------------------------------------------------|--------------------------|
| Con      | Job Trigger and Trigger Judgment Processing Pro- Main- Post-<br>figuration Conditions at Trigger Processing Processing Processing | Verification<br>Settings |
| ob Co    | nfiguration Selection                                                                                                    |                          |
| elect ti | te configuration of the job being set.                                                                                            |                          |
|          | Job Configuration (Main Configuration •)                                                                                          |                          |
|          | Set a job with the main configuration.<br>Set the action only for the main-processing.                                            |                          |
|          | Trigger Conditions Main-Processing                                                                                                |                          |
|          |                                                                                                    |                          |
|          |                                                                                                    |                          |
|          |                                                                                                    |                          |
|          |                                                                                                    |                          |
|          |                                                                                                    |                          |
|          |                                                                                                    |                          |
|          |                                                                                                    |                          |
|          |                                                                                                    |                          |
|          |                                                                                                    |                          |

- 1. Set a job.
- Right-click "Job Settings" in the edit item tree and select [Add Item] from the shortcut menu.

**2.** Enter 'GettingPlan' in the "Job Name". Select "Main Configuration" in the "Job Configuration" in the "Job Configuration Selection" and click the [Next] button.

#### ■Trigger Conditions

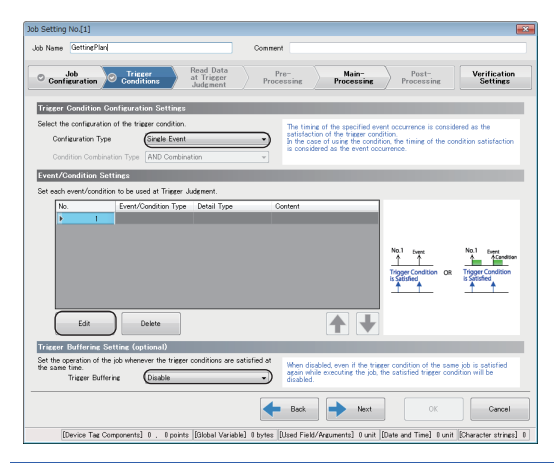

**1.** Set each setting item according to the following table and click the [Edit] button.

| Setting item                         |                            | Setting content                                           |
|--------------------------------------|----------------------------|-----------------------------------------------------------|
| Trigger Condition Configuration      | Configuration Type         | Single Event                                              |
| Settings                             | Condition Combination Type | —                                                         |
| Trigger Buffering Setting (optional) | Trigger Buffering          | Disable                                                   |
| Sound Constition Station No (1)      |                            | 2. Set each setting item according to the following table |

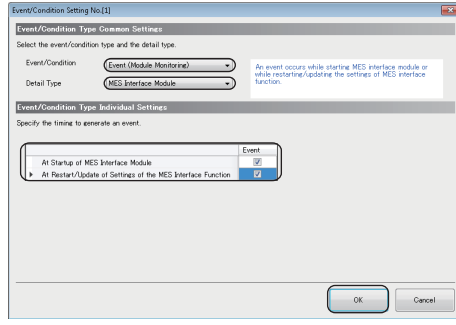

**2.** Set each setting item according to the following table and click the [OK] button.

| Setting item                             |                                                                | Setting content           |
|------------------------------------------|----------------------------------------------------------------|---------------------------|
| Event/Condition Type Common Settings     | Event/Condition Type                                           | Event (Module Monitoring) |
|                                          | Detail Type                                                    | MES Interface Module      |
| Event/Condition Type Individual Settings | At Startup of MES Interface Module                             | Select                    |
|                                          | At Restart/Update of Settings of the MES Interface<br>Function | Select                    |

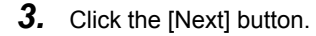

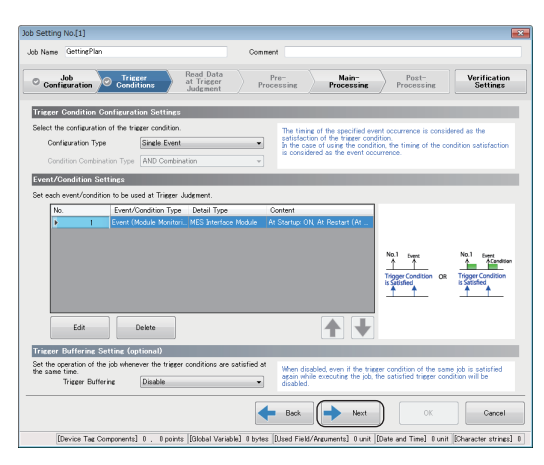

#### ■Main-Processing

Ac

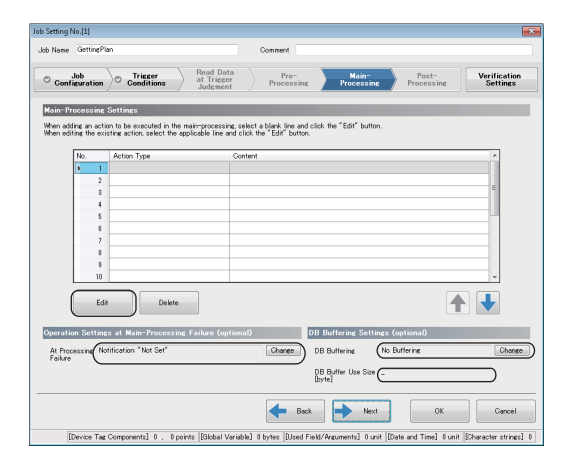

**1.** Set each setting item according to the following table and click the [Edit] button.

| Setting item                     |                           | Setting content         |
|----------------------------------|---------------------------|-------------------------|
| Operation Settings at Main-      | At Processing Failure     | Notification: "Not Set" |
| Processing Failure (optional)    |                           |                         |
| DB Buffering Settings (optional) | DB Buffering              | No Buffering            |
|                                  | DB Buffer Use Size [byte] | -                       |
|                                  |                           | _                       |

|                                    | e cursi                                                                                    | r to display the explanation o                                                                                                    | f each iten.                                                                 |                                                                      |                 |               |                   |
|------------------------------------|--------------------------------------------------------------------------------------------|----------------------------------------------------------------------------------------------------|------------------------------------------------------------------------------|----------------------------------------------------------------------|-----------------|---------------|-------------------|
|                                    |                                                                                            |                                                                                                    |                                                                              | Cancel                                                               |                 |               |                   |
| ommuni                             | cation                                                                                     | Action Setting                                                                                                    |                                                                              |                                                                      |                 |               |                   |
| Commu                              | nicat                                                                                      | ion Action Settings                                                                                                    |                                                                              |                                                                      |                 |               |                   |
| the DB c                           | omnu                                                                                       | nication action.                                                                                                    |                                                                              |                                                                      |                 | 60            | 4                 |
|                                    |                                                                                            |                                                                                                    |                                                                              |                                                                      | ~               |               |                   |
| DB Cor                             | mmuni                                                                                      | sation Type (Select                                                                                                    |                                                                              |                                                                      | -)              | 12            | $\leftrightarrow$ |
| Access                             | : Table                                                                                    | GetPlanSamp                                                                                                    | lleServer                                                                    |                                                                      | •)…             | MES Intertion | Module Database   |
| da Arcier                          | hereit                                                                                     | Name in Case Case di la ca                                                                                                    | Senting Order   Ord                                                          | in Linne                                                             | -               |               |                   |
| /// /////                          |                                                                                            | Narrowing-Down Conditions                                                                                                    | Sorring Order   Opt                                                          | on Excep                                                             | CON             |               |                   |
|                                    |                                                                                            |                                                                                                    |                                                                              |                                                                      |                 |               |                   |
| Data Ass                           | eign m                                                                                     | ent Settings                                                                                                    |                                                                              |                                                                      |                 |               |                   |
| Data Ass<br>Set the as             | sign m<br>sign m                                                                           | en t Settings<br>ant of the data to be input/ou                                                                                                    | tput in DB communic-                                                         | stion.                                                               |                 |               |                   |
| Data Ass<br>Set the as             | sign m                                                                                     | ent Settings<br>and of the data to be input/ou                                                                                                    | tput in DB communic                                                          | stion.                                                               | A               |               | (D . T . )        |
| Data Ass<br>Set the as<br>No.      | sign m                                                                                     | ent Settings<br>ent of the data to be input/ou<br>Access Field                                                                                                    | tput in DB communic-<br>(Data Type)                                          | stion.                                                               | Assignment Data |               | (Data Type) 🔺     |
| Data Ass<br>Set the as<br>No.      | sign m                                                                                     | ent Settings<br>ent of the data to be input/ou<br>Access Field<br>OrderCode<br>ProducCode                                                                                                    | (Data Type)<br>(Data Type)<br>Integer<br>Character Stri                      | ation.<br><=><br>→                                                   | Assignment Data |               | (Data Type) 🔺     |
| Data Ass<br>Set the as<br>No.      | isola<br>signm<br>1<br>2<br>3                                                              | ent Settings<br>ent of the data to be input/ou<br>Access Field<br>OrderCode<br>ProductCode<br>PlanNumber                                                                                                    | (Data Type)<br>(Data Type)<br>Integer<br>Character Stri                      | ation.<br><=><br>-><br>->                                            | Assignment Data |               | (Data Type)       |
| Data Ass<br>Set the as<br>No.      | liann<br>signm<br>1<br>2<br>3<br>4                                                         | ent Settings<br>ent of the data to be input/ou<br>Access Field<br>OrderCode<br>ProductCode<br>PlanNumber                                                                                                    | tput in DB communic<br>(Data Type)<br>Integer<br>Character Stri.<br>Integer  | <ul> <li>(a)</li> <li>→</li> <li>→</li> <li>→</li> </ul>             | Assignment Data |               | (Data Type) ^     |
| Data Ass<br>Set the as<br>No.      | 1 301                                                                                      | ent Settings<br>ent of the data to be input/ou<br>Access Field<br>OrderCode<br>ProductCode<br>PlanNumber                                                                                                    | tput in DB communic-<br>(Data Type)<br>Integer<br>Character Stri<br>Integer  | (c)<br>-><br>-><br>->                                                | Assignment Data |               | (Doto Type)       |
| Data Ass<br>Set the as<br>No.      | 1<br>1<br>2<br>3<br>4<br>5<br>6                                                            | ent Settings<br>ent of the data to be input/ou<br>Access Field<br>OrderCode<br>ProductOode<br>PlanNumber                                                                                                    | tput in DB communic<br>(Data Type)<br>Integer<br>Character Stri<br>Integer   | (e)<br>→<br>→<br>→                                                   | Assignment Data |               | (Doto Type)       |
| Data Ass<br>Set the as<br>No.      | 1 signm<br>1<br>2<br>3<br>4<br>5<br>6<br>7                                                 | ent Settings<br>ant of the data to be input/ou<br>Access Field<br>OrderCode<br>ProductCode<br>PlanNumber                                                                                                    | tput in DB communic<br>(Osta Type)<br>Integer<br>Character Stri<br>Integer   | (a)<br>-><br>-><br>->                                                | Assignment Data |               | (Doto Type) 🔺     |
| Data Ass<br>Set the as             | 1 signm<br>1 2<br>3 4<br>5 6<br>7 8                                                        | ent Settings<br>ant of the data to be input/ou<br>Access Field<br>OrderCode<br>PlanNumber                                                                                                    | tput in DB communic<br>(Data Type)<br>Integer<br>Character Stri<br>Integer   | ation.<br>↔<br>↔<br>↔                                                | Assignment Data |               | (Data Type)       |
| Data Ass<br>Set the as             | 1<br>3<br>4<br>5<br>6<br>7<br>8<br>9                                                       | ent Settings<br>ent of the data to be input/ou<br>Access Field<br>OrderCode<br>ProductOcde<br>PlanNumber                                                                                                    | tput in DB communic<br>(Data Type)<br>Integer<br>Character Stri<br>Integer   | stion.                                                               | Assignment Data |               | (Data Type)       |
| Data Ass<br>Set the as             | 1 2 3 4 5 6 7 8 9 10                                                                       | ent Settings<br>ent of the data to be input/ou<br>Access Field<br>OrderCode<br>ProductCode<br>PlanNumber                                                                                                    | tput in DB communic.<br>(Dota Type)<br>Integer<br>Character Stri<br>Integer  | <ul> <li>(a)</li> <li>-&gt;</li> <li>-&gt;</li> <li>-&gt;</li> </ul> | Assignment Data |               | (Dots Type)       |
| Data Ass<br>Set the as             | 1 1 2 3 4 5 5 6 7 8 9 10 11 11                                                             | ent Settings<br>ent of the data to be input/ou<br>Access Field<br>OrderOode<br>ProductGode<br>PlanNumber                                                                                                    | tput in DB communic<br>(Data Type)<br>Integer<br>Character Stri.<br>Integer  | stion.<br>(a)<br>→<br>→<br>→                                         | Assignment Data |               | (Data Type)       |
| Data Ass<br>Set the as<br>No.<br>P | 1 2 3 4 5 6 7 7 8 9 10 11 12                                                               | ent Settinge<br>ent of the data to be input/ou<br>Access Field<br>OrderOode<br>PhonNumber                                                                                                    | tput in DB communic-<br>(Data Type)<br>Integer<br>Character Stri_<br>Integer | stion.<br>(a)<br>→<br>→<br>→                                         | Assignment Data |               | (Doto Type) A     |
| Data Ass<br>Set the as<br>No.      | 1<br>signm<br>1<br>2<br>3<br>4<br>5<br>6<br>7<br>8<br>9<br>10<br>11<br>11<br>12<br>tch Inv | ent of the table performance of the performance of the design of the design of the performance of the performance of the perfor | tput in DB communics<br>(Dots Type)<br>Inteer<br>Character Stri_<br>Inteer   | stion.<br>↔<br>↔<br>↔                                                | Assignment Data |               | (Data Type)       |
| Data Ass<br>Set the as<br>No.      | 1<br>signm<br>1<br>2<br>3<br>4<br>5<br>6<br>7<br>8<br>9<br>10<br>11<br>12<br>12<br>tch In  | ent Settings<br>ent of the due be rpurifice<br>OrderCode<br>Polaritode<br>Plantumber<br>Plantumber                                                                                                    | tput in DB communic-<br>(Data Type)<br>Integer<br>Character Stri_<br>Integer | ation.<br>⇒<br>⇒<br>⇒                                                | Assignment Data |               | (Data Type)       |
| Data Ass<br>Set the as<br>No.      | 1 1 2 3 4 5 5 6 7 7 8 8 9 10 11 12 12 12 12 12 12 12 12 12 12 12 12                        | ent Settings ent of the data be provided for the provided to be provided for the provided for the provided f | tput in DB communic-<br>(Data Type)<br>Integer<br>Character Stri<br>Integer  |                                                                      | Assignment Data |               | (Data Type)       |
| No.                                | 1 1 2 3 4 5 5 6 7 7 8 9 9 10 11 12 2 12 2 12 2 2 2 2 2 2 2 2 2 2                           | ent Settings<br>ent of the date to be 'purifice<br>order Code<br>Planhumber<br>Planhumber<br>entron<br>Delete<br>refer Table]                                                                                                    | tput in DB communic<br>(Data Type)<br>Integer<br>Character Stri<br>Integer   |                                                                      | Assignment Data |               | (Data Type)       |

- **2.** Click the [DB Communication Action] button in the "Action Type Selection".
- **3.** Set each setting item in the "DB Communication Action Settings".
- Select "Select" in the "DB Communication Type" in the "DB Communication Action Settings", and select "GetPlan.SampleServer" in the "Access Table".

|            | ication Type Select          |                        |           | •                      |                           |
|------------|------------------------------|------------------------|-----------|------------------------|---------------------------|
| ocess Tabl | e GetPlanSc                  | moleServer             |           | • · · · ·              |                           |
|            |                              |                        |           | MEST                   | terface Module Database S |
| ssignment  | Narrowing-Down Conditio      | ins Sorting Order Opt  | ion Excep | tion                   |                           |
| Assignm    | ent Settings                 |                        |           |                        |                           |
| be assimo  | ent of the data to be input- | output in DB communic. | ation     |                        |                           |
| 0.000      |                              | output in oid communic |           |                        |                           |
| No.        | Access Field                 | (Data Type)            | <=>       | Assignment Data        | (Data Type)               |
| 1          | OrderCode                    | Integer                | ->        |                        |                           |
| 2          | ProductCode                  | Character Stri.        | ->        | [TAG]PuttingData PCode | Character Stri.           |
| ▶ 3        | PlanNumber                   | Integer                | ->        | [TAG]PuttingData Plan  | Word [Unsigne             |
| 4          |                              |                        |           |                        |                           |
| 5          |                              |                        |           |                        |                           |
| 6          |                              |                        |           |                        |                           |
| 7          |                              |                        |           |                        |                           |
| 8          |                              |                        |           |                        |                           |
| 9          |                              |                        |           |                        |                           |
| 18         |                              |                        |           |                        |                           |
|            |                              |                        |           |                        |                           |
| 11         |                              |                        |           |                        |                           |

**4.** Set each setting item on the [Data Assignment] and the [Narrowing-Down Conditions] tab according to the following table, and click the [OK] button.

| No. ( | Combination | Access Field | (Data Type) | Condition | Comparison Target      | (Data Ty |
|-------|-------------|--------------|-------------|-----------|------------------------|----------|
| ) ⊢ 1 |             | OrderCode    | Integer     | =         | [TAG]GettingData.0Code | Word [Un |
| 2     |             |              |             |           |                        |          |
| 8     |             |              |             |           |                        |          |
| 4     |             |              |             |           |                        |          |
| 5     |             |              |             |           |                        |          |
| 6     |             |              |             |           |                        |          |
| 7     |             |              |             |           |                        |          |
| 8     |             |              |             |           |                        |          |

#### Data Assignment Settings

| Access Field | (Data Type)                         | $\Leftrightarrow$ | Assignment Data        | (Data Type)                         |
|--------------|-------------------------------------|-------------------|------------------------|-------------------------------------|
| OrderCode    | Integer                             | $\rightarrow$     | —                      | —                                   |
| ProductCode  | Character String<br>[Unicode(CHAR)] | $\rightarrow$     | [TAG]PuttingData.PCode | Character String [ASCII/SJIS]       |
| PlanNumber   | Integer                             | $\rightarrow$     | [TAG]PuttingData.Plan  | Word [Unsigned]/Bit String [16-bit] |

#### Narrowing-Down Condition Settings

| Com<br>binat<br>ion | Access Field | (Data Type) | Condition | Comparison Target      | (Data Type)                         |
|---------------------|--------------|-------------|-----------|------------------------|-------------------------------------|
| -                   | OrderCode    | Integer     | =         | [TAG]GettingData.OCode | Word [Unsigned]/Bit String [16-bit] |

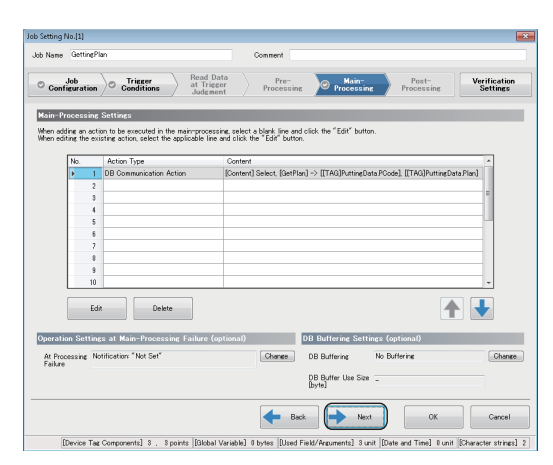

5. Click the [Next] button.

#### ■Verification Settings

|                       |                                                                                                    |                                                                                                    |                                                                      | -             |                   |                                                                                                    |               |                     |        |                          |
|-----------------------|----------------------------------------------------------------------------------------------------|----------------------------------------------------------------------------------------------------|----------------------------------------------------------------------|---------------|-------------------|----------------------------------------------------------------------------------------------------|---------------|---------------------|--------|--------------------------|
| o reame               | Gettingrian                                                                                                    |                                                                                                    |                                                                      | Com           | ment              |                                                                                                    |               |                     |        |                          |
| <sup>©</sup> Confi    | lob<br>guration © Cont                                                                                                    | ger<br>itions                                                                                                    | Read Data<br>at Trigger<br>Judgment                                  | ) pr          | Pre-<br>rocessing | O Mai                                                                                                    |               | Post-<br>Processing |        | Verification<br>Settings |
| Norking               | History Settings (o                                                                                                    | otional)                                                                                                    |                                                                      |               |                   |                                                                                                    |               |                     |        |                          |
| Set the ou            | tput necessity of the                                                                                                    | orking history                                                                                                    | (job execution                                                       | history) and  | the detailed I    | log (execution H                                                                                                    | istory of ear | ch action of the    | ijob). |                          |
|                       | Working History                                                                                                    | Not output                                                                                                    |                                                                      | •             |                   |                                                                                                    |               |                     |        |                          |
|                       | Detailed Log                                                                                                    | Not output                                                                                                    |                                                                      | v l           |                   |                                                                                                    |               |                     |        |                          |
|                       |                                                                                                    |                                                                                                    |                                                                      |               |                   |                                                                                                    |               |                     |        |                          |
| Dete Ore              | and labilities bloor                                                                                                    | anita Catting                                                                                                    | - (antined)                                                          | _             | _                 | _                                                                                                    | _             | _                   | _      | _                        |
| parta cia             | our annommen nee                                                                                                    | aarty octang                                                                                                    | a (optional)                                                         |               |                   |                                                                                                    |               |                     | -      |                          |
|                       |                                                                                                    |                                                                                                    |                                                                      |               |                   |                                                                                                    |               |                     |        |                          |
| set the se            | ttings for inhibiting th                                                                                                    | data output to                                                                                                    | avoid affectin                                                       | a to the data | base and targ     | pet device at th                                                                                                    | e job operati | ion verification.   |        |                          |
| set the se            | ttings for inhibiting th                                                                                                    | data output to                                                                                                    | avoid affectin                                                       | e to the data | base and tare     | pet device at th                                                                                                    | e job operat  | ion verification.   |        |                          |
| set the se            | ttings for inhibiting th                                                                                                    | data output to                                                                                                    | avoid affectin                                                       | e to the data | base and tare     | pet device at th                                                                                                    | e job operat  | ion verification.   |        |                          |
| set the se            | ttings for inhibiting th                                                                                                    | data output to<br>ut to the target                                                                                                  | avoid affectin<br>device                                             | e to the date | base and tare     | pet device at th                                                                                                    | e job operat  | ion verification.   |        |                          |
| set the se            | ettings for inhibiting th                                                                                                    | data output to<br>ut to the target                                                                                                  | avoid affectin<br>device                                             | e to the date | base and tare     | pet device at th                                                                                                    | e job operat  | ion verification.   |        |                          |
| set the se            | ttings for inhibiting th                                                                                                    | data output to<br>ut to the target<br>ut to the target                                                                              | avoid affectin<br>device<br>server                                   | e to the date | base and tan      | pet device at th                                                                                                    | e job operat  | ion verification.   |        |                          |
| set the se            | ettings for inhibiting the late out<br>binhibit the date out                                                                                                    | data output to<br>ut to the target<br>ut to the target                                                                              | avoid affectin<br>device<br>server                                   | e to the date | base and tare     | pet device at th                                                                                                    | e job operat  | ion verification.   |        |                          |
| et the se             | ettines for inhibiting the late out                                                                                                    | data output to<br>ut to the target<br>ut to the target                                                                              | avoid affectin<br>device<br>server                                   | e to the date | base and tare     | pet device at th                                                                                                    | e job operat  | ion verification.   |        |                          |
| lob Exe               | ttings for inhibiting the late out                                                                                                    | data output to<br>ut to the target<br>ut to the target                                                                              | avoid affectin<br>device<br>server                                   | e to the date | base and tare     | pet device at th                                                                                                    | e job operat  | ion verification.   |        |                          |
| lob Exe               | ettings for inhibiting the<br>linhibit the data out<br>linhibit the data out<br>linhibit the data out<br>soution Johibition No                                           | date output to<br>ut to the target<br>ut to the target<br>cessity Setti                                                             | avoid affectin<br>device<br>server<br>ng (optional                   | e to the date | base and tare     | pet device at th                                                                                                    | e job operat  | ion verification.   |        |                          |
| Job Exe               | ttings for inhibiting th<br>Inhibit the data outp<br>Inhibit the data outp<br>sution Inhibition No<br>recessity of the job exe                                           | data output to<br>ut to the target<br>ut to the target<br>cessity Setti<br>ution inhibition                                         | avoid affectin<br>device<br>server<br>nc (optional                   | e to the date | base and tare     | et device at th                                                                                                    | e job operati | on verification.    |        |                          |
| lob Exe<br>let the ne | ettings for inhibiting th<br>Inhibit the data out<br>Inhibit the data out<br>Sution Schibition Na<br>cossity of the job exec<br>Inhibit the job exec                     | data output to<br>ut to the target<br>ut to the target<br>cassity Setti<br>ution inhibition<br>tion even when                       | avoid affectin<br>device<br>server<br>                               | e to the date | base and targ     | et device at th                                                                                                    | e job operati | on verification.    |        |                          |
| Job Exe<br>Set the re | ettings for inhibiting th<br>Philbit the data outp<br>Philbit the data outp<br>sution Enhibition No<br>accessity of the job exec<br>Philbit the job exec                 | data output to<br>ut to the target<br>ut to the target<br>cossity Setti<br>ution inhibition<br>tion even when                       | avoid affectin<br>device<br>server<br>                               | e to the date | base and targ     | et device at th                                                                                                    | e job operati | on verification.    |        |                          |
| Job Exe<br>Set the re | ttings for inhibiting th<br>hibit the data outy<br>hibit the data outy<br>sution inhibit the data outy<br>sution inhibit the data outy<br>hibit the job exec             | data output to<br>ut to the target<br>ut to the target<br>cossity Setti<br>ution inhibition<br>tion even when                       | avoid affectin<br>device<br>server<br>nc (optional<br>the trigger co | e to the date | base and tan      | et device at th                                                                                                    | e job operat  | on verification.    |        |                          |
| Job Exe<br>Set the ne | ttings for inhibiting th<br>hibit the data outy<br>hibit the data outy<br>inhibit the data outy<br>oution inhibition Ne<br>cossity of the job exec<br>hibit the job exec | data output to<br>ut to the target<br>ut to the target<br>cessily Setti<br>ution inhibition<br>tion even when                       | evoid effectin<br>device<br>server<br>nc (optional<br>the triager co | e to the date | istied.           | et device at th                                                                                                    | e job operat  | on verification.    |        |                          |
| Job Exe<br>Set the re | ttines for inhibiting th<br>Inhibit the data out<br>Inhibit the data out<br>Inhibit the data out<br>out ion Inhibition No<br>cossity of the job exec                     | date output to<br>ut to the target<br>ut to the target<br>ut to the target<br>ut to the target<br>to the target<br>ution inhibition | evoid affectin<br>device<br>server<br>ne (optional<br>-              | e to the date | base and terr     | et device at th                                                                                                    | e job operat  | on verification.    |        |                          |
| Job Exe               | ttines for inhibiting th<br>hibit the data outp<br>inhibit the data outp<br>oution inhibit the data outp<br>oution inhibit the job exec<br>inhibit the job exec          | dete output to<br>ut to the target<br>ut to the target<br>cessity Setti<br>ution inhibition                                         | evoid effectin<br>device<br>server<br>ne (optional<br>the triager co | e to the date | base and terr     | evice at the second second se<br>second second second second second second second second second second second second second second second second second second second second second second second second second second second second second second second second second sec | Next          | on verification.    |        | Cancel                   |

**1.** Set each setting item according to the following table and click the [OK] button.

| Setting item                                          |                                                                         | Setting content |
|-------------------------------------------------------|-------------------------------------------------------------------------|-----------------|
| Working History Settings (optional)                   | Working History                                                         | Not output      |
|                                                       | Detailed Log                                                            | -               |
| Data Output Inhibition Necessity Settings             | Inhibit the data output to the target device                            | Unselected      |
| (optional)                                            | Inhibit the data output to the target server                            | Unselected      |
| Job Execution Inhibition Necessity Setting (optional) | Inhibit the job execution even when the trigger condition is satisfied. | Unselected      |

#### Setting jobs (Reporting)

#### ■Job Configuration

| A Main Settings                                                                                                    |                                                                                                    | Job Setting List                                                                                                    |                                                                                |                                 |               | Hon                     |
|----------------------------------------------------------------------------------------------------|----------------------------------------------------------------------------------------------------|----------------------------------------------------------------------------------------------------|--------------------------------------------------------------------------------|---------------------------------|---------------|-------------------------|
| Lob Settings                                                                                                    | 6                                                                                                    | Add Item                                                                                                    |                                                                                |                                 |               |                         |
| 🗇 GettingPlan                                                                                                    |                                                                                                    | Palata Itam                                                                                                    |                                                                                |                                 |               |                         |
| 🗉 🧱 Target Device Settings                                                                                                    | ×                                                                                                    | Add CopyItem                                                                                                    | lick the "Edit"                                                                | button.<br>d click the "Edit" b | utton         |                         |
| Getting Data                                                                                                    | ~                                                                                                    | One Chat Describes                                                                                                    |                                                                                |                                 |               |                         |
| GettingData                                                                                                    | 62                                                                                                    | One-Shot Execution                                                                                                    | Comment                                                                        | Job                             | Configuration | Trigger Condition       |
| Transf Server Settings                                                                                                    |                                                                                                    | Communication Test to Target De                                                                                                    | vice                                                                           | Main                            | Configuration | Single Event(Module Mon |
| E SameleServer                                                                                                    |                                                                                                    | Communication Test to Target Ser                                                                                                    | rver                                                                           |                                 |               |                         |
| Access Table/Proc Setti                                                                                                    |                                                                                                    | 3                                                                                                    |                                                                                |                                 |               |                         |
| GetPlan                                                                                                    |                                                                                                    | 4                                                                                                    |                                                                                |                                 |               |                         |
| in contribute                                                                                                    |                                                                                                    | 5                                                                                                    |                                                                                |                                 |               |                         |
| A Natural Settings                                                                                                    |                                                                                                    | 6                                                                                                    |                                                                                |                                 |               |                         |
| <sup>BE</sup> Ontine Sattings                                                                                                    |                                                                                                    | 7                                                                                                    |                                                                                |                                 |               |                         |
| A Variable Settions                                                                                                    |                                                                                                    | 8                                                                                                    |                                                                                |                                 |               |                         |
| DR Duffer Settings                                                                                                    |                                                                                                    | 9                                                                                                    |                                                                                |                                 |               |                         |
| A Security Settings                                                                                                    |                                                                                                    | 10                                                                                                    |                                                                                |                                 |               |                         |
| Dot Matrix LED Sattions                                                                                                    |                                                                                                    | 11                                                                                                    |                                                                                |                                 |               |                         |
| _                                                                                                    |                                                                                                    | 12                                                                                                    | 1                                                                              |                                 |               |                         |
| b Setting No.[2]                                                                                                    |                                                                                                    |                                                                                                    |                                                                                |                                 | 1             | ×                       |
| kh Name (Reporting                                                                                                    |                                                                                                    | Connect                                                                                                    |                                                                                |                                 |               |                         |
|                                                                                                    |                                                                                                    |                                                                                                    |                                                                                |                                 |               |                         |
| Job Trigger                                                                                                    |                                                                                                    | Bead Data                                                                                                    |                                                                                | D                               | Verification  |                         |
| Continuention Conditions                                                                                                    | . )                                                                                                    | at Trigger ) Pre-                                                                                                    | Main-                                                                          | Prost-                          | Cattinga      |                         |
| Configuration Conditions                                                                                                    | • )                                                                                                    | at Trigger<br>Judgment Processing                                                                                                    | Processing                                                                     | Processing                      | Settings      |                         |
| Configuration Conditions                                                                                                    | : )                                                                                                    | at Trigger Pro-<br>Judgment Processing                                                                                                    | Main-<br>Processing                                                            | Processing                      | Settings      |                         |
| Configuration Conditions Job Configuration Selection Select the configuration of the job being                                                                                                    | e )<br>g set.                                                                                                    | at Trigger Pro-<br>Judgment Processing                                                                                                    | Main-<br>Processine                                                            | Processing                      | Settings      |                         |
| Configuration Conditions Job Configuration Selection Select the configuration of the job bein Job Configuration (Main                                                                                                    | s )<br>is set.<br>in Cont                                                                                                    | at Triseer Processine<br>Judgment Processine                                                                                                    | Main-<br>Processing                                                            | Processing                      | Settings      |                         |
| Configuration Conditions Job Configuration Selection Select the configuration of the job bein Job Configuration (Mai Set a job with the main or the Set the better end in the                                                                                                    | s )<br>is set.<br>in Cont<br>infigura                                                                                                    | at Triseer Processine guation                                                                                                    | Main-<br>Processing                                                            | Processing                      | Settings      |                         |
| Configuration Condition<br>Job Configuration Selection<br>Select the configuration of the job bein<br>Job Configuration (Mai<br>Set a job with the main co<br>Set the action only for the                                                                                                    | s )<br>is set.<br>in Cont<br>infigura                                                                                                    | at Triseer Processine guation                                                                                                    | Main-<br>Processine                                                            | Processing                      | Settings      |                         |
| Configuration Configuration<br>Add Configuration Selection<br>Select the configuration of the jo bleve<br>Add Configuration The Man<br>Set a job and the Set a job and the Set<br>Set the action only for the                                                                                                    | s )<br>in Conf<br>in Conf<br>in | ar Linear<br>pactor<br>arcsing<br>processing<br>processing<br>pr                                                                                                    | Main-<br>Processing<br>66 Dominutor for<br>United States<br>Target Sarar       | Processing                      | Settings      |                         |
| Conferences Conferences<br>Jab Conferences Tene State<br>Salet the conferences of the p3 ben<br>Jab Conferences<br>Salet the action only for the<br>Salet the action only for the                                                                                                    | s e set.<br>In Conf                                                                                                    | artineer<br>autor<br>artineer<br>artineer                                                                                                    | Min-<br>Processing<br>18 Commission<br>Legislandro<br>United Same              | Processing                      | Settings      |                         |
| Conferences Conferences                                                                                                    | s est.<br>in Cont<br>ntigura<br>Trig<br>,                                                                                                    | er Condition<br>were thereis                                                                                                    | Althroposessing<br>ain-Processing<br>GE Communication<br>There is farrow<br>UN | Processine                      | Settines      |                         |
| Conferences Of Conferences Of Confer | s g set.<br>in Conf<br>milions in maine<br>This                                                                                                    | ard Longent<br>gradient<br>branceses<br>ger Grootings<br>hard branks<br>hard branks<br>branceses<br>ger Grootings<br>hard branks<br>hard branks<br>hard bra                                                                                                    | An-Processing<br>E0 Communities<br>Terret Server                               | Processing                      | Settings      |                         |
| Conference Conference  | s<br>eg set.<br>in Cont<br>en ligura<br>train<br>Trig                                                                                                    | er Coston<br>ret Coston<br>er Coston<br>ret Coston<br>er Coston<br>er Coston                                                                                                    | Alternative<br>Processing<br>E0 Commonton<br>For Linear<br>Terest Sarver       | Processing                      | Settines      |                         |
| Conference Conference  | s<br>ag set.<br>in Cont<br>ntigura<br>Trig                                                                                                    | existing and the second second                                                                                                    | An-Processing<br>ER Communication<br>ER Communication<br>Tracest Server        | Processing                      | Settines      |                         |
| Conferential<br>Lob Conferential of the Solar<br>Solar the conference of the solar ten<br>Lob Conference of the solar ten<br>Solar gib only the make co<br>Solar gib only the make co<br>Solar gib only the make co<br>Solar gib only the make co<br>Solar ten only for the                                                                                                    | s<br>in Cont<br>religues<br>maine<br>This                                                                                                    | al Location<br>and Location<br>exation<br>for<br>for<br>for Contract<br>with Denses<br>with Denses<br>the Denses<br>the Denses<br>th                                                                                     | an-Processing<br>EB Communication<br>Terest Server                             | Processing                      | Settines      |                         |
| Conference<br>Lob Conference alon Scherben<br>Solar the conference of the scherben<br>Job Conference<br>Set a plo with the many on<br>Set a plo with the many on<br>Set the action with for the                                                                                                    | s e set.<br>In Cont<br>Infigure set.<br>Trig                                                                                                    | al Lossen<br>gator<br>gator<br>br<br>sectors<br>werbow<br>werbow | an-fracesing<br>E0 Computer to<br>the<br>Teget Barar                           | Processing                      | Settings      |                         |
| Conference Conference  | s<br>e set.<br>in Conf<br>refigura<br>mailer<br>Trig                                                                                                    | at Logical And And And And And And And And And And                                                                                                    | an-Pocesing<br>E0 Oranjuot 20<br>Trapel Stream                                 |                                 | Settines      |                         |

- **1.** Add another job.
- Right-click "Job Settings" in the edit item tree and select [Add Item] from the shortcut menu.
- **2.** Enter 'Reporting' in the "Job Name". Select "Main Configuration" in the "Job Configuration" in the "Job Configuration Selection" and click the [Next] button.

#### ■Trigger Conditions

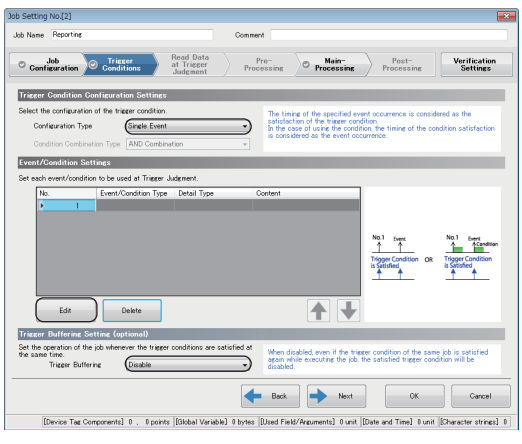

| 1. | Set each setting item according to the following table |
|----|--------------------------------------------------------|
|    | and click the [Edit] button.                           |

| Setting item                         |                            | Setting content |
|--------------------------------------|----------------------------|-----------------|
| Trigger Condition Configuration      | Configuration Type         | Single Event    |
| Settings                             | Condition Combination Type | -               |
| Trigger Buffering Setting (optional) | Trigger Buffering          | Disable         |
| nt/Condition Setting No. | [1]                    |                       |                                                                         |                                                                                                    |
|--------------------------|------------------------|-----------------------|-------------------------------------------------------------------------|----------------------------------------------------------------------------------------------------|
| ent/Condition Type (     | ommon Settings         |                       |                                                                         |                                                                                                    |
| ect the event/condition  | ype and the detail typ | e.                    |                                                                         |                                                                                                    |
| Event/Condition          | Condition (Value Mo    | nitoring) •           | The value of monitori<br>comparison target (de<br>compared, and the re- | ing tanget (device tag, variable) and<br>evice tag, variable, constant/macro)<br>sult will be true or false of the |
| ent/Condition Type I     | ndividual Settings     |                       | Carlator.                                                               |                                                                                                    |
| the monitoring target, c | imparison tanget and c | ondition that satisfy | the condition.                                                          |                                                                                                    |
| Monitoring Target        | (Data Type)            | Condition             | Comparison Target                                                       | (Data Type)                                                                                                    |
| (TAG)GettingData.Repor   | Bit                    | -                     | [DNT] 1                                                                 |                                                                                                    |
|                          |                        | -                     | (MAT)                                                                   |                                                                                                    |
|                          |                        |                       |                                                                         |                                                                                                    |
|                          |                        |                       |                                                                         |                                                                                                    |
|                          |                        |                       |                                                                         |                                                                                                    |
|                          |                        |                       |                                                                         |                                                                                                    |
|                          |                        |                       |                                                                         |                                                                                                    |
|                          |                        |                       |                                                                         |                                                                                                    |
|                          |                        |                       |                                                                         |                                                                                                    |
|                          |                        |                       |                                                                         |                                                                                                    |

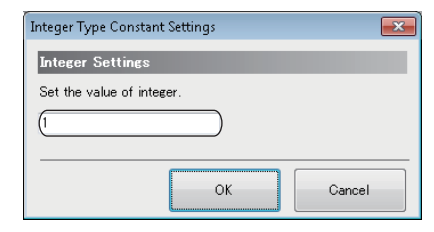

2. Set each setting item according to the following table and click the [OK] button.

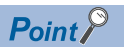

| "[INT]1" in the "Comparison Target" can be |
|--------------------------------------------|
|                                            |
| set on the "Integer Type Constant Settings |
| screen.                                    |
| "Comparison Target" ⇔ "Constant" ⇔         |
| "[Integer]"                                |

| Setting item                             |                      | Setting content                   |  |
|------------------------------------------|----------------------|-----------------------------------|--|
| Event/Condition Type Common Settings     | Event/Condition Type | Condition (Value Monitoring)      |  |
|                                          | Detail Type          | -                                 |  |
| Event/Condition Type Individual Settings | Monitoring Target    | [TAG]GettingData.ReportingTrigger |  |
|                                          | (Data Type)          | Bit                               |  |
|                                          | Condition            | =                                 |  |
|                                          | Comparison Target    | [INT]1 <sup>*1</sup>              |  |
|                                          | (Data Type)          | -                                 |  |
| ** *** ** * * * * *                      |                      |                                   |  |

\*1 When the data type of the monitoring target is "Bit", "[INT]1" in the comparison target indicates 'ON'.

**3.** Click the [Next] button.

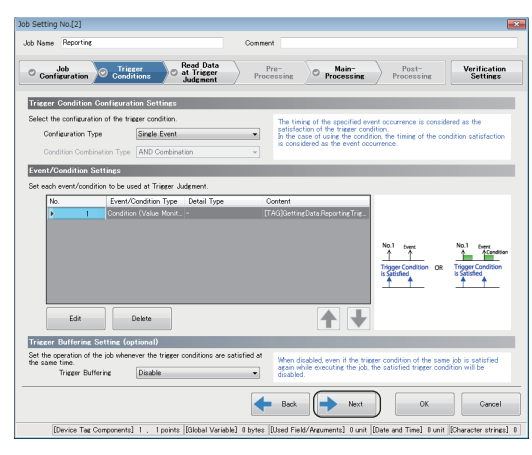

#### ■Read Data at Trigger Judgment

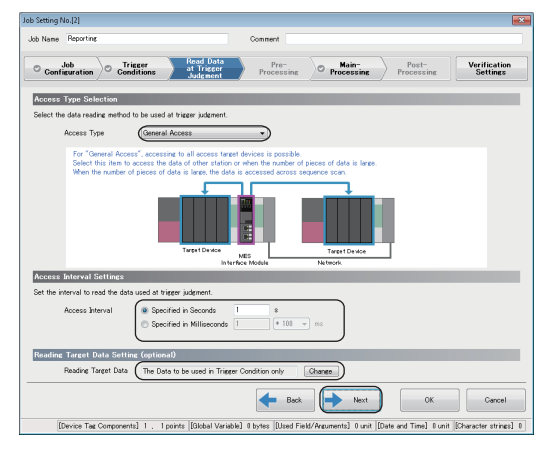

**1.** Set each setting item according to the following table and click the [Next] button.

| Setting item                           |                     | Setting content                               |
|----------------------------------------|---------------------|-----------------------------------------------|
| Access Type Selection                  | Access Type         | General Access                                |
| Access Interval Settings               | Access Interval     | Seconds Specification: '1' second             |
| Reading Target Data Setting (optional) | Reading Target Data | The Data to be used in Trigger Condition only |

#### ■Main-Processing

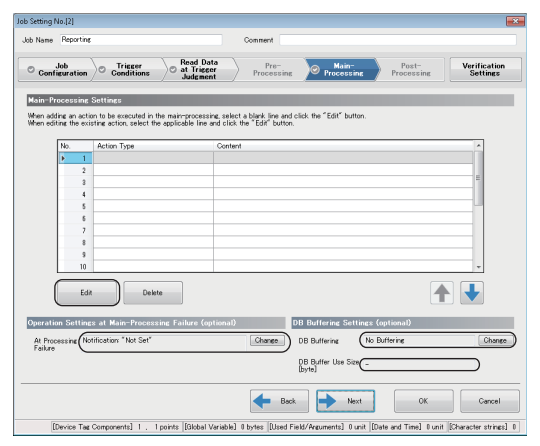

**1.** Set each setting item according to the following table and click the [Edit] button.

| Setting item                                                 |                       | Setting content         |
|--------------------------------------------------------------|-----------------------|-------------------------|
| Operation Settings at Main-<br>Processing Failure (optional) | At Processing Failure | Notification: "Not Set" |
| DB Buffering Settings (optional)                             | DB Buffering          | No Buffering            |
|                                                              | DB Buffer Use Size    | -                       |

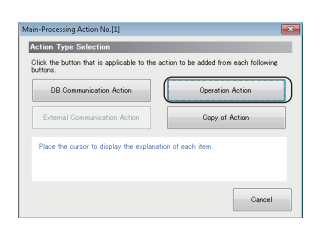

**2.** Click the [Operation Action] button in the "Action Type Selection".

| lo. | Substitution Item | (Data Type)             | <=> | Operator | First Iten               | (Data Type)           | Second Item | (Data Ty |
|-----|-------------------|-------------------------|-----|----------|--------------------------|-----------------------|-------------|----------|
|     | [LOCAL]Conversion | FLOAT[Single Precision] | <-  | 1        | [TAG]GettingDataWeight.g | Word [Unsigned]/Bit . | [REAL]100   |          |
|     | 2                 |                         | <-  |          |                          |                       |             |          |
|     | 3                 |                         | <-  |          |                          |                       |             |          |
|     | 4                 |                         | <-  |          |                          |                       |             |          |
|     | 5                 |                         | <-  |          |                          |                       |             |          |
|     | 6                 |                         | <-  |          |                          |                       |             |          |
|     | 7                 |                         | <-  |          |                          |                       |             |          |
|     | 8                 |                         | <-  |          |                          |                       |             |          |
|     | 9                 |                         | <-  |          |                          |                       |             |          |
| 1   | 0                 |                         | <-  |          |                          |                       |             |          |
| 1   | 1                 |                         | <-  |          |                          |                       |             |          |
| 1   | 2                 |                         | <-  |          |                          |                       |             |          |
| 1   | 8                 |                         | <-  |          |                          |                       |             |          |
| 1   | 4                 |                         | <-  | _        |                          |                       |             |          |
| 1   | 5                 |                         | <-  | _        |                          |                       |             |          |
| 1   | 6                 |                         | <-  |          |                          |                       |             |          |
| 1   | 7                 |                         | <-  |          |                          |                       |             |          |
| 1   | 8                 |                         | <-  | _        |                          |                       |             |          |
| 1   | 9                 |                         | <-  | _        |                          |                       |             |          |
|     | 0                 |                         | <-  |          |                          |                       |             |          |

**3.** Set an operation action according to the following table and click the [OK] button.

| Substitution<br>Item  | (Data Type)                | ⇔ | Operator | First Item                | (Data Type)                            | Second Item | (Data Type) |
|-----------------------|----------------------------|---|----------|---------------------------|----------------------------------------|-------------|-------------|
| [LOCAL]Conversio<br>n | FLOAT[Single<br>Precision] | ~ | ÷        | [TAG]GettingData.Weight_g | Word [Unsigned]/Bit<br>String [16-bit] | [REAL]1000  | _           |
| Job Setting No.[2]    |                            |   |          | <b>4.</b> A               | dd another action.                     |             |             |

| Job<br>Configuratio      | n O Trigger O O                    | Read Data<br>at Trigger<br>Processing Processing Processing<br>Processing | Verification<br>Settings |
|--------------------------|------------------------------------|---------------------------------------------------------------------------|--------------------------|
| 4ain-Processir           | e Settings                         |                                                                           | _                        |
| When adding an a         | ction to be executed in the main   | processing, select a blank line and click the "Edit" button.              |                          |
| men editing the e        | scipting action, select the applic | able line and click the ball button.                                      |                          |
| No.                      | Action Type                        | Content                                                                   | ^                        |
|                          | 1 Operation Action                 | [Content] "No.1, [[LOCAL]Conversion] <- [[TAG]GettingDataWeight_g]        | /[[REAL]10               |
| ()                       | 2                                  |                                                                           | )                        |
|                          | 3                                  |                                                                           | -                        |
|                          | 4                                  |                                                                           |                          |
|                          | 5                                  |                                                                           |                          |
|                          | 5                                  |                                                                           |                          |
|                          | 7                                  |                                                                           |                          |
|                          | 8                                  |                                                                           |                          |
|                          | 9                                  |                                                                           |                          |
| 1                        | 0                                  |                                                                           | *                        |
| ( i                      | idit Delete                        | ]                                                                         | ▲ ↓                      |
| Operation Setti          | ngs at Main-Processing Fa          | ilure (optional) DB Buffering Settings (optional)                         |                          |
| At Processing<br>Failure | Notifications "Not Set"            | Change DB Buffering No Buffering                                          | Change                   |
|                          |                                    | DB Buffer Use Size _<br>[byte]                                            |                          |
|                          |                                    |                                                                           |                          |

Select the second row in the action list and click the [Edit] button.

- **5.** Click the [DB Communication Action] button in the "Action Type Selection".
- **6.** Set each setting item in the "DB Communication Action Settings".
- Select "Insert" in the "DB Communication Type" in the "DB Communication Action Settings" and select "Insert.SampleServer" in the "Access Table".

| -          |                                                                   |                                                                          |                                                                      |                                                              |                 |           |                         |            |
|------------|-------------------------------------------------------------------|--------------------------------------------------------------------------|----------------------------------------------------------------------|--------------------------------------------------------------|-----------------|-----------|-------------------------|------------|
| Reputition |                                                                   |                                                                          |                                                                      |                                                              |                 |           |                         |            |
| e DB co    | nnu                                                               | ication action.                                                          |                                                                      |                                                              |                 |           |                         | -          |
|            |                                                                   |                                                                          |                                                                      |                                                              | ~               |           |                         |            |
| DB Com     | tuni                                                              | ation Type (Insert                                                       |                                                                      | -                                                            | D               |           | $ \longleftrightarrow $ |            |
| Access 1   | Fable                                                             | InsertDataS                                                              | SampleServer                                                         | -                                                            | D               |           | <b>&gt;</b>             |            |
|            |                                                                   |                                                                          |                                                                      |                                                              |                 | MES Inter | rface Module Dal        | sbase Serv |
| Assignm    | ient                                                              | Option                                                                   |                                                                      |                                                              |                 |           |                         |            |
| ta dani    |                                                                   | nt Sottingo                                                              |                                                                      | _                                                            | _               | _         | _                       | _          |
| ta nast    | 211-1                                                             | int actungs                                                              |                                                                      |                                                              |                 |           |                         |            |
| the assi   | enno                                                              | ent of the data to be input/o                                            | output in DB communicat                                              | ion.                                                         |                 |           |                         |            |
|            |                                                                   |                                                                          |                                                                      |                                                              |                 |           |                         |            |
| No         | -                                                                 | Access Field                                                             | (Data Tupa)                                                          | (-)                                                          | Acciment Data   |           | (Data Tuna)             |            |
| No.        |                                                                   | Access Field                                                             | (Data Type)<br>Character Strip                                       | <=>                                                          | Assignment Data |           | (Data Type)             | ^          |
| No.        | 1                                                                 | Access Field<br>SerialCode                                               | (Data Type)<br>Character Strin.                                      | <=>                                                          | Assignment Data |           | (Data Type)             |            |
| No.        | 1 2                                                               | Access Field<br>SerialCode<br>Date_Time<br>Whitek for                    | (Data Type)<br>Character Strin.<br>Date and Time<br>Real Musley [    | <=>                                                          | Assignment Data |           | (Data Type)             |            |
| No.        | 1 2 3                                                             | Access Field<br>SerialOode<br>Date_Time<br>Weight_kg                     | (Data Type)<br>Character Strin.<br>Date and Time<br>Real Number [    | (a)                                                          | Assignment Data |           | (Data Type)             |            |
| No.        | 1<br>2<br>3<br>4                                                  | Access Field<br>SerialOode<br>Date_Time<br>Weight_ks                     | (Data Type)<br>Character Strin.<br>Date and Time .<br>Real Number [. | (2)                                                          | Assignment Data |           | (Data Type)             |            |
| No.        | 1<br>2<br>3<br>4<br>5                                             | Access Field<br>SerialCode<br>Date_Time<br>Weight Jur                    | (Data Type)<br>Character Strin<br>Date and Time<br>Real Number [     | (a) (- (- (-                                                 | Assignment Data |           | (Data Type)             |            |
| No.        | 1<br>2<br>3<br>4<br>5<br>6<br>7                                   | Access Field<br>SerialOode<br>Date_Time<br>Weight for                    | (Data Type)<br>Character Strin.<br>Date and Time.<br>Real Number E.  | (a) (- (- (-                                                 | Assignment Data |           | (Data Type)             |            |
| No.        | 1<br>2<br>3<br>4<br>5<br>6<br>7<br>8                              | Access Field<br>SeralOode<br>Date_Time<br>Weight Jue                     | (Data Type)<br>Character Strin.<br>Date and Time<br>Real Number [.   | <ul> <li></li> <li></li> <li></li> <li></li> <li></li> </ul> | Assignment Data |           | (Data Type)             |            |
| No.        | 1<br>2<br>3<br>4<br>5<br>6<br>7<br>8<br>9                         | Access Field<br>SerialOode<br>Date Time<br>Weight Jac                    | (Data Type)<br>Character Strin.<br>Date and Time –<br>Real Number [. | <ul> <li>(-</li> <li>(-</li> <li>(-</li> <li>(-</li> </ul>   | Assignment Data |           | (Data Type)             |            |
| No.        | 1<br>2<br>3<br>4<br>5<br>6<br>7<br>8<br>9                         | Access Field<br>SerialOode<br>Date,Time<br>WeightUs                      | (Data Type)<br>Character Strin.<br>Date and Time<br>Real Number [.   | <ul> <li>(-</li> <li>(-</li> <li>(-</li> </ul>               | Assignment Data |           | (Data Type)             |            |
| No.        | 1<br>2<br>3<br>4<br>5<br>6<br>7<br>8<br>9<br>10                   | Access Field<br>SerialCode<br>Date_Time<br>Weight /se                    | (Data Type)<br>Character Strin.<br>Date and Time<br>Real Number L.   | (a)                                                          | Assignment Data |           | (Data Type)             |            |
| No.        | 1<br>2<br>3<br>4<br>5<br>6<br>7<br>8<br>9<br>10<br>11<br>12       | Access Field<br>Ser alCode<br>Date Time<br>Weight Jie                    | (Data Type)<br>Character Strin.<br>Date and Time<br>Real Number [.   | (a)                                                          | Assignment Data |           | (Data Type)             |            |
| No.        | 1<br>2<br>3<br>4<br>5<br>6<br>7<br>8<br>9<br>10<br>11<br>12       | Access Field<br>Ser al Code<br>Date, Time<br>Weight Jac                  | (Data Type)<br>Character Strin.<br>Date and Time .<br>Real Number [. |                                                              | Assignment Data |           | (Data Type)             |            |
| No.        | 1<br>2<br>3<br>4<br>5<br>6<br>7<br>8<br>9<br>10<br>11<br>12<br>12 | Access Field<br>SerialDose<br>Date Time<br>Weight Jie<br>erton<br>Delete | (Data Type)<br>Character Strin.<br>Date and Time –<br>Beal Number [. |                                                              | Assignment Data |           | (Data Type)             |            |

| DB Cor<br>Access | Tabl   | ication Type<br>e               | Insert<br>InsertDataSam | pleServer           |      |                        | AES Interte | e Module Databas |
|------------------|--------|---------------------------------|-------------------------|---------------------|------|------------------------|-------------|------------------|
| Assign           | ment   | Option                          |                         |                     |      |                        |             |                  |
| the as           | sign n | ent Settings<br>ent of the data | to be input/outp        | ut in DB communicat | ion  |                        | -           | _                |
|                  |        |                                 | no be ripan oup         |                     | NOT. |                        |             |                  |
| No.              |        | Access Fiel                     | 1                       | (Data Type)         | <=>  | Assignment Data        | _           | (Data Type)      |
| •                | 1      | SerialCode                      |                         | Character Strin.    | . <- | [TAG]GettingData.SCode |             | Character Strin  |
|                  | 2      | Date_Time                       |                         | Date and Time       | . <- | [MACRO]Job Execution   | Start Da.,  | Date and Time    |
|                  | 3      | Weight kg                       |                         | Real Number L.      | <-   | [LOCAL]Conversion      |             | FLOAT[Single     |
|                  | 4      |                                 |                         |                     |      |                        |             |                  |
|                  | 5      |                                 |                         |                     |      | _                      |             |                  |
|                  | 0      |                                 |                         |                     |      |                        |             |                  |
|                  | 0      |                                 |                         | _                   |      |                        |             |                  |
|                  | 0      |                                 |                         |                     |      |                        |             |                  |
|                  | 10     |                                 |                         |                     |      |                        |             |                  |
|                  | 11     |                                 |                         |                     |      |                        |             |                  |
|                  | 12     |                                 |                         |                     |      |                        |             |                  |
| Ba               | tch In | sertion                         | Delete                  |                     |      |                        |             |                  |

**7.** Set each setting item on the [Data Assignment] tab according to the following table and click the [OK] button.

#### Data Assignment Settings

| Access Field | (Data Type)                          | ⇔        | Assignment Data                             | (Data Type)                      |
|--------------|--------------------------------------|----------|---------------------------------------------|----------------------------------|
| SerialCode   | Character String<br>[Unicode(CHAR)]  | ~        | [TAG]GettingData.SCode                      | Character String<br>[ASCII/SJIS] |
| Date_Time    | Date and Time [Without<br>Time Zone] | ~        | [MACRO]Job Execution Start Date and<br>Time | Date and Time                    |
| Weight_kg    | Real Number [Point]                  | <i>←</i> | [LOCAL]Conversion                           | FLOAT[Single<br>Precision]       |

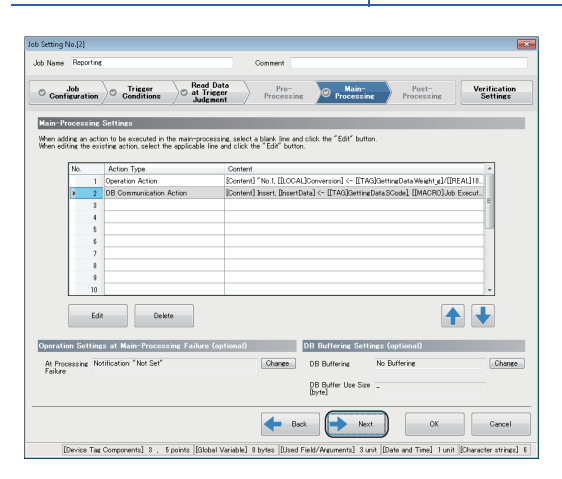

8. Click the [Next] button.

### ■Verification Settings

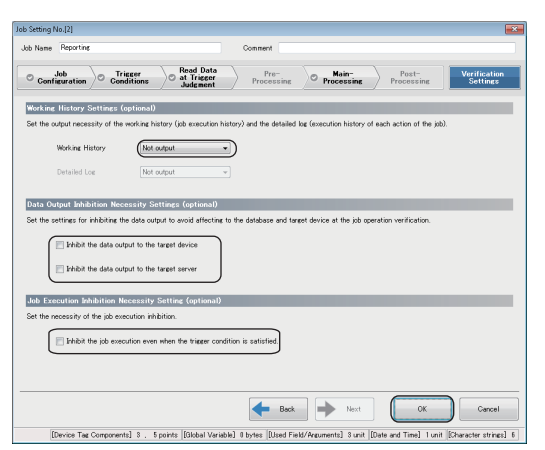

**1.** Set each setting item according to the following table and click the [OK] button.

| Setting item                                             |                                                                         | Setting content |
|----------------------------------------------------------|-------------------------------------------------------------------------|-----------------|
| Working History Settings                                 | Working History                                                         | Not output      |
| (optional)                                               | Detailed Log                                                            | —               |
| Data Output Inhibition Necessity                         | Inhibit the data output to the target device                            | Unselected      |
| Settings (optional)                                      | Inhibit the data output to the target server                            | Unselected      |
| Job Execution Inhibition<br>Necessity Setting (optional) | Inhibit the job execution even when the trigger condition is satisfied. | Unselected      |

### **Operation check**

The following shows the writing procedure of parameters to MES interface module and checking procedure of the writing result to a DB table.

#### Writing procedure of parameters to MES interface module

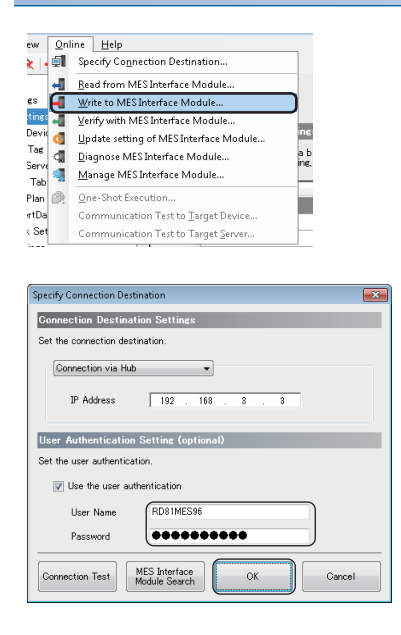

- **1.** Write the parameters, which have been set with the MES Interface Function Configuration Tool, to MES interface module.
- ℃ Select [Online] ⇔ [Write to MES Interface Module] in MES Interface Function Configuration Tool.
- When the "Specify Connection Destination" screen appears, enter a user name and password, then click the [OK] button. The following are set by default. User Name: RD81MES96 Password: MITSUBISHI
- After completing the writing, reset the CPU module and start MES interface module.
   After resetting the CPU module, turn the status to RUN.

8

**4.** The parameters are written to the database automatically after starting MES interface module.

#### Checking procedure of a writing result to a DB table

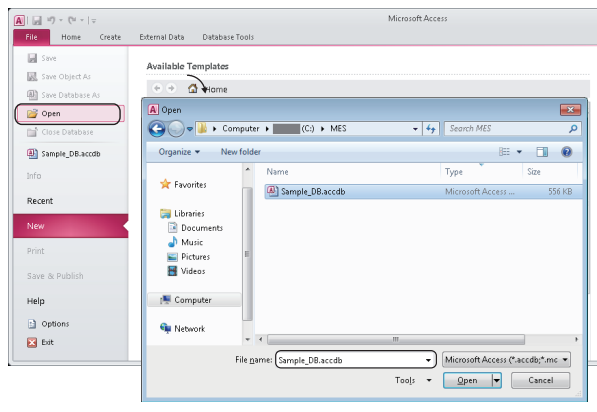

 Image: Image:

 Select "Open" in Access 2010 and open the "Sample\_DB.accdb" file ("C:\MES\Sample\_DB.accdb").

**2.** Right-click "History" in the [Tables] and select [Open] from the shortcut menu.

| History        |                      |             |
|----------------|----------------------|-------------|
| 🖉 SerialCode 👻 | Date_Time 🔹          | Weight_kg 👻 |
| US2001         | 1/5/2016 10:56:17 AM | 0.491       |
| US2002         | 1/5/2016 10:56:27 AM | 0.508       |
| US2003         | 1/5/2016 10:56:37 AM | 0.511       |
| US2004         | 1/5/2016 10:56:47 AM | 0.5         |
| US2005         | 1/5/2016 10:56:57 AM | 0.505       |
| US2006         | 1/5/2016 10:57:07 AM | 0.496       |
| US2007         | 1/5/2016 10:57:17 AM | 0.503       |
| US2008         | 1/5/2016 10:57:27 AM | 0.496       |
| US2009         | 1/5/2016 10:57:37 AM | 0.505       |
| US2010         | 1/5/2016 10:57:47 AM | 0.5         |
| US2011         | 1/5/2016 10:57:57 AM | 0.511       |
| US2012         | 1/5/2016 10:58:07 AM | 0.508       |
| US2013         | 1/5/2016 10:58:17 AM | 0.491       |
| US2014         | 1/5/2016 10:58:27 AM | 0.49        |
| US2015         | 1/5/2016 10:58:37 AM | 0.505       |
| US2016         | 1/5/2016 10:58:47 AM | 0.506       |
| US2017         | 1/5/2016 10:58:57 AM | 0.515       |
| US2018         | 1/5/2016 10:59:07 AM | 0.518       |
| US2019         | 1/5/2016 10:59:17 AM | 0.507       |
| US2020         | 1/5/2016 10:59:27 AM | 0.512       |
| US2021         | 1/5/2016 10:59:37 AM | 0.503       |
| US2022         | 1/5/2016 10:59:47 AM | 0.51        |
| US2023         | 1/5/2016 10:59:57 AM | 0.503       |
| US2024         | 1/5/2016 11:00:07 AM | 0.504       |
| US2025         | 1/5/2016 11:00:17 AM | 0.499       |
| US2026         | 1/5/2016 11:00:27 AM | 0.51        |
| US2027         | 1/5/2016 11:00:37 AM | 0.507       |
| US2028         | 1/5/2016 11:00:47 AM | 0.49        |
| US2029         | 1/5/2016 11:00:57 AM | 0.511       |
| US2030         | 1/5/2016 11:01:07 AM | 0.496       |
| US2031         | 1/5/2016 11:01:17 AM | 0.497       |
| US2032         | 1/5/2016 11:01:27 AM | 0.514       |
| US2033         | 1/5/2016 11:01:37 AM | 0.509       |
| US2034         | 1/5/2016 11:01:47 AM | 0.498       |
| US2035         | 1/5/2016 11:01:57 AM | 0.503       |
| *              |                      |             |

**3.** The result (manufacturing information), which is inserted to a history table from MES interface module, can be checked.

# APPENDIX

## Appendix 1 External Dimensions

The following figures show the external dimensions of MES interface module.

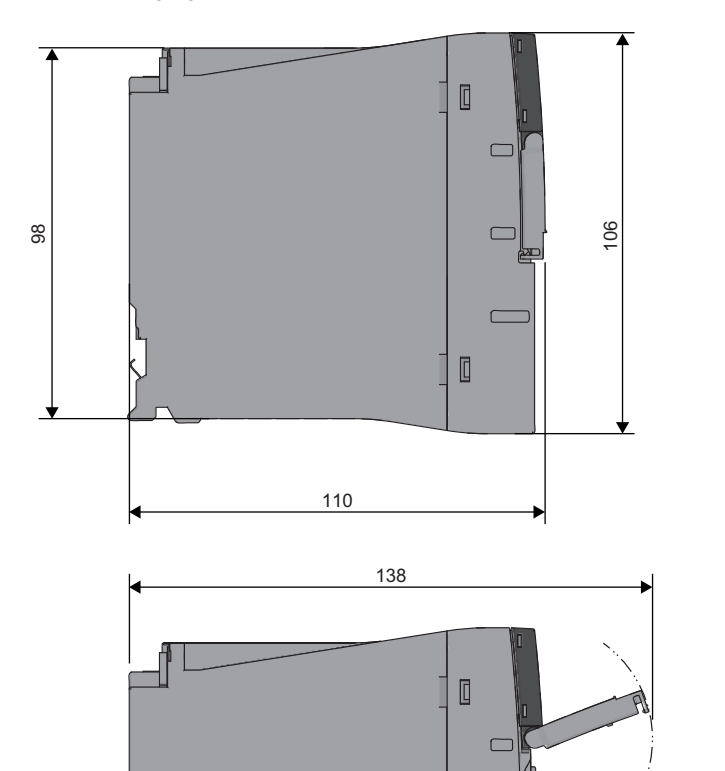

[

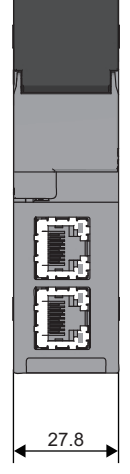

(Unit: mm)

## Appendix 2 ODBC Setting

When using DB Connection Service on the database server, the ODBC setting for the database used is required to be set in advance.

The following shows the procedures for the ODBC setting.

For details on the setting method, refer to the manuals and online help of the operating system and the security software used.

#### To start the ODBC Data Source Administrator

Enter the following command in the command prompt in accordance with the software version of MX MESInterface-R and the bit version of DB Connection Service to be used.

| Software version   | Bit version of DB Connection Service | Command                              |
|--------------------|--------------------------------------|--------------------------------------|
| '1.03D' or earlier | —                                    | "%SystemRoot%\SysWOW64\odbcad32.exe" |
| '1.04E' or later   | 32-bit                               |                                      |
|                    | 64-bit                               | "%SystemRoot%\system32\odbcad32.exe" |

#### Oracle

The following shows the setting example of ODBC setting in the environment written below.

| Item                           | Description                                       |
|--------------------------------|---------------------------------------------------|
| Operating system               | Microsoft Windows 7 Professional Operating System |
| Relational database            | Oracle 12c                                        |
| Data source name <sup>*1</sup> | SAMPLE                                            |
| TNS Service Name <sup>*2</sup> | SAMPLETNS                                         |
| OracleHome                     | OraClient12Home1                                  |

\*1 A data source name can be set arbitrary.

The name set above is used in the "Data Source Name" in the "Target Server Individual Settings" on the "Target Server Settings".

\*2 The TNS service name is for accessing to the database of Oracle.
 It is the one entered when installing Oracle or creating database instances.
 It can be checked by selecting [Configuration and Migration Tools] 

 [Net Manager]

 "Service Naming" in the Oracle attachment tool.

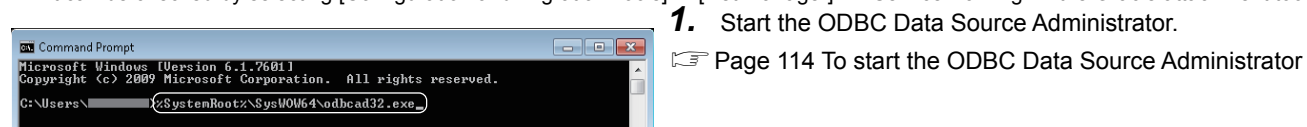

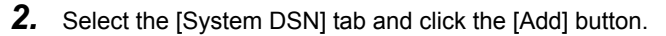

**3.** Select "Oracle in OraClient12Home1", and click the [Finish] button.

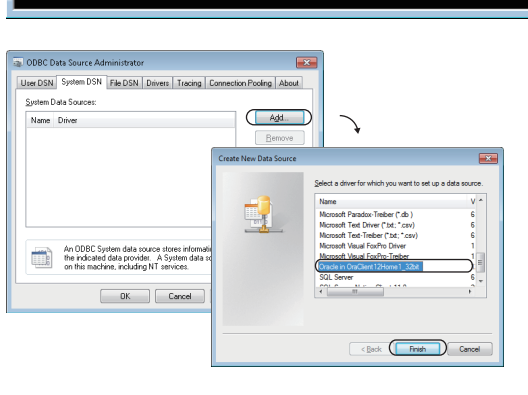

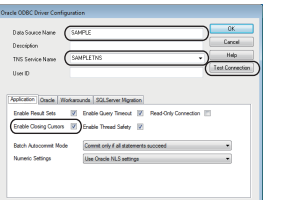

- **4.** Set the following items and click the [Test Connection] button.
- Data Source Name: SAMPLE
- TNS Service Name: SAMPLETNS
- Enable Closing Cursors: Select

| Oracle ODBC Driver Connect | ×      |
|----------------------------|--------|
| Service Name               |        |
| SAMPLETNS                  |        |
| User Name                  |        |
|                            | Cancel |
| Password                   | About  |
|                            |        |
|                            |        |

- **5.** Enter the user name and password, and click the [OK] button.
- **6.** When the connection is established normally, the "Testing Connection" screen will appear.
- **7.** Click the [OK] button on the "Oracle ODBC Driver Connect" screen.
- **8.** Click the [OK] button on the "ODBC Data Source Administrator" screen.

#### SQL Server

The following shows the setting example of ODBC setting in the environment written below.

| Item                           | Description                                       |
|--------------------------------|---------------------------------------------------|
| Operating system               | Microsoft Windows 7 Professional Operating System |
| Relational database            | Microsoft SQL Server 2012                         |
| Data source name <sup>*1</sup> | SAMPLE                                            |
| Server name <sup>*2</sup>      | SAMPLESRV                                         |

\*1 A data source name can be set arbitrary.

The name set above is used in the "Data Source Name" in the "Target Server Individual Settings" on the "Target Server Settings". \*2 The server name is for accessing to the database of Microsoft SQL Server 2012.

• ×

It is the one entered when installing Microsoft SQL Server 2012. It can be checked in SQL Sever Management Studio.

| 🛚 Command Prompt                                               |                                                                           |
|----------------------------------------------------------------|---------------------------------------------------------------------------|
| icrosoft Windows [Version<br>opyright (c) 2009 Microso         | 6.1.7601]<br>ft Corporation. All rights reserved.                         |
| Users\XSystemR                                                 |                                                                           |
|                                                                |                                                                           |
|                                                                |                                                                           |
|                                                                |                                                                           |
| ODBC Data Source Administrator                                 |                                                                           |
| User DSN System DSN File DSN Drivers Tracing D                 | Connection Pooling About                                                  |
| System Data Sources:                                           |                                                                           |
| Name Driver                                                    | Add.                                                                      |
|                                                                | Eemove                                                                    |
|                                                                | Select a driver for which you want to set up a data source.               |
|                                                                | Name V *                                                                  |
|                                                                | Microsoft Fad Davier ("bd: ".cov) 6<br>Microsoft Ted Diver ("bd: ".cov) 6 |
| An ODBC System data source stores informati                    | Microsoft Veuel FoxPro Driver 1<br>Microsoft Veuel FoxPro Driver 1        |
| on this machine, including NT services.                        | SQL Server 10 Claret 110                                                  |
| OK Cancel                                                      | * F                                                                       |
|                                                                |                                                                           |
|                                                                |                                                                           |
|                                                                | < Back Finish Cancel                                                      |
|                                                                |                                                                           |
| ate a New Data Source to SQL Server                            |                                                                           |
| This wizard will help you create an ODBC data so<br>SOI Server | urce that you can use to connect to                                       |

Finish Next > Cancel Help

<Back Next> Cancel He

<gack

SOL Se

We

- 1. Start the ODBC Data Source Administrator.
- 🖙 Page 114 To start the ODBC Data Source Administrator
- **2.** Select the [System DSN] tab and click the [Add] button.
- **3.** Select "SQL Server Native Client 11.0", and click the [Finish] button.

- 4. Set the following items and click the [Next] button.
- Data source name: SAMPLE
- Server name: SAMPLESRV
- **5.** Select "With SQL Server authentication using a login ID and password entered by the user.", enter the login ID and password, and click the [Next] button.
- 6. Click the [Next] button.

Conte shieu Oddi Sourcette SQL Sover

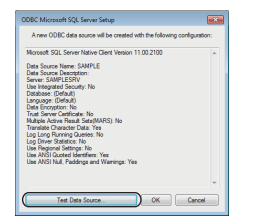

- 7. Click the [Finish] button.
- **8.** Click the [Test Data Source] button, and check if the connection can be established normally.
- **9.** Click the [OK] button on the "SQL Server ODBC Source Test" screen.
- **10.** Click the [OK] button on the "ODBC Microsoft SQL Server Setup" screen.
- **11.** Click the [OK] button on the "ODBC Data Source Administrator" screen.

#### Access

Data Source <u>N</u>

Description

Database

Database Selec

> System Da Nong Databa

Select Databa:

Database Ngm Sample\_DB.ac Directori

🗁 c:\ 📂 MES

The following shows the setting example of ODBC setting in the environment written below.

| Item                           | Description                                       |
|--------------------------------|---------------------------------------------------|
| Operating system               | Microsoft Windows 7 Professional Operating System |
| Relational database            | Microsoft Access 2010(32bit)                      |
| Data source name <sup>*1</sup> | SAMPLE                                            |
| Database name <sup>*2</sup>    | C:\MES\Sample_DB.accdb                            |

<sup>\*1</sup> A data source name can be set arbitrary.

The name set above is used in the "Data Source Name" in the "Target Server Individual Settings" on the "Target Server Settings". \*2 The database name is for accessing to the database of Microsoft Access.

<complex-block><complex-block><complex-block>

OK

Cancel

Help

Advanced...

Optio

Cancel

Help

**1.** Start the ODBC Data Source Administrator.

 $\ensuremath{\mathbb{I}}$  Page 114 To start the ODBC Data Source Administrator

- 2. Select the [System DSN] tab and click the [Add] button.
- **3.** Select "Microsoft Access Driver(\*.mdb, \*.accdb)", and click the [Finish] button.

- **4.** Enter 'SAMPLE' in the "Data Source Name" and click the [Select] button in the "Database".
- **5.** Select 'Sample\_DB.accdb' in the "Data Source Name" and click the [OK] button.
- **6.** Select "None" in the "System Database" and click the [OK] button.
- **7.** Click the [OK] button on the "ODBC Data Source Administrator" screen.

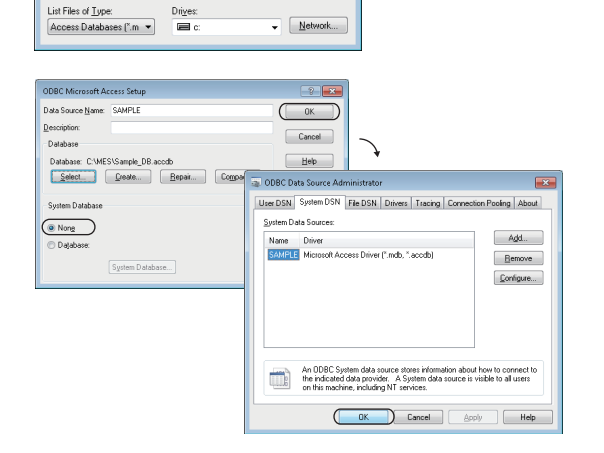

#### MySQL

The following shows the setting example of ODBC setting in the environment written below.

| Item                           | Description                                       |
|--------------------------------|---------------------------------------------------|
| Operating system               | Microsoft Windows 7 Professional Operating System |
| Relational database            | MySQL                                             |
| Data source name <sup>*1</sup> | SAMPLE                                            |

\*1 A data source name can be set arbitrary.

The name set above is used in the "Data Source Name" in the "Target Server Individual Settings" on the "Target Server Settings".

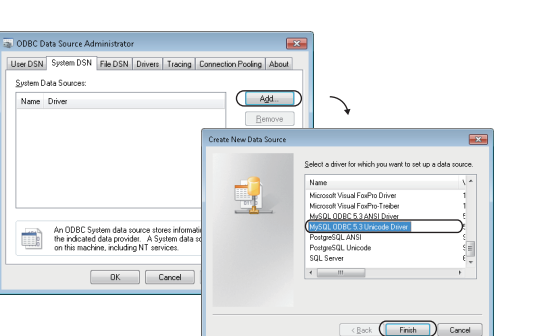

**1.** Start the ODBC Data Source Administrator.

 $\ensuremath{\mathbb{I}}$  Page 114 To start the ODBC Data Source Administrator

- **2.** Select the [System DSN] tab and click the [Add] button.
- **3.** Select "MySQL ODBC 5.3 Unicode Driver", and click the [Finish] button.

- **4.** Set the following items.
- Data Source Name: SAMPLE
- TCP/IP Server: SAMPLESRV

- **5.** Enter the user name and password, and select a database to be used.
- **6.** Click the [Test] button, and check if the connection can be established normally.
- **7.** Click the [OK] button on the "MySQL Connector/ODBC Data Source Configuration" screen.
- **8.** Click the [OK] button on the "ODBC Data Source Administrator" screen.

|                                                                                                    | _ |
|----------------------------------------------------------------------------------------------------|---|
|                                                                                                    |   |
| Connector/ODBC                                                                                                    | / |
|                                                                                                    |   |
| Connection Parameters                                                                                                    |   |
| Data Source Name: SAMPLE                                                                                                    |   |
| Description:                                                                                                    |   |
| TCP/IP Server: SAMPLESRV Port: 3306                                                                                                    |   |
| Named Pipe:                                                                                                    |   |
| liker:                                                                                                    |   |
| 2000 ·                                                                                                    |   |
| Password:                                                                                                    |   |
| Database:                                                                                                    |   |
|                                                                                                    |   |
| Details 2.2                                                                                                    |   |
| Decars >> OK Cancel Telp                                                                                                    |   |
| Decals 22 UK Califeet Beb                                                                                                    |   |
| Uetab >> VK Salicei Beb                                                                                                    |   |
| Victors 22 Victor (United States 22) Victors 22                                                                                                    |   |
| M/SQL Connector/ODBC Data Source Configuration                                                                                                    | 3 |
| MySQL Connector/ODBC Data Source Configuration                                                                                                    |   |
| MySQL Connector/ODBC Data Source Configuration                                                                                                    | 3 |
| MySQL Connector/ODBC Data Source Configuration                                                                                                    | 3 |
| MySQL Connector/ODBC Data Source Configuration MuSQL Connector/ODBC Connector/ODBC Connector Parameters Data Source Igane: SAPPLE                                                                                                    | 3 |
| MySQL Connector/ODBC Data Source Configuration MusSQL Connector/ODBC Connector/ODBC Connector / ODBC Connector / ODBC Connector / Parameters Data Source Jume: SAMPLE Description:                                                                                                    |   |
| MySQL Connector/ODBC Data Source Configuration  MyLSQL Connector/ODBC  Connector/ODBC  Connect |   |
| WySQL Connector/ODBC Data Source Configuration  MySQL Connector/ODBC  Connector/ODBC  Connector/ODBC  Connector/ODBC  Connector/Sume: SAMPLE  Description: Description: Connector/Sume: SAMPLE  Description: Connector/Sume: SAMPLE  Des  |   |
| MySQL Connector/ODBC Data Source Configuration  MySQL Connector/ODBC  Connector/ODBC  Connector/ODBC  Connector/ODBC  Connector/Parameters Data Source Bane: SMPLE Description:  Data Source Bane: SMPLE Description:  Named Bane: SMPLESEV Event: 3306 Named Bane: SMPLESEV Event: 3306 Named Bane: SMPLESEV Event: SMPLESEV Event: SMPLESEV  |   |

OK <u>C</u>ancel <u>H</u>elp

Details >>

Α

#### PostgreSQL

The following shows the setting example of ODBC setting in the environment written below.

| Item                           | Description                                       |
|--------------------------------|---------------------------------------------------|
| Operating system               | Microsoft Windows 7 Professional Operating System |
| Relational database            | PostgreSQL                                        |
| Data source name <sup>*1</sup> | SAMPLE                                            |

\*1 A data source name can be set arbitrary.

The name set above is used in the "Data Source Name" in the "Target Server Individual Settings" on the "Target Server Settings".

 Cit Command Prompt
 7.

 Microsoft Windows [Uersion 6.1.7601]
 Image: Copyright Copyright Copyr

Test

Save Cancel

**1.** Start the ODBC Data Source Administrator.

IP Page 114 To start the ODBC Data Source Administrator

- 2. Select the [System DSN] tab and click the [Add] button.
- **3.** Select "PostgreSQL Unicode", and click the [Finish] button.
- An QDBC System data roots dates information and the second wave data for the second wave data consistent in the second wave data consistent in the second wa

| PostgreSQL Unicode ODBC Driver (ps | rqIODBC) Setup     |
|------------------------------------|--------------------|
| Data Source SAMPLE                 | Description        |
| Database SAMPLEDB                  | SSL Mode disable 👻 |
| Server SAMPLESRV                   | Port 5432          |
| User Name                          | Password           |
| Options Datasource Global          | Save Cancel        |

Datasource Global

- **4.** Set the following items.
- Data source name: SAMPLE
- Server name: SAMPLESRV
- Database name: SAMPLEDB
- **5.** Enter the user name and password, and click the [Test] button.
- **6.** When the connection is established normally, the "Testing Connection" screen will appear.
- **7.** Click the [Save] button on the "PostgreSQL Unicode ODBC Driver (psqlODBC) Setup" screen.
- **8.** Click the [OK] button on the "ODBC Data Source Administrator" screen.

### INDEX

| A                                                                                                    |                                  |
|----------------------------------------------------------------------------------------------------|----------------------------------|
| Access specifications for a CPU module Adding an item                                                                       | 25<br>64                         |
| с                                                                                                    |                                  |
| Connectable SD memory cards<br>Connectable twisted pair cables<br>Constant                                                  | 69<br>82<br>66                   |
| D                                                                                                    |                                  |
| Data category.<br>DB connection service function list                                                                       | 43<br>55<br>55<br>64<br>17<br>18 |
| <u>E</u>                                                                                                    |                                  |
| External dimensions 1                                                                                                    | 13                               |
| F                                                                                                    |                                  |
| Formatting an SD memory card                                                                                                | 70                               |
| I                                                                                                    |                                  |
| Insertion/removal method of an SD memory card                                                                               | 69                               |
| Μ                                                                                                    |                                  |
| Macro<br>MES Interface Function Configuration Tool<br>function list<br>MES interface module function list<br>Moving an item | 66<br>53<br>52<br>65             |
| 0                                                                                                    |                                  |
| ODBC                                                                                                    | 57                               |
| Ρ                                                                                                    |                                  |
| Parameter setting                                                                                                    | 67<br>19<br>56<br>55             |
|                                                                                                    | 10                               |
| System configuration.                                                                                                    | 72                               |

### REVISIONS

| Revision date  | *Manual number     | Description                                                                                                    |
|----------------|--------------------|----------------------------------------------------------------------------------------------------|
| December 2015  | SH(NA)-081422ENG-A | First edition                                                                                                    |
| July 2016      | SH(NA)-081422ENG-B | ■Added or modified parts<br>TERMS, Chapter 2, Section 4.1, Section 4.2, Section 5.1, Section 5.2, Section 5.3, Appendix 2                                                                                                    |
| September 2016 | SH(NA)-081422ENG-C | ■Added or modified parts<br>TERMS, Section 4.1, Section 4.2, Section 5.2, Section 5.3, Section 7.1                                                                                                    |
| March 2017     | SH(NA)-081422ENG-D | <ul> <li>Added or modified parts</li> <li>SAFETY PRECAUTIONS, Section 2.1, Section 2.3, Section 2.4, Section 3.3, Section 4.1, Section 4.2, Section 4.3, Section 5.1, Section 5.2, Section 5.3, Section 7.1, Section 8.5, Appendix 2</li> </ul>                                           |
| May 2017       | SH(NA)-081422ENG-E | ■Added or modified part<br>Section 2.3                                                                                                    |
| October 2017   | SH(NA)-081422ENG-F | <ul> <li>Added functions</li> <li>REST server function, project file conversion function</li> <li>Added or modified parts</li> <li>Section 2.3, Section 3.1, Section 3.2, Section 3.3, Section 3.6, Section 4.2, Section 5.1, Section 5.2, Section 5.3, Chapter 7, Section 8.5</li> </ul> |
| October 2017   | SH(NA)-081422ENG-G | ■Added or modified part<br>Section 2.2                                                                                                    |
| May 2018       | SH(NA)-081422ENG-H | ■Added or modified part<br>Section 5.3                                                                                                    |
| August 2018    | SH(NA)-081422ENG-I | ■Added or modified part<br>Section 2.3                                                                                                    |
| October 2019   | SH(NA)-081422ENG-J | <ul> <li>Added or modified parts</li> <li>TERMS, Chapter 1, Section 2.1, Section 2.2, Section 2.3, Section 2.4, Section 3.2, Section 3.3, Section 4.1, Section 4.2, Section 4.3, Section 5.1, Section 5.2, Section 5.4, Chapter 7, Section 8.5</li> </ul>                                 |

\*The manual number is given on the bottom left of the back cover.

#### Japanese manual number: SH-081420-M

This manual confers no industrial property rights of any other kind, nor does it confer any patent licenses. Mitsubishi Electric Corporation cannot be held responsible for any problems involving industrial property rights which may occur as a result of using the contents noted in this manual.

© 2015 MITSUBISHI ELECTRIC CORPORATION

### WARRANTY

Please confirm the following product warranty details before using this product.

#### 1. Gratis Warranty Term and Gratis Warranty Range

If any faults or defects (hereinafter "Failure") found to be the responsibility of Mitsubishi occurs during use of the product within the gratis warranty term, the product shall be repaired at no cost via the sales representative or Mitsubishi Service Company.

However, if repairs are required onsite at domestic or overseas location, expenses to send an engineer will be solely at the customer's discretion. Mitsubishi shall not be held responsible for any re-commissioning, maintenance, or testing on-site that involves replacement of the failed module.

#### [Gratis Warranty Term]

The gratis warranty term of the product shall be for one year after the date of purchase or delivery to a designated place. Note that after manufacture and shipment from Mitsubishi, the maximum distribution period shall be six (6) months, and the longest gratis warranty term after manufacturing shall be eighteen (18) months. The gratis warranty term of repair parts shall not exceed the gratis warranty term before repairs.

[Gratis Warranty Range]

- (1) The range shall be limited to normal use within the usage state, usage methods and usage environment, etc., which follow the conditions and precautions, etc., given in the instruction manual, user's manual and caution labels on the product.
- (2) Even within the gratis warranty term, repairs shall be charged for in the following cases.
  - 1. Failure occurring from inappropriate storage or handling, carelessness or negligence by the user. Failure caused by the user's hardware or software design.
  - 2. Failure caused by unapproved modifications, etc., to the product by the user.
  - 3. When the Mitsubishi product is assembled into a user's device, Failure that could have been avoided if functions or structures, judged as necessary in the legal safety measures the user's device is subject to or as necessary by industry standards, had been provided.
  - 4. Failure that could have been avoided if consumable parts (battery, backlight, fuse, etc.) designated in the instruction manual had been correctly serviced or replaced.
  - 5. Failure caused by external irresistible forces such as fires or abnormal voltages, and Failure caused by force majeure such as earthquakes, lightning, wind and water damage.
  - 6. Failure caused by reasons unpredictable by scientific technology standards at time of shipment from Mitsubishi.
  - 7. Any other failure found not to be the responsibility of Mitsubishi or that admitted not to be so by the user.

#### 2. Onerous repair term after discontinuation of production

- (1) Mitsubishi shall accept onerous product repairs for seven (7) years after production of the product is discontinued. Discontinuation of production shall be notified with Mitsubishi Technical Bulletins, etc.
- (2) Product supply (including repair parts) is not available after production is discontinued.

#### 3. Overseas service

Overseas, repairs shall be accepted by Mitsubishi's local overseas FA Center. Note that the repair conditions at each FA Center may differ.

#### 4. Exclusion of loss in opportunity and secondary loss from warranty liability

Regardless of the gratis warranty term, Mitsubishi shall not be liable for compensation to:

- (1) Damages caused by any cause found not to be the responsibility of Mitsubishi.
- (2) Loss in opportunity, lost profits incurred to the user by Failures of Mitsubishi products.
- (3) Special damages and secondary damages whether foreseeable or not, compensation for accidents, and compensation for damages to products other than Mitsubishi products.
- (4) Replacement by the user, maintenance of on-site equipment, start-up test run and other tasks.

#### 5. Changes in product specifications

The specifications given in the catalogs, manuals or technical documents are subject to change without prior notice.

### TRADEMARKS

Intel is either registered trademarks or trademarks of Intel Corporation in the United States and/or other countries. Microsoft, Microsoft Access, Excel, SQL Server, Windows, and Windows Server are either registered trademarks or

trademarks of Microsoft Corporation in the United States and/or other countries. MySQL is either a registered trademark or a trademark of MySQL AB.

Oracle and Java are registered trademarks of Oracle and/or its affiliates.

The SD and SDHC logos are trademarks of SD-3C, LLC.

The company names, system names and product names mentioned in this manual are either registered trademarks or trademarks of their respective companies.

In some cases, trademark symbols such as '<sup>™</sup>' or '<sup>®</sup>' are not specified in this manual.

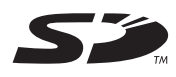

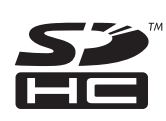

SH-(NA)-081422ENG-J(1910)KWIX MODEL: R-MES-U-IN-E MODEL CODE: 13JX23

### MITSUBISHI ELECTRIC CORPORATION

HEAD OFFICE : TOKYO BUILDING, 2-7-3 MARUNOUCHI, CHIYODA-KU, TOKYO 100-8310, JAPAN NAGOYA WORKS : 1-14 , YADA-MINAMI 5-CHOME , HIGASHI-KU, NAGOYA , JAPAN

When exported from Japan, this manual does not require application to the Ministry of Economy, Trade and Industry for service transaction permission.

Specifications subject to change without notice.